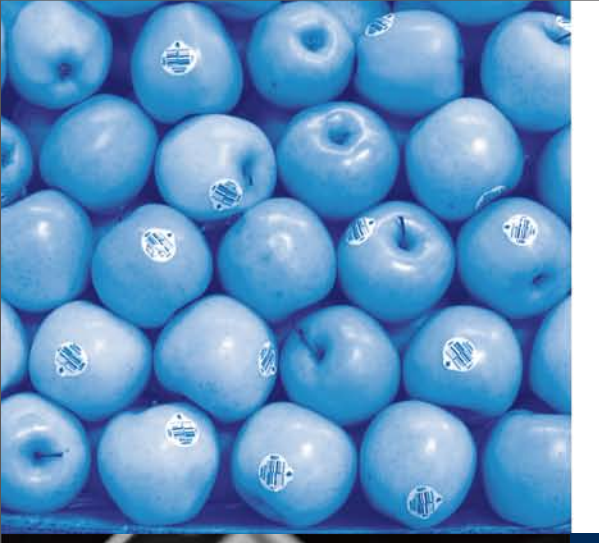

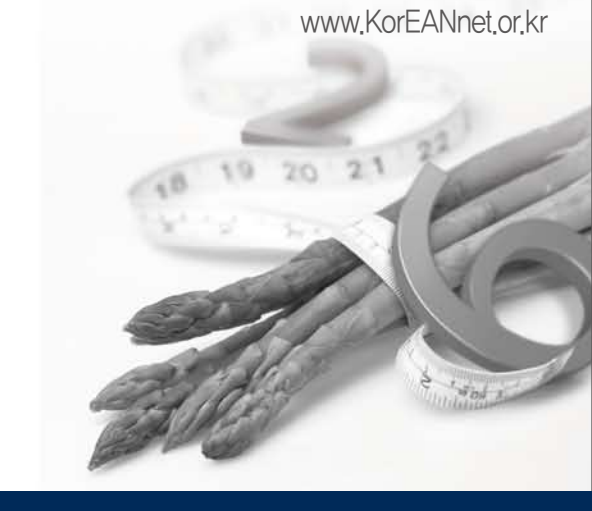

# KorEANnet 바코드검증서비스 활용매뉴얼

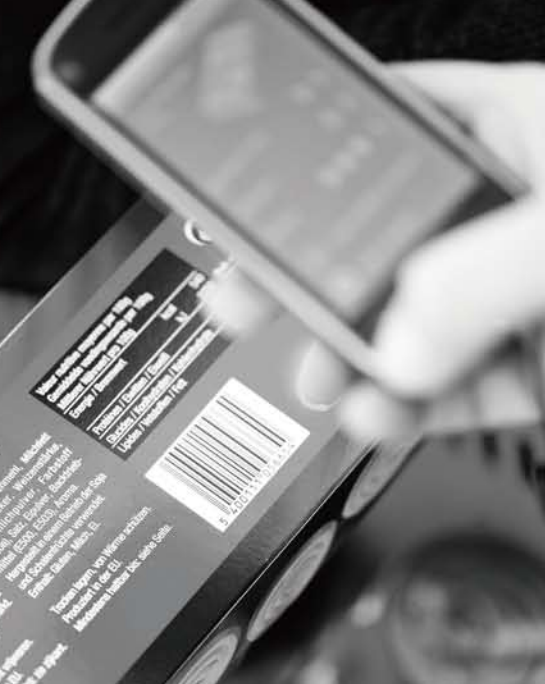

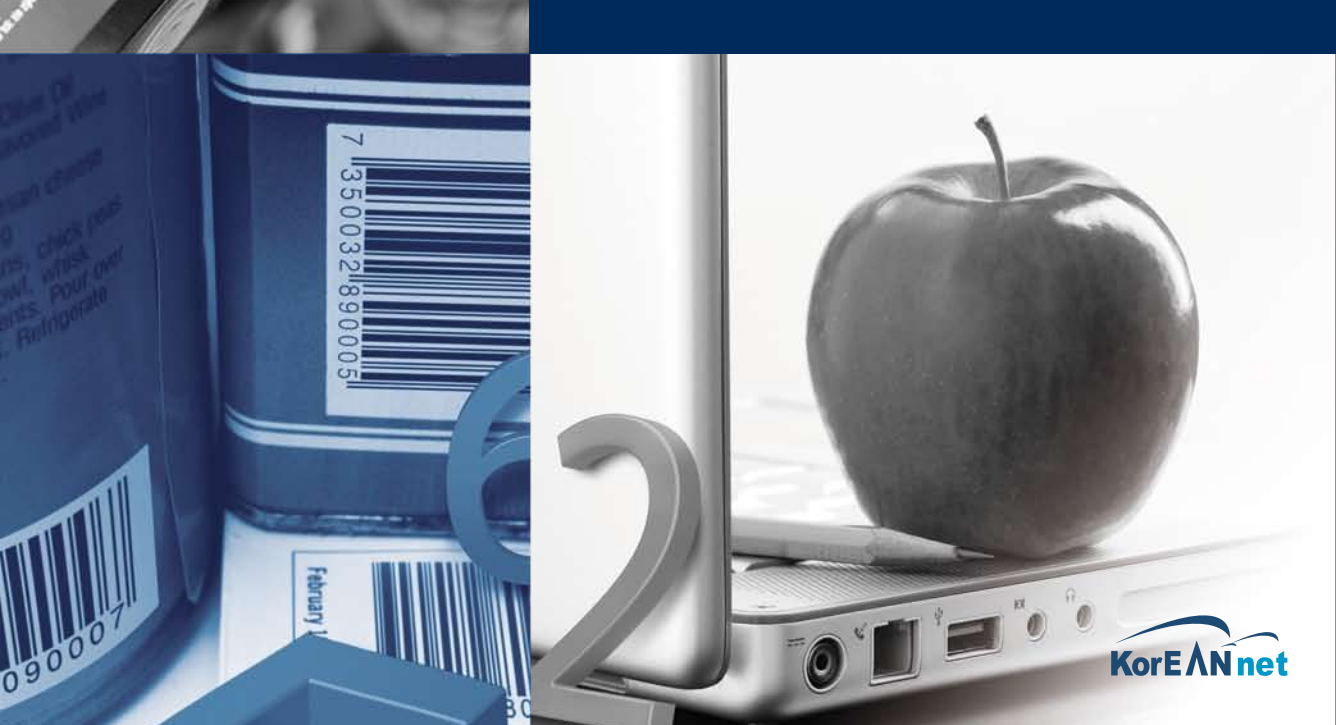

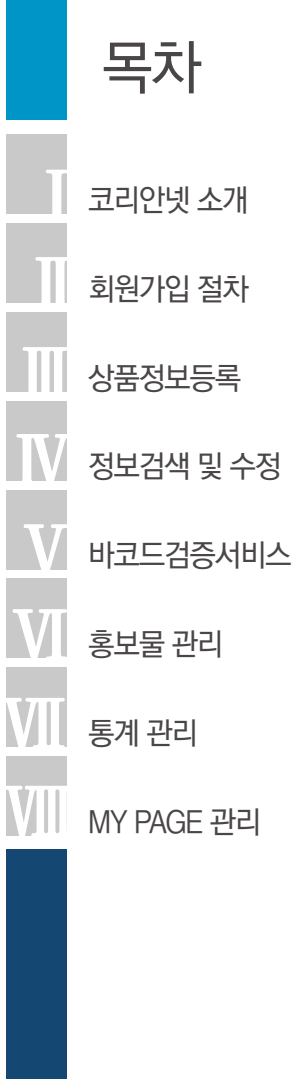

# 목차

# 대한상공회의소

## 상공회의소의 주인은 기업입니다.

상공회의소는 정부주도가 아닌 기업주도의 민간경제단체입니다. 상공회의소의 대표는 기업 대표자들로 구성된 의원들의 투표에 의해 민주적으로 선출되며 임기 동안 전체기업을 대표하여 공인으로서 역할을 수행합니다. 또한 상공회의소 모든 임직원은 전체 기업의 대변자로서 기업의 입장에서 기업의 권익을 위해 일하고 있습니다.

## 상공회의소는 글로벌 경제단체입니다.

상공회의소는 국내 최대의 경제단체이자 국제상업회의소(ICC)에 대한민국을 대표하여 가입 한 국내 유일의 글로벌 경제단체입니다. 세계 각국 상공회의소, 영향력 있는 국가간 경제협력 단체들과의 긴밀한 협력체제를 구축, 우리기업의 권익 보호와 세계 경제 발전에 기여하고 있으 며 특히 전세계에 걸쳐 구축된 상공회의소 글로벌 비즈니스 네트워크를 통해 우리기업의 해외 시장 진출에 결정적인 도움을 제공하고 있습니다.

## 상공회의소는 정부의 정책결정에 참여하고 있습니다.

상공회의소는 대한민국 경제단체 중 정책건의와 언론홍보 영향력이 가장 높은 명실 공히 국 내 최고의 경제단체입니다. 정부의 경제, 기업, 환경, 노사, 통상등 주요 정책논의에 참여하여 기업의 애로사항을 전달하고 권익을 보호함과 동시에 국가발전을 위한 올바른 방향을 제시하 고 있습니다.

## 상공회의소는 기업을 위한 경영지원 인프라를 갖추고 있습니다.

상공회의소는 국내기업의 경영여건을 개선하기 위한 경영지원 인프라를 다양하게 갖추고 있습니다. 기업애로종합지원센터, 중소상공인지원사업단, 기업경영 관련 각종 상담, 기업·상 품·거래·채용정보, 기술·기능인력 개발, 국가자격시험, 조사·연구·홍보사업 등 기업에게 실질적 도움을 제공하는 다양한 활동을 전개하고 있습니다.

## 대한상공회의소 홈페이지 : www.korcham.ne

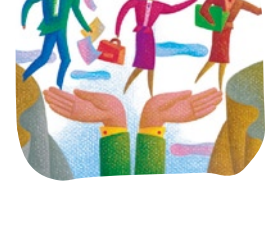

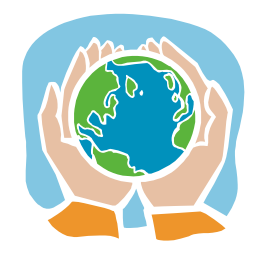

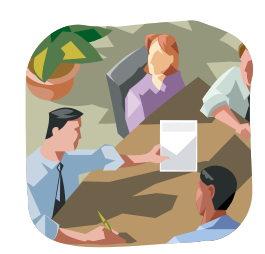

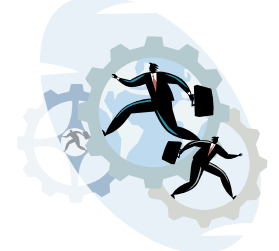

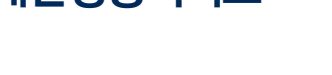

# 대한상공회의소 유통물류진흥원(GS1 Korea)

유통물류 시장연구 및 정책개발을 통해 정부와 기업을 선도하고 있습니다.

오늘날과 같이 급변하는 시장환경에서는 적합한 정책과 경영전략의 선택이 국가산업과 기업 의 미래를 좌우합니다. 유통물류진흥원은 국내외 유통물류시장에 대한 조사연구 활동을 강화하 고, 유통정보 DB 운영, 유통물류 CEO Report 제공 등을 통해 관련 정보제공 서비스를 확대하 고 있습니다. 또한 중소상인 교육, 중소유통 실태조사 등 각종 정책지원 사업을 효율적으로 수 행함으로써 정부 정책수립 시 실질적이고 합리적인 정책대안을 제시합니다. 아울러 주요 현안에 대한 업계 의견을 수렴, 정부에 건의하고 국내외 유관기관과의 협력채널을 구축하는 등 기업경 영 환경을 선진화하는데 역점을 두고 있습니다. 8801234 560016

바코드, 무선인식기술(RFID/EPC) 등 국제표준 보급확산을 위해 노력하고 있습니다.

국제상품코드 표준화기구인 GS1과 EPCglobal의 한국 대표기관으로서 국제표준상품코드 및 무선인식기술(RFID/EPC)표준을 국내에 보급하고 있습니다. 이를 위하여 관련 종합정보를 홈페 이지를 통해 전달하고 있으며, 각종 설명회와 전시회 등을 수시로 개최하여 글로벌 동향에 대한 인식을 제고하고 있습니다.

획기적인 물류효율화를 가져올 수 있는 무선인식기술의 활성화와 보급 확대를 위해 많은 투자 와 연구를 진행하고 있습니다. 특히 산업 인프라구축을 통한 국내 기업의 국제경쟁력 제고에 역 점을 두고 "RFID 산업 활성화 지원센터" 등다각적인 사업을 추진 중에 있습니다.

표준기반 정보서비스를 통한 유통물류 디지털화를 위해 노력하고 있습니다.

우리 기업의 지속가능한 성장을 지원할 핵심경쟁력으로 미래 유통물류산업의 디지털화를 위 해 노력하고 있습니다. 유통물류산업의 디지털화를 통해 생산원가의 절감을 꾀할 수 있으며 이 는 우리 기업의 경쟁력 제고와 물가 인하를 통해 소비자 복리 증대로 이어질 것입니다.

이를 위해 IT기반 협업시스템인 전자카탈로그 코리안넷(KorEANnet)을 통해 제조업체와 유통 업체를 연결하여 복잡다단한 유통구조를 단순화하고 효율적으로 전환하는데 역점을 두고 있습 니다. 또한 POS 데이터 서비스를 통한 시장동향 파악으로 소비자 복리증대와 우리 기업의 경쟁 력 강화를 지원하고 있습니다.

#### 대한상의 유통물류진흥원 홈페이지 : www.gsikr.org

주 : 대한상공회의소 유통물류진흥원은 매주 수요일 표준바코드활용 기초교육을 시행하고 있습니다. (장소: 지하2층 소회의실3, 문의: 02-6050-1400~5)

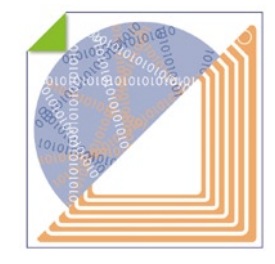

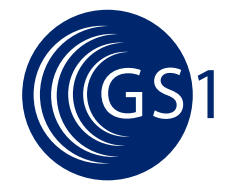

# GS1(Global Standard No.1)

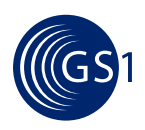

## GS1은 전 세계 108개 국가로 구성된, 비영리 국제민간표준기구입니다.

GS1은 상품 및 거래처의 식별과 거래정보의 교환을 위한 국제표준 식별코드, 바코드, 전자문서의 개발· 보급·관리를 전담하고 있는, 최고의 민간 표준기구입니다.

## GS1의 주요사업은 다음과 같습니다.

- 사실상의 국제표준인 상품식별코드(GTIN(일명 "880 코드"), SSCC 등), 업체식별코드(GLN), 바코드, RFID/EPC, 전자 문서(GTINCOM, XML) 표준을 개발·보급·관리하고, 산업별 활용 가이드라인을 지원하고 있습니다.
- ISO, WTO, WCO 등 국제기구와 협력하고 있습니다.

## 국제표준 GS1 상품식별코드를 사용해야 하는 이유는 다음과 같습니다.

- 원재료 구매·생산·물류·판매 등 기업의 업무 프로세스 효율 개선과 비용 절감에 필수적이며, 기업간 협력의 기반이 됩니다.
- 기업의 유통물류분야 디지털 시스템 구축의 기반이 되어 신속 · 정확한 정보의 수집과 경영전략 수립을 가능케 합니다.
- 수출입이 빈번한 글로벌 경제 시대에 국내는 물론 해외 파트너와의 비즈니스를 지원합니다.

GS1 홈페이지 : www.gs1.org

# 코리안넷 소개

I. • 코리안넷의 개념과 역할

- 코리안넷의 기능
- 코리안넷의 기대효과

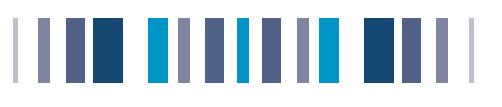

## 코리안넷 소개

# 코리안넷이란?

표준바코드 (EAN-8, 13, 14)가 부착된 상품의 상세정보를 표준화시켜 데이터베이스에 등록하고, 이를 제조, 물류, 유통업체가 인터넷 및 EDI(Electronic Date Interchange)를 통해 실시간으로 활용할 수 있도록 지원하 는 전자카탈로그서비스 입니다.

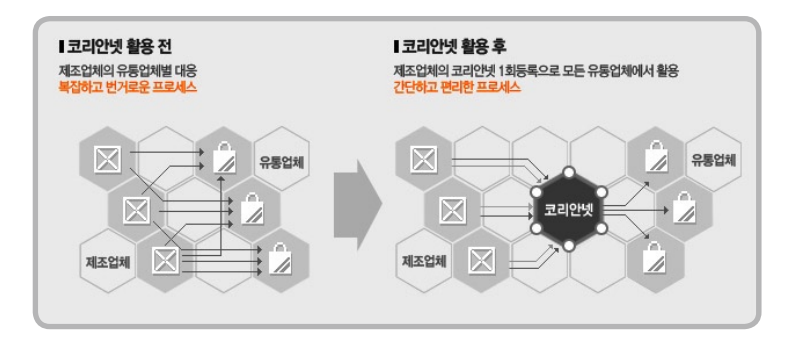

# 주요기능

- 1 상품정보 및 등록관리 업체별 상품정보 등록, 변경, 조회, 관리
- 2 GLN정보등록관리

업체별 거래처 식별에 대한 국제표준코드(GLN)부여, 정보변경, 조회, 관리

C 다양한 검색 및 다운로드 사용자 중심의 상품정보, Image 검색기능 및 다운로드

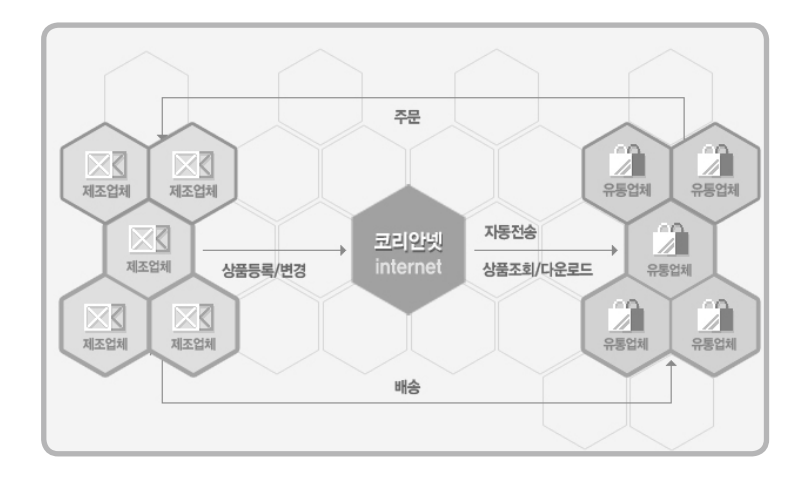

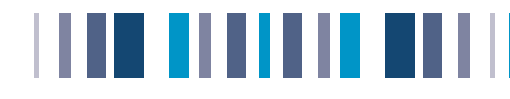

# 기대효과

- A. 1회 입력을 통한 공통속성 정보의 제공으로 입력시간 단축 및 업무 효율성 향상
- B. 중소 제조업체의 신상품 홍보, 판로 확대 및 바이어의 신상품 소싱 기회 제공
- C. 검증된 제조업체의 상품규격, 이미지, 세부정보를 통한 MD업무 지원

# 대형유통업체의 이점

|   | 신상품 정보의 신속한 입수             |   | 상품데이터 정확도 향상               |
|---|----------------------------|---|----------------------------|
|   | 상품정보등록에 따른 시간, 비용 및 오류 감소  |   | 거래상품 정보에 따른 시간, 비용 및 오류 감소 |
| 5 | 거래상품 정보에 대한 오류 감소 및 신뢰성 확보 | 6 | 결품 및 과도한 재고 수준 감소          |
|   | 매대관리 및 마케팅에 필요한 이미지 규격 제공  | 8 | 주문서 및 송장의 데이터 오류 감소        |

# 납품업체(제조업체)의 이점

| 유통업체 납품 상품의 실시간 등록 및 처리결과 검색 가능 |
|---------------------------------|
| GTIN, GLN 등록 등 변화하는 국제표준 대응     |
| 신상품 소개 / 상품정보 수정 및 프로모션 리드타임 절감 |

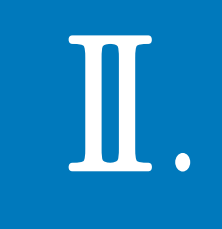

# 회원가입 절차

- 회원가입 절차
- 회원가입유형
- 로그인 방법

# 

# 회원가입 절차

# http://www.koreannet.or.kr/

홈페이지 접속 후 [시스템바로가기] 클릭하시면 코리안넷 팝업창이 뜹니다.

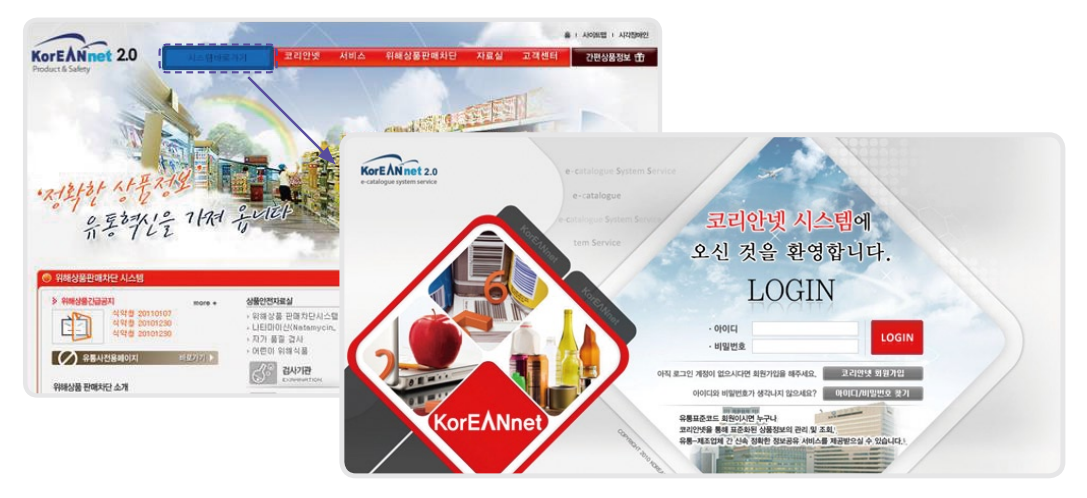

# 회원가입

A. 회원가입 클릭 → 동의함 선택 → 회원정보 등록 → 입력완료 후 등록 클릭 → 입력하신 업체정보가 저장됩니다.

B. 코리안넷 승인 후 사용자ID, 비밀번호 입력 후 로그인이 가능합니다.

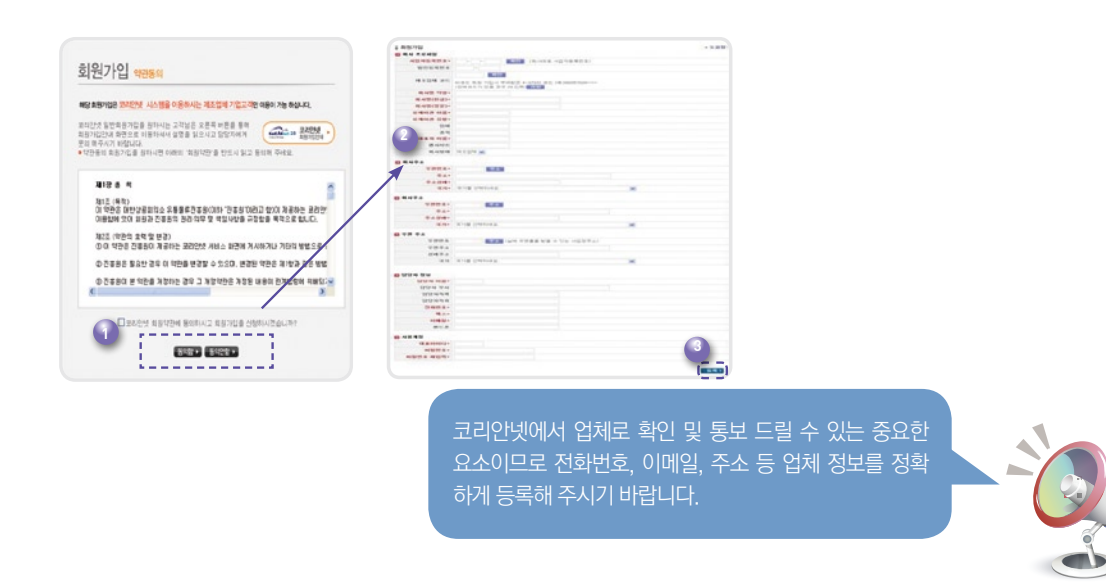

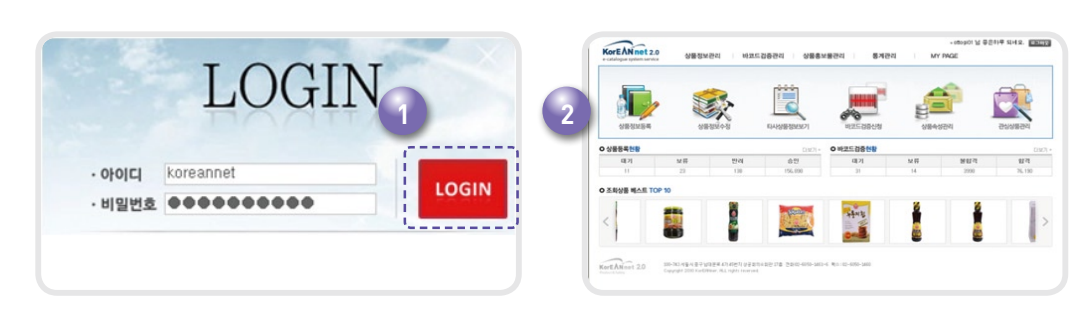

- B. 로그인 후 코리안넷 서비스 메인 페이지가 열립니다.

- A. 회사명 약칭/사용자 ID/비밀번호 를 입력하시고 로그인 해주세요.

# 로그인 하기

회원가입 유형

사본) 후 로그인이 가능합니다.

정확하게 입력해 주시기 바랍니다.

③ 회원가입 시 유의사항

① 회원가입 (유통물류진흥원 바코드 회원인 경우)

a. 대한상공회의소에서 발급 받은 제조업체코드가 있는 정회원

b. 코리안넷 회원가입 후 승인이 된 회원만 로그인이 가능합니다.

② 비 회원가입 (유통물류진흥원 바코드 회원이 아닌 경우)

a. 대한상공회의소에서 발급 받은 업체코드가 없는 중간 유통업체 (벤더)

회사형태 선택 시 신중을 기해주시기 바랍니다. 회원등록을 완료하시면 코리안넷 담당자가 업체정보 확인 후 전화 또는 이메일로 통보해 드립니다.

제조업체로 등록한 회원만이 상품 정보등록이 가능하므로

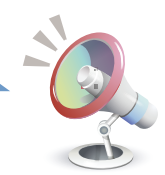

c. 자사에 맞는 업체형태를 확인 후 [업태]를 다음 중에 선택하여 주시기 바랍니다.

- 유통업체 : 직접 생산하지 않고 제조업체에서 제품을 납품받아 일반 소비자를 대상으로 상품을 판매하는 업체

- 제조업체 : 자사가 실제로 상품을 제조 · 생산하여 유통업체에 납품하는 업체

<sup>b.</sup> 코리안넷 회원가입 정보입력을 위한 정보를 입력하고 관련서류 FAX 제출 (코리안넷 가입신청서, 사업자 등록증

a, 바코드 비회원 업체는 업체코드 신청서, 사업자등록증 사본과 함께 FAX(02)6050-1460으로 보내주시기 바랍니다.

b. 필수 입력항목(\*)인 사업자등록번호/제조업체코드번호/업체주소/담당자 연락처 및 이메일 주소 등은 반드시

- 중간유통 (벤더) : 제조업체는 아니지만 유통업체와의 계약에 의해 상품을 납품하는 업체

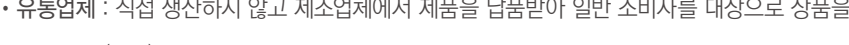

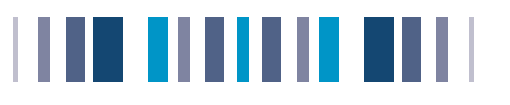

# 코리안넷 메인페이지

로그인 하시면 가장 먼저 보이는 화면이며 메인페이지의 기능은 아래와 같습니다.

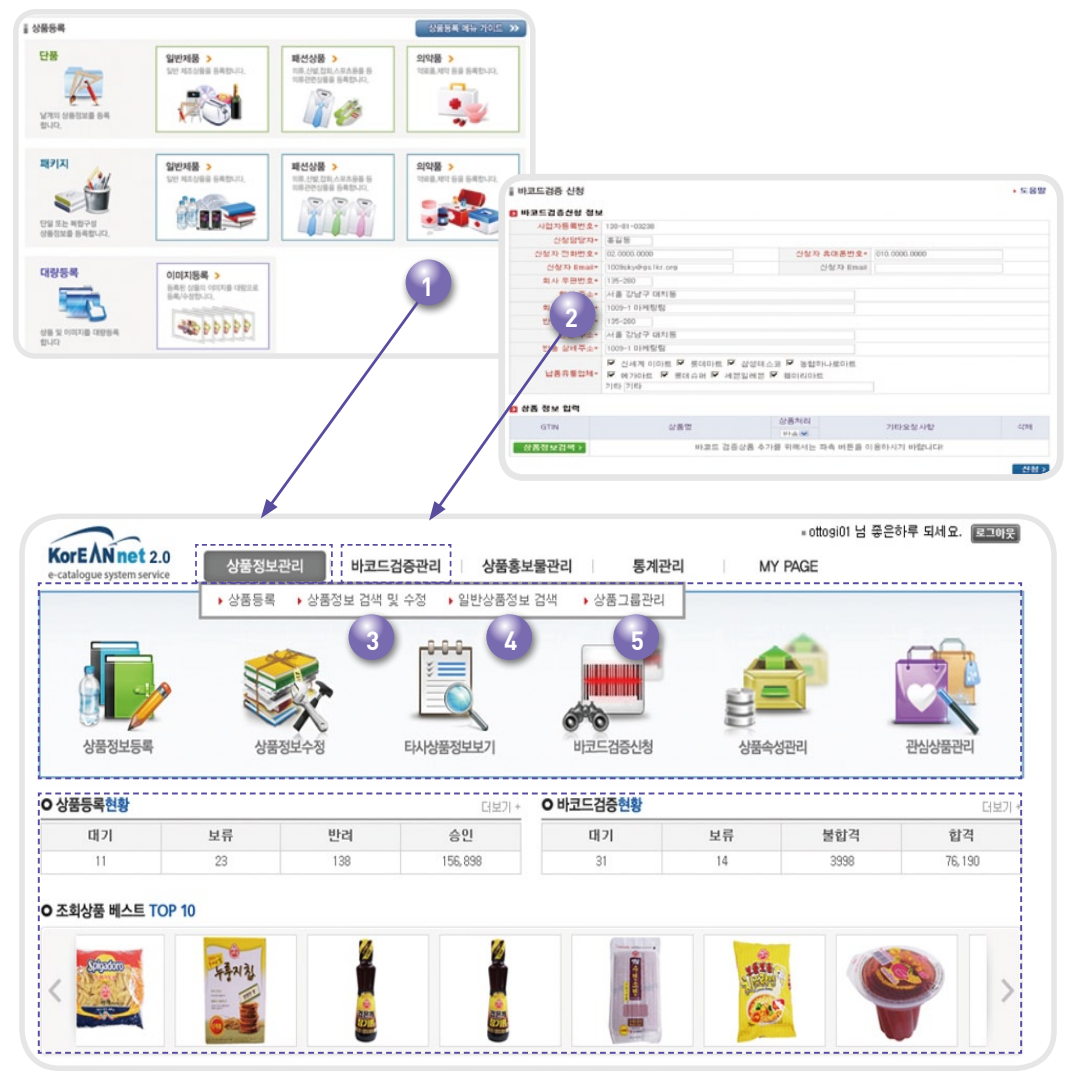

③ 상품홍보물 관리 - 등록상품 유통업체 홍보
④ 통계관리 - 등록상품현황등 각종 통계
⑤ MY PAGE - 자사정보관리, 상품속성관리, 관심상품관리
⑥ 주요메뉴 바로가기 아이콘
⑦ 컨텐츠 영역 - 업무 처리 현황, 조회상품 이미지

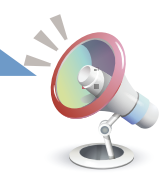

# $\blacksquare$ .

# 상품정보등록

- 일반제품-단품 등록법
- 패션제품--단품 등록법
- 의약품 단품 등록법
- 일반제품-패키지 등록법
- 패션제품–패키지 등록법
- 의약품-패키지 등록법
- 대량등록법

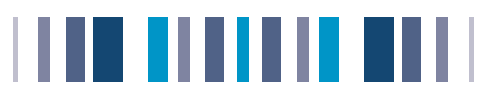

# <sup>•</sup> 일반제품-단품 등록법

## ┃ 상품품정보 등록

로그인 후 업체 메인화면에서 상품정보관리 → 상품정보등록을 클릭합니다. 등록하실상품의 유형을 선택하시면 해당상품의 상품등록이 이루어집니다. 상품등록 매뉴가이드를 클릭하시면 해당상품 유형을 선택하실 수 있습니다.

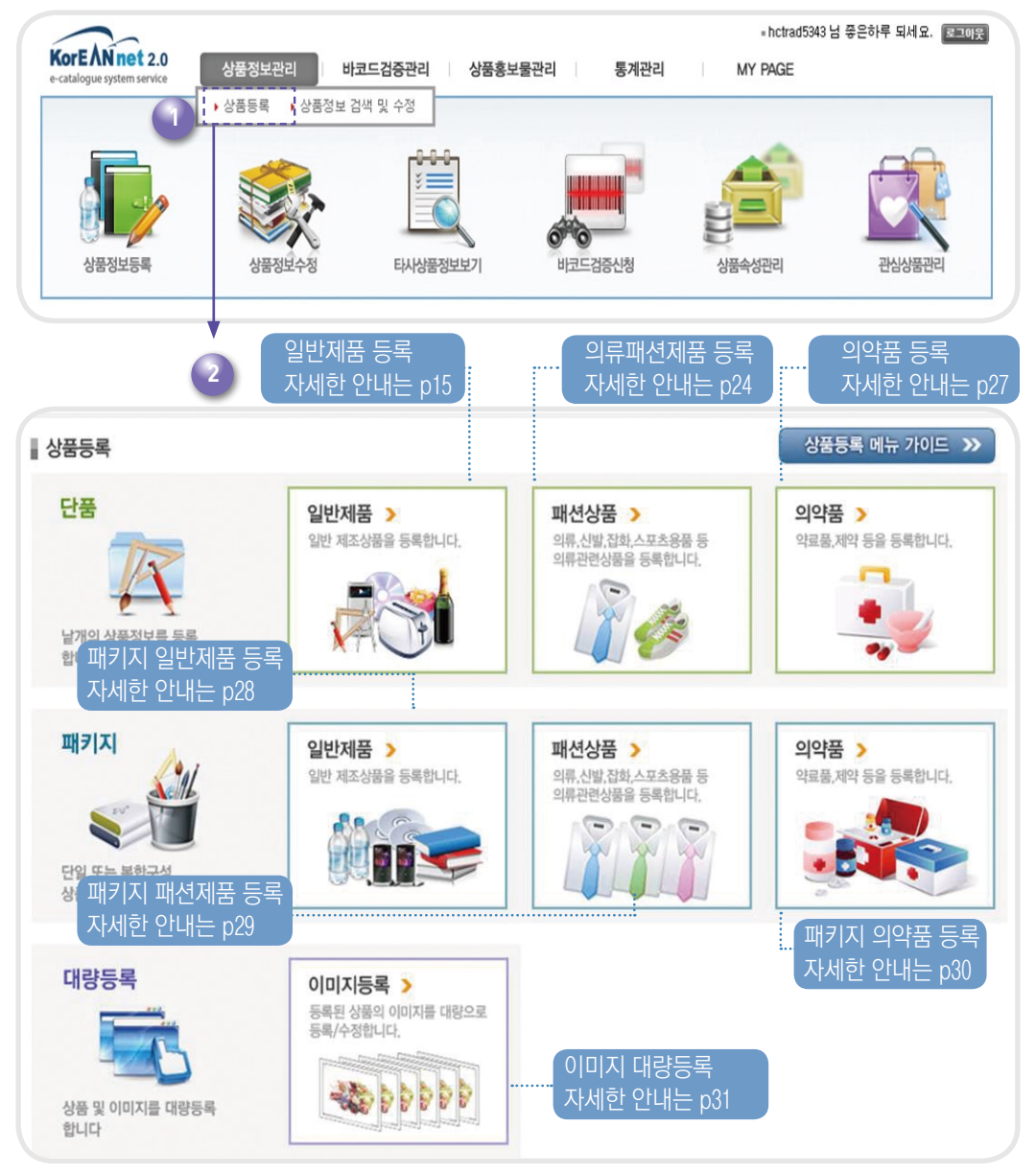

- b. 상품의 정확한 정보등록을 위해 불러온 정보를 정확히 수정하여 주시기 바랍니다.
- a. 유사상품 불러오기를 클릭하시면 등록하시는 상품과 유사한 상품의 정보를 불러오실 수 있습니다.

| KorEAN net                                                | 2.0 E-Catalog System Strvie                        | 2                                             |  |
|-----------------------------------------------------------|----------------------------------------------------|-----------------------------------------------|--|
| <ul> <li>GTIN(바코</li> <li>KAN 분류</li> <li>정렬순서</li> </ul> | 도) 0 년<br>선택 - · · · · · · · · · · · · · · · · · · | /품명<br>선택 ·· ·· ·· ·· ·· ·· ·· ·· ·· ·· ·· ·· |  |
| GTIN                                                      | 상품명                                                | KAN 세부분류                                      |  |
| 8801037002157                                             | 오뚜기 이오 요구르트 150ml × 1EA × 1EA                      | 액상요구르트                                        |  |
| 8801038500133                                             | 동서 동서 녹차 12g × 30EA × 30EA                         | 녹차                                            |  |
| 8801045120034                                             | 오뚜기 닭볶음탕 양냄 470g                                   |                                               |  |
| 8801045360546                                             | 오뚜기 스피가도로 페네 500G                                  |                                               |  |
| 8801045360553                                             | 오뚜기 스피가도로 후실리 500G                                 |                                               |  |
| 8801045440019                                             | 오뚜기 옛날 겸은깨 참기를 160ml                               | 창기를                                           |  |
| 8801045496351                                             | 오뚜기 옛날 수연소면 자백 고구마 500G                            |                                               |  |
| 8801045524672                                             | 오뚜기 보들보들 치즈라면 111G                                 |                                               |  |
| 8801045890906                                             | 오뚜기 누릏지칩 짭잘한맛 46G                                  | 기타우유류                                         |  |
|                                                           | 이 또기 예나 거유제 노 220ml                                |                                               |  |

| > 상품분류        | 0                       |  |
|---------------|-------------------------|--|
| 바코드(GTIN-13)* | 중복 확인 유사상품가져오기 입시저장불러오기 |  |
| KAN 상품분류코드*   | 코드                      |  |
| UNSPC 분류코드*   | 코드                      |  |

### 2 유사상품 가져오기

●●● 일반상품 기본정보1 등록하기

기본정보1>

UNSPC 분류코드\*

1 상품분류 입력

상품분류

상품등록(단품-일반상품)

- e, UNSPSC 코드는 KAN 코드를 선택하시면 자동으로 선택됩니다.

- d. UNSPSC 코드 : 국제표준 상품 분류코드

a. 정보등록 하시는 상품의 바코드를 입력해 주세요.

- c. KAN 상품분류 : 대한상공회의소 유통물류진흥원에서 정의한 상품분류코드

코드

기본정보2

- b. [중복확인]을 클릭하여 기존에 등록 된 바코드 인지 확인합니다.

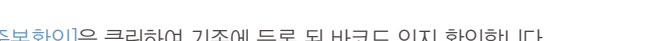

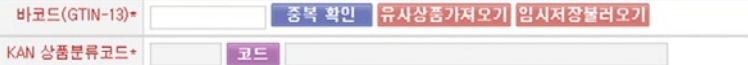

상품설명

물류정보

추가정보

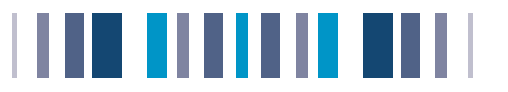

#### 3 상품명세 입력

| 남품명세    |     |     |      |      |  |
|---------|-----|-----|------|------|--|
| 제조원*    |     | 브렌드 |      | 상품명* |  |
| 최소포장중량* | 9 🗸 | 상품  | 구성개수 |      |  |
| 전체상품명*  |     |     |      |      |  |
| POS상품명* |     |     |      |      |  |
| 영문상품명   |     |     |      |      |  |

- a. 제조원 : 상품 제조사명을 입력합니다.
- b. 브랜드 : 상품에 대한 브랜드를 입력합니다.
- c. 상품명 : 상품의 명칭을 입력합니다.
- d. 전체상품명 : 상품별 GTIN에 대한 설명을 정해진 표기 양식에 따라 "제조원 + 상품명 + 상품구성개수 (최종상품구성개수) " 등의 순서로 한글기준 140자 이내로 입력합니다.
- e. POS상품명: 20자리 이하로 표현되는 POS 단말기에 표시되는 상품명입니다.

## 🛽 높이 / 너비 / 깊이 / 총중량(상품의 치수를 입력) 입력

| 🖸 규격및 중량      |   |       |      |
|---------------|---|-------|------|
| 높이 x 너비 x 깊이* | X | X     | Cm 👻 |
| 내용물 중량*       |   | G(그램) | ~    |

- a. 높이 : 상품 하단 끝에서 상단 끝까지의 치수입니다.
- b. 너비 : 좌측 끝에서 우측 끝까지의 치수입니다.
- c. 깊이 : 앞쪽 끝에서 뒤쪽 끝까지의 치수입니다.
- d. 총중량 : 상품의 순중량 + 포장재료의 무게를 합한 치수입니다.

### 5 제조국가

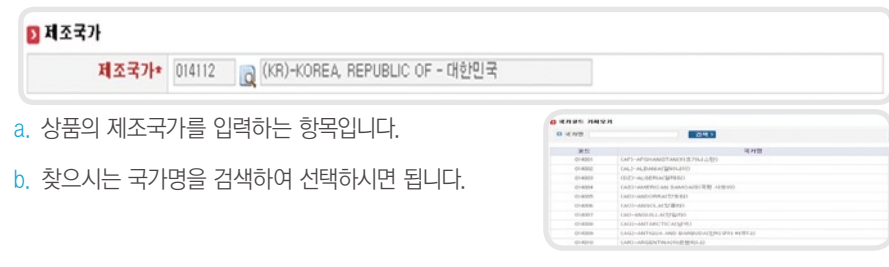

### 6 과세정보 입력

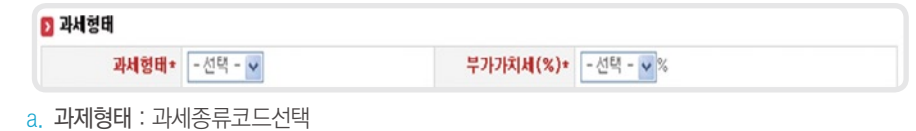

b. 부가가치세 : 과세-10%, 면세-없음, 영세-0%

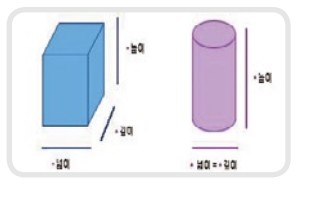

www.koreannet.or.kr\_17

# 일반상품 기본정보2

[기본정보]페이지에서 선택하신 상품분류에 따라 본 페이지에 입력하는 정보가 달라집니다.

| ▌ 상품등록(단품- | 일반상품)   |      |      |      |  |
|------------|---------|------|------|------|--|
| 기본정보1      | 기본정보2 > | 상품설명 | 물류정보 | 추가정보 |  |

### 1 의류 패션잡화 상세정보 입력

| 사이즈 코드 선택    | <ul> <li>- 선택 -</li> </ul> |        |        |   |
|--------------|----------------------------|--------|--------|---|
| 색상코드 - 선택 -  | ×                          | 시즌코드   | - 선택 - | • |
| 소재코드1 - 선택 - | *                          | 소재혼용율1 |        | % |
| 소재코드2 - 선택 - | ×                          | 소재혼용율2 |        | % |
| 소재코드3 - 선택 - | •                          | 소재혼용율3 |        | % |

- a. 사이즈코드, 색상코드, 시즌코드는 필수 입력사항입니다.
- b. 사이즈코드 : 의류분류를 선택 후 해당분류의 사이즈를 선택
- c. 색상코드 : 의류상품의 색상을 선택합니다.
- d. 시즌코드 : 시즌(계절)코드를 선택
- e. 소재코드 : 의류상품의 소재코드를 선택합니다.
- f. 소재혼용율 : 선택한 소재코드에 해당하는 혼용률을 숫자(정부)로 입력

예) 소재코드1 : 면, 소재혼용률: 60(%)

- - 소재코드2 : 모, 소재혼용률2: 20(%)

소재코드3:견, 소재혼용률3:20(%)

### 2 음반 영상물 상세정보 입력

| 장르코드   | - 선택 - | 저장매체  | - 선택 - |
|--------|--------|-------|--------|
| 아티스트국가 | - 선택 - | 아티스트명 |        |
| 음반사명   |        | 발매일자  | 2      |

- a, 장르코드, 저장매체, 아티스트국가, 아티스트명은 필수 입력사항입니다.
- b. 장르코드 : 음반 및 영상물의 장르를 선택 예) 가요, 클래식, 팝, Jazz 등
- c. 저장매체 : 음반 및 영상물이 저장된 매체를 선택 예) Tape, CD, DVD 등
- d. 아티스트국가 : 음반 영상물의 아티스트를 구분하기 위한 지역 선택 예) 국내, 북미, 유럽, 남미, 중화권 등
- e. 아티스트명 : 음반 및 영상물의 아티스트명을 텍스트로 입력
- f. 음반사명 : 음반 및 영상물을 제작한 음반사명을 텍스트로 입력
- q. 발매일자 : 음반 및 영상물이 발매된 년월일을

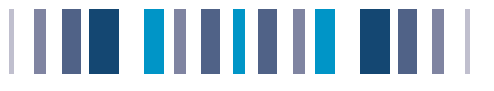

## 국제표준 도서 상세정보 입력

국제표준서적코드를 입력합니다.

ISBN/ISSN

a. ISBN과 ISSN 중 하나의 코드만 등록 합니다.

b. ISBN : International Standard Book Number (10자리 숫자)

c. ISSN: International Standard Serial Number (4자리숫자+"-" +4자리숫자, 1234-5678)

## 4 일반 및 신선식품 상세정보 입력

| 원산지구분   | - 선택 - | 원산지역코드1 |   |
|---------|--------|---------|---|
| 원산지역코드2 | Q      | 원산지역코드3 | Q |
| 원산지역코드4 | Q      | 원산지역코드5 | Q |
| 상품생산등급  |        |         |   |
| 생산자명    |        | 생산자 연락처 |   |
| 상품승인번호  |        | 생산이력번호  |   |
| 친환경상품등급 | - 선택 - |         |   |

a. 원산지구분 : 식품의 원산지 선택 예) 국내산, 수입산, 연근해산, 원양산 등

b. 원산지역코드 : 식품의 원산지구분이 국내산일 경우 국내의 원산지역을 선택

원산지역이 여러 곳일 경우 원산지역코드를 5개(1, 2, 3, 4, 5)까지 구성하여 입력 가능합니다.

예) 강원도, 강원도 정선군, 경기도 여주시 등

- c. 상품생산등급 : 식품의 종류에 따라 구분 가능한 생산등급을 텍스트로 입력 예) 육류 : 1등급, 2등급, 3등급
- d. 생산자명 : 생산자명을 텍스트로 입력 예) 대관령농원
- e. 생산자연락처: 생산자 연락처를 텍스트로 입력 예) 052-123-2001
- f. 상품승인번호 : 식품 생산 승인번호를 텍스트로 입력
- q. 생산이력번호: 생산자이력번호를 텍스트로 입력
- h. 친환경상품등급 : 친환경상품에 대한 등급을 선택

예)저농약,무농약,전환기유기농, 유기농(3년이상),일반, 기타

저농약=화학비료는 권장사용량의 1/2 이하, 농약은 안전 사용기준의 1/2 이하

무농약=화학비료는 권장사용량의 1/3 이하, 농약은 사용해서는 안됨 전환기농산물 : 농약과 화학비료를 전혀 사용하지 않고 3 년 미만의 기간중 생산한 농산물

유기 농산물 : 농약과 화학비료를 전혀 사용하지 않고 3 년 이상이 경과한 뒤 생산한 농산물 ※ 여기서 말하는 농약이란 유기 합성화학 농약으로 살균 살충 제초제를 포함

18\_KorEANnet, 바코드검증서비스 활용매뉴얼

주류세(%) %

5 주류세 상세정보 입력

a. 주류에 부가되는 세금을 소수점 1자리 실수로 입력 예) 12.5%

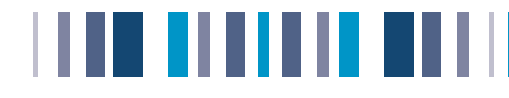

# 일반상품 상품설명

이미지 등록 및 촬영방법

이미지 등록 시 지켜주셔야 할 기준입니다.

|          | 640 X 480                                   |                                                                               |
|----------|---------------------------------------------|-------------------------------------------------------------------------------|
| 2 이미지 형태 | jpg 만 등록 가능                                 |                                                                               |
| 🕄 이미지 용량 | 일반 - 1MB 이하 / 매대 🛛 50KE                     | 3 0  ōŀ                                                                       |
| 4 파 일 명  | 바코드 번호 -1~7.jpg                             |                                                                               |
|          | 예) 8801045292014_1.jpg                      | 8801045292014_5.jpg                                                           |
|          | 8801045292014_2.jpg                         | 8801045292014_6.jpg                                                           |
|          | 8801045292014_3.jpg                         | 8801045292014_7.jpg                                                           |
| 5 일반 이미지 | (1)정면, (2)측면/뒷면, (3)바코드                     | 3컷만 해당되며 상품만 돋보이게 바탕은 잘라내어 흰 배경으로                                             |
|          | 편집 하셔야 합니다.                                 |                                                                               |
| 6 매대 이미지 | (5)정면, (6)정 옆면, (7)정 윗면<br>꽉 차도록 편집 하셔야 합니다 | 3컷이며 640X480이미지 사이즈 안에서 여백 없이 상품만 화면에<br>. (대형 유통업체에 이미지 정보 이동 시 용량의 제한이 있으므로 |

매대용 이미지 편집에 협조해 주시기 바랍니다.)

☑ 상품정보, 사용법, 주요성분, 기타 중 상품정보란은 필수입력사항입니다.(홍보물에 활용)

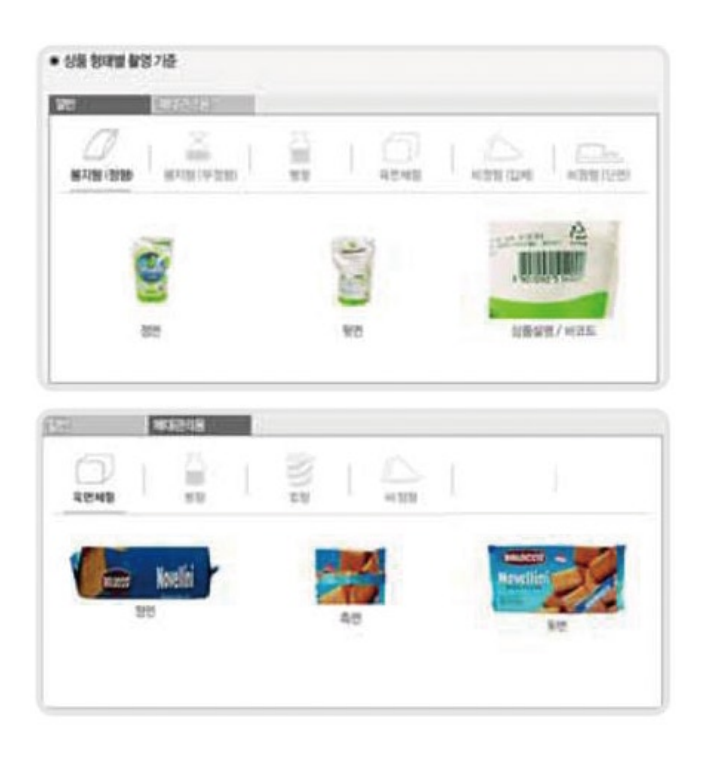

대상상공회의소에서는 바코드검증 후 이미지 촬영을 무료로 대행해드리고 있습니다. 따라서, 바코드검증 신청을 위해 보내시는 상품이 완제품일 경우, 별도로 이미지 등록을 하지 않으셔도 됩니다.

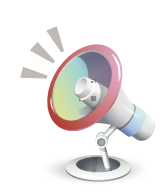

| 상품등록(단품-일반상품 | §)       |          |          | ▶뒤로가기 →도울 |
|--------------|----------|----------|----------|-----------|
| 기본정보1 기본     | 정보2 상세설명 |          |          |           |
| 3 상품이미지      |          |          |          |           |
|              | No Image | No Image | No Image | No Image  |
| 진면           | 좌측면      | 바코드      | 추가이미지1   | 추가이미지2    |
| 침부 삭제        | 정부 석제    | 청부 식제    | 청부 석제    | 청부 삭제     |
| 3 배대이미지      |          |          |          |           |
| No Image     | No Image | No Image | No Image | No Image  |
| 전면           | 좌측면      | 상단면      | 추가이미지1   | 추가이미지2    |
| 정부 삭제        | 정부 삭제    | 정부 삭제    | 정부 삭제    | 정부 삭제     |

| KorEANnet 2.0 E-Catalog System Service             |                |              |              | × 8 4 × □                   |                    |  |
|----------------------------------------------------|----------------|--------------|--------------|-----------------------------|--------------------|--|
| D 파일성부                                             |                |              |              |                             | <b>0</b> • ⊡ •     |  |
| 이미지                                                |                | 맞아보기<br>환원 > | (물관리 동계)     | + citositi<br>B2I I MY PAGE | 1 남 중은하루 위세요. [프로마 |  |
| <u>quater rest</u> incre<br>2.483 - 103 /19        |                | <u> </u>     |              |                             |                    |  |
| Product                                            | ∦ 상품등록(단품−일반상품 | Ð            |              |                             | ▶ 뒤로가기 →도움망        |  |
| Infomation                                         | 기본정보1 기본       | 정보2 상본 1     | 45           |                             | <u>.</u>           |  |
| A#2X55                                             | D 상품이이지        |              | 12 410 0 101 | 5                           | *90D               |  |
| ····································               |                |              | 12/24        |                             |                    |  |
| <ul> <li>상용정보감색 및 수정</li> <li>일반상용정보 검색</li> </ul> | No Image       | No Image     |              |                             |                    |  |
| 다 상품그룹관리                                           | 전면             | 斯奇哲          | -            |                             |                    |  |
|                                                    | 정부 석제          | 정부 석제        | 112411       |                             |                    |  |
|                                                    | D = CI0017     |              |              |                             |                    |  |
|                                                    |                |              | 25183        | p [5843                     | 3 220              |  |
|                                                    | No Image       | No Image     | 85442        | Example:                    | 2 14               |  |
|                                                    | 전면             | 파측면          | 858          | 추가이미지1                      | <b>本河间间周2</b>      |  |
|                                                    | 정부 석제          | 정부 적제        | 정부 석제        | 정부 격제                       | 정부 적제              |  |

- 🛛

| 상품등록(단품-일반상품 | )          |          |             | ▶뒤로가기 →도움말      |
|--------------|------------|----------|-------------|-----------------|
| 기본정보1 기본     | 정보2 상품설명 > | 추가정보 물   | 류정보         | +붉은색은 필수입력항복입니다 |
| 3 상품이미지      |            |          |             |                 |
| No Image     | No Image   | No Image | No Image    | No Image        |
| 전면           | 좌측면        | 바코드      | 추가이미지1      | 추가이미지2          |
| 청부 삭제        | 침부 삭제      | 첨부 삭제    | 침부 삭제       | 첨부 삭제           |
| র ধারাতাতা স |            |          |             |                 |
| No Image     | No Image   | No Image | No Image    | No Image        |
| 24.09        | ÷ PH       | 117179   | a statetete | AFIRIAIES       |

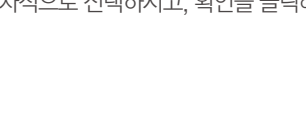

3 이미지 첨부된 것을 확인할 수 있습니다. 동일한 방법으로 상품이미지(좌측면, 바코드) 매대이미지

(전면, 좌측면, 윗면)을 등록해주세요

PC에 미리 저장해 두신 이미지 파일을 찾아 순차적으로 선택하시고, 확인을 클릭해주세요

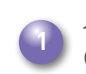

상품정보 입력 후 [상품설명]을 클릭하시면 나오는 이미지 등록입니다. <mark>[첨부]를</mark> 클릭합니다.

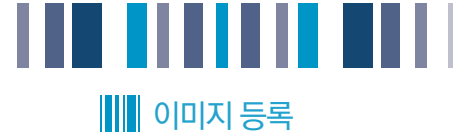

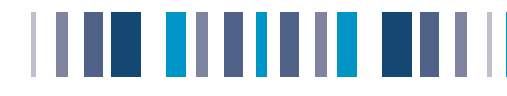

# 상세설명 등록

이미지 첨부가 완료되면 상품상세설명을 입력합니다. 상품정보, 사용법, 주요성분, 기타 란에 적절한 상품설명을 입력합니다.

※ 여기까지가 코리안넷 상품등록 필수입력항목입니다. 추가정보, 물류정보를 입력하시려면 [다음]을 클릭하시고, 추가 입력내용이 없으시면 [저장완료]를 클릭합니다.

| 상품정보 |                    |  |
|------|--------------------|--|
| 사용법  |                    |  |
| 주요성분 |                    |  |
| 기타   |                    |  |
|      | 다음 > 임시저장 > 저장완료 : |  |

# 상품 설명

| 상품정보 | 상품속성으로 등록된 상품정보 이외의 상세한 상품 설명이나 SPEC을 텍스트 형식으로 입력합니다. |
|------|-------------------------------------------------------|
| 사용법  | 상품의 상세한 사용법을 텍스트로 입력합니다.                              |
| 주요성분 | 상품의 주요성분에 대해서 텍스트로 입력합니다.                             |
| 기타   | 기타 상품정보를 텍스트로 입력합니다.                                  |

상품상세설명은 코리안넷과 제휴된 유통업체 상품관리시스템뿐 아니라 온라인쇼핑몰 등에서 상품설명자료로 활용되오니, 되도록 자세하게 작성 하시기 바랍니다.

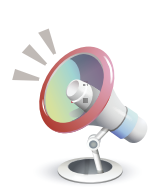

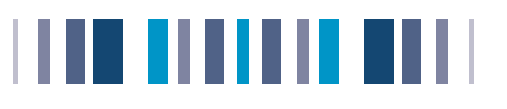

# 일반상품 추가정보

기본입력정보 외에 제조업체별로 필요로 하는 항목을 선택적으로 지정/관리 할수 있습니다. MY PAGE → 상품속성관리 → 업체선택 속성 및 필수 항목을 업체에서 선택적으로 지정하실 수 있습니다.

| 상품 <del>등</del> 록(단품-일빈      | 난상품)     |           |               |               | ▶ 뒤로가기 →도원 |
|------------------------------|----------|-----------|---------------|---------------|------------|
| 기본정보1                        | 기본정보2 상  | 품설명 물류정보  | 추가정보 >        |               |            |
| 부가적보                         |          |           |               |               |            |
| 상품홍보 홈페이지                    | http://  |           |               |               |            |
| GTIN 대체코드                    |          | 대표검색어     |               |               |            |
| 상품그를                         | 선택 💌     | GPC       | 코드            |               |            |
| 가변상품 유무                      | - 선택 -   | 반품가능여부    | - 선택 -        | VARIANT       |            |
| 배치/LOT번호 유무                  | - 선택 -   | 포장회수가능여부  | - 선택 - 💌      | 회수용기가격        | 원          |
| 상품단위                         |          |           |               |               |            |
| 소비자단위                        |          | 중간포장단위    |               | 물류단위          |            |
| 운송단위                         |          | 주문단위      |               | 송장단위          |            |
| 단위가격                         |          |           |               |               |            |
| 단위가격표시여부                     | - 선택 - 💌 | 단위가격표시단위  | 위 - 선택 - 💌    | 공장도           | 가격         |
| 7 <b>7</b> 8786              |          |           |               |               |            |
| 지상취급폰도                       |          |           |               |               |            |
| <b>공개일자/유효기간</b><br>상품정보공개일자 | <b></b>  |           | 최초출시일자        | 2             |            |
| 유효기간관리기준                     | - 선택 - 💌 |           | 유효기간관리일수      | 2             |            |
| 파레트정티                        |          |           |               |               |            |
| Pen 스팽 v 스지                  |          |           |               | Peg 다의 - 서태   |            |
| 평당 레이어수                      |          | 레이어가루 상품수 | 레이            | 어세로 상품수       |            |
| 상품아저 듣금                      | - 서택 -   |           | 탄소배충량         | - 단위 -        | <u>च</u>   |
| 재활용 표기여부                     | - 선택 -   | 패키지유형코드   | - 선택 -        | 패키지재료코드       | - 선택 -     |
| UN번호                         |          | 위험분류코드    | - 선택 -        | 위험사항처리코드      |            |
| 물류센터최소보관일                    | 일        |           | Stacking Fact | or            |            |
| 상품취급코드                       | - 선택 - 💌 |           | 배송기           | 간입            |            |
| 최소주문단위                       | - 단위 -   |           | 주문단위배         | 수 - 단위        | -          |
| 레이어당<br>거래품목수                |          | 팔레트 레이어수  |               | 팔레트<br>총 거래품목 | 당<br>수     |
| 팔레트 규격<br>(높이x너비x깊이)         | ×        | x -E      | <u> </u>      |               |            |
| 팔레트순중량                       | - 단위 -   | •         | 팔레트총중량        | - 단           | 위 - 💌      |
| 팔레트부피                        | - 단위 -   |           |               |               |            |

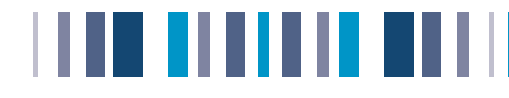

## 일반상품 물류정보

- a. 추가입력버튼을 누르시면 물류바코드 정보 등록이 가능합니다.
- b. 물류바코드 기본정보를 입력해주세요.
- c. 저장완료를 클릭하시면 누락정보 없을시에는 완료메세지가 뜹니다.누락정보가 있으면 안내 메시지와 함께 해당 창으로 이동됩니다.
- d. 상품등록이 완료되시면 유통업체 상품등록이 가능합니다.

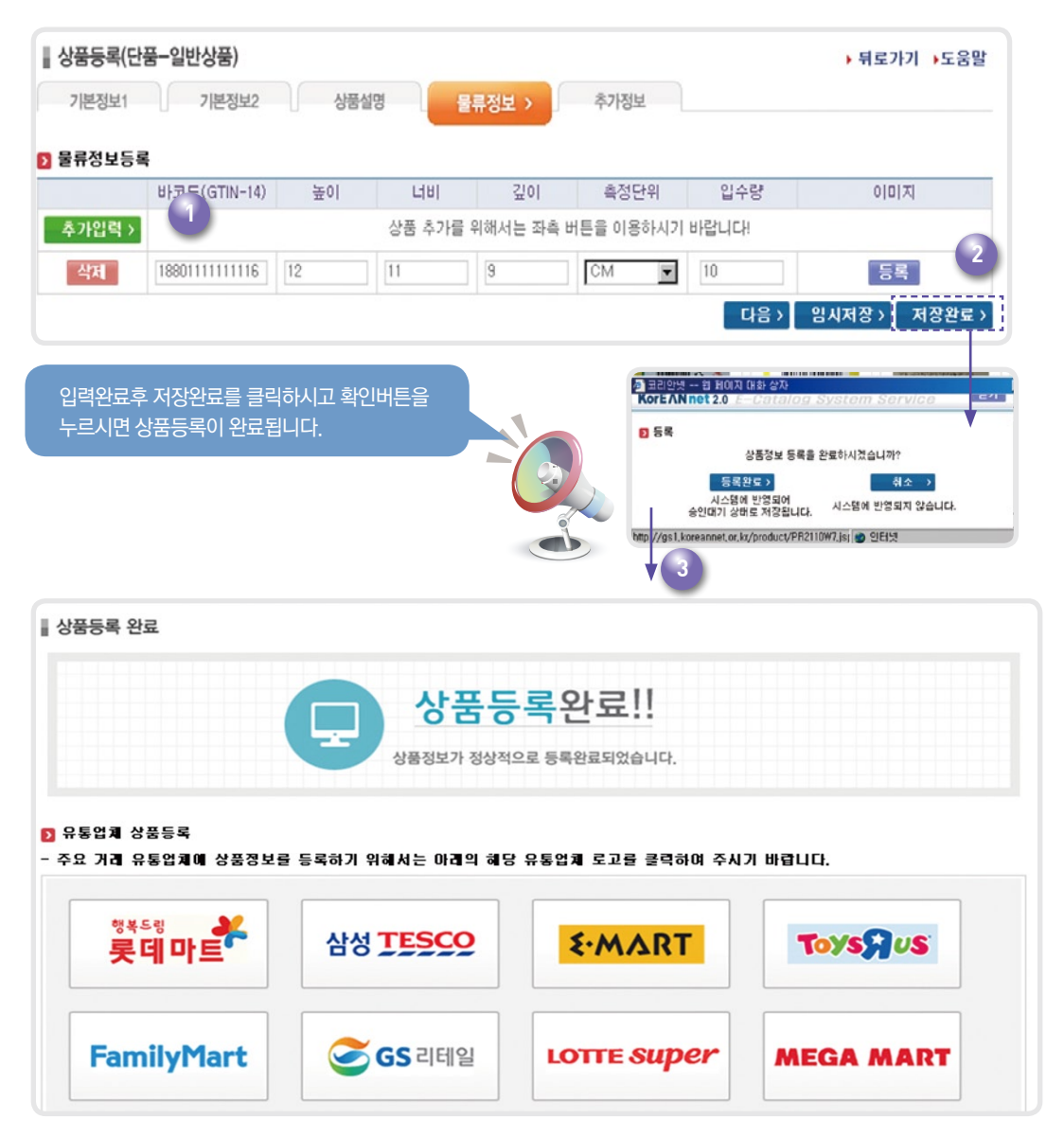

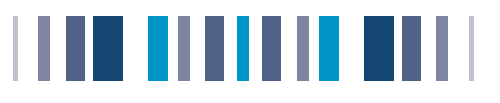

# 패션상품 상세정보

## 패션상품 기본정보1 입력방법

기본 공통속성 등록방법은 일반제품과 동일합니다. 다만 일반제품처럼 기본공통속성정보를 먼저 입력 하시고, 의류정보입력란에 색상이나 사이즈가 다른 상품바코드를 등록 하실 수 있습니다.

| 』 상품등록(단품−Ⅱ | 배션상품) |      |      |      |  |
|-------------|-------|------|------|------|--|
| 기본정보1 >     | 기본정보2 | 상품설명 | 물류정보 | 추가정보 |  |

1 상품분류 입력

| > 상품분류      |    |
|-------------|----|
| KAN 상품분류코드* | 코드 |
| UNSPC 분류코드* | 코드 |

a. KAN 상품분류 - 대한상공회의소 유통물류진흥원에서 정의한 상품분류코드

b. UNSPSC 코드 - 국제표준 상품 분류코드

c. UNSPSC 코드는 KAN 코드를 입력하시면 자동으로 입력됩니다.

## 2 상품분류 입력

| 병세      |     |        |      |  |
|---------|-----|--------|------|--|
| 제조원*    |     | 브랜드    | 상품명* |  |
| 순중량     | G 💌 | 상품구성개수 |      |  |
| 전체상품명*  |     |        |      |  |
| POS상품명* |     |        |      |  |

- a. 제조원 : 상품 제조사명을 입력합니다.
- b. 브랜드 : 상품에 대한 브랜드를 입력합니다.
- c. 상품명 : 상품의 명칭을 입력합니다.
- d. 전체상품명 : 상품별 GTIN에 대한 설명을 정해진 표기 양식에 따라 "제조원 + 상품명 + 상품구성개수

(최종상품구성개수) " 등의 순서로 한글기준 140자 이내로 입력합니다.

e, POS상품명: 20자리 이하로 표현되는 POS 단말기에 표시되는 상품명입니다.

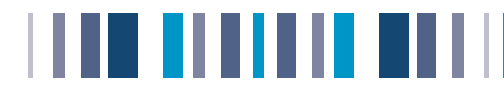

## 3 높이 / 너비 / 깊이 / 총중량(상품의 치수를 입력) 입력

| 🖸 규격및 중량      |   |       |      |
|---------------|---|-------|------|
| 높이 x 너비 x 깊이* | × | ×     | Cm 🗸 |
| 내용물 중량*       |   | G(그램) | ~    |

- a. 높이 : 상품 하단 끝에서 상단 끝까지의 치수입니다.
- b. 너비 : 좌측 끝에서 우측 끝까지의 치수입니다.
- c. 깊이 : 앞쪽 끝에서 뒤쪽 끝까지의 치수입니다.
- d. 총중량 : 상품의 순중량 + 포장재료의 무게를 합한 치수입니다.

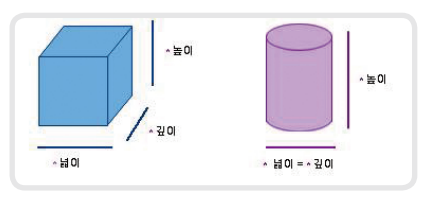

## 4 제조국가 입력

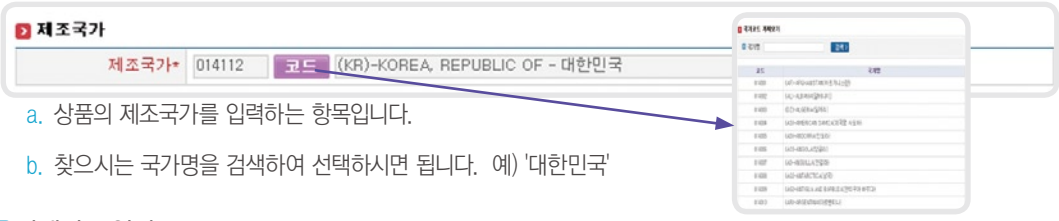

#### 5 과세정보 입력

| 🖸 과세형태 |          |                             |
|--------|----------|-----------------------------|
| 과세형태*  | - 선택 - 💌 | <b>부가가치세(%)*</b> - 선택 - ♥ % |

a. 과제형태: 과세종류코드선택

b. 부가가치세 : 과세-10%, 면세-없음, 영세-0

6 의류스타일 입력 (※일반제품과 다른 부분)

| 2 의류 스타일 |            |  |
|----------|------------|--|
| 스타일명*    | - 직껍입력 - 💌 |  |

a. 과제형태: 과세종류코드선택

b. 부가가치세 : 과세-10%, 면세-없음, 영세-0%

☑ 의류정보 입력 (※일반제품과 다른 부분)

| 의류정보 |    |        |   |        |          |               |
|------|----|--------|---|--------|----------|---------------|
| 바코   | .= | 색상     |   |        | 사이즈      | 추가>           |
|      |    | - 선택 - | ~ | - 선택 - | ▶ - 선택 - | ✓ 삭제          |
|      |    |        |   |        | 다음〉 일    | 님시저장 > 저장완료 > |

b. 바코드를 입력하시고, 해당상품의 색상 및 상품종류 및 사이즈를 선택합니다.

c. 추가로 입력하실 상품이 있으시면 추가버튼을 클릭하시고, 추가입력해주세요

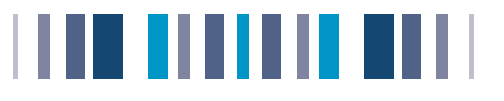

# 패션상품 기본정보2 입력

의료 · 패션션 잡화 등록에 필요한 추가정보를 입력 합니다.

| 』 상품등록(단품→) | 패션상품)   |      |      |      |  |
|-------------|---------|------|------|------|--|
| 기본정보1       | 기본정보2 > | 상품설명 | 물류정보 | 추가정보 |  |

## ☑ 의류 패션잡화 상세정보 입력

입력사이즈코드, 색상코드, 시즌코드는 필수 입력사항입니다.

| 사이즈 코드 | 선택 💌 - 선택 - 💌 |        |        |
|--------|---------------|--------|--------|
| 색상코드   | - 선택 -        | 시즌코드   | - 선택 - |
| 소재코드1  | - 선택 -        | 소재혼용율1 | %      |
| 소재코드2  | - 선택 -        | 소재혼용율2 | %      |
| 소재코드3  | - 선택 -        | 소재혼용율3 | %      |

- a. 사이즈코드 : 의류분류를 선택 후 해당분류의 사이즈를 선택
- b. 색상코드 : 의류상품의 색상을 선택합니다.
- c. 시즌코드 : 시즌(계절)코드를 선택
- d. 소재코드 : 의류상품의 소재코드를 선택합니다.
- e. 소재혼용율 : 선택한 소재코드에 해당하는 혼용률을 숫자(정부)로 입력

- - - 예) 소재코드1: 면, 소재혼용률: 60(%)
- - - - 소재코드2: 모, 소재혼용률2: 20(%)

소재코드3: 견, 소재혼용률3: 20(%)

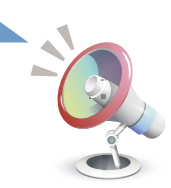

\* 등록하시는 상품의 기본정보2, 상세설명, 추가정보, 물류정보를 차례로 입력해주시기 바랍니다. …p 참고하시기 바랍니다

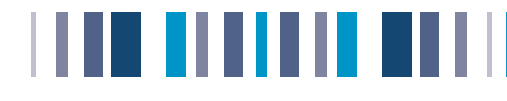

# • 의약<u>품 단품 등록법</u>

# 의약품 기본정보 1

코리안넷/의약품 포털 간 시스템 연계로 상품정보 이중등록의 번거로움이 없어졌습니다.

- a. 검증을 신청하시고자 하는 상품의 바코드 번호를 입력하신 후 "심평원 정보가져오기" 를 클릭!
- b. 의약품 포털에 등록하신 정보가 자동으로 코리안넷에 입력됩니다.
- c. 기본정보1에 연계된 항목이 해당 상품이 맞는지 확인합니다.

| 상품등록(단품-의약품)  | )   |       |           | › 뒤로가기 ›도움말       |
|---------------|-----|-------|-----------|-------------------|
| 기본정보1 > 성     | 품설명 | 물류정보  | 추가정보      | *붉은색은 필수입력항목입니다   |
| > 상품분류        |     |       |           |                   |
| 바코드(GTIN-13)* |     | 중복 확인 | 심평원정보가져오기 | 유사상품가져오기 임시저장불러오기 |
| KAN 상품분류코드*   | 코드  |       |           |                   |
| UNSPC 분류코드*   | 코드  |       |           |                   |
|               |     |       |           |                   |

해당 상품이 맞는지 확인하시고, 상세설명, 추가정보, 물류정보를 직접 입력해주시기 바랍니다(…P참조)

## 코리안넷 - 의약품 포털 연계 항목입니다.

- 해당 항목들은 코리안넷에 별도 입력이 불필요합니다.

※ 코리안넷에서만 관리하는 일부 항목들은 직접 입력해 주시기 바랍니다..

| 건강보험심사평가원포털 | 코리안넷            |
|-------------|-----------------|
| 표준코드        | 바코드(GTIN-13)    |
| 품목기준코드      | 식약청품목코드         |
| 한글제품명       | 제조원, 상품명        |
| 단품수량        | 포장내단품수량         |
| 제품총수량       | 포장내제품수량         |
| 제제구분        | 제제구분(심평원동일)     |
| 투여경로        | 투여경로(심평원동일)     |
| 제형구분        | 제형구분(심평원동일)     |
| 포장형태        | 포장형태(심평원동일)     |
| 약품구분        | 약품구분(심평원동일)     |
| 특수관리약품구분    | 특수관리약품구분(심평원동일) |
| 보관형태        | 보관형태(심평원동일)     |
| 보관방법        | 보관방법(심평원동일)     |
| 안전용기여부      | 안전용기여부(심평원동일)   |
| 원산지구분       | 제조/수입여부(심평원동일)  |
| 업체명         | 의약제조원           |

# 

# ▶ 일반제품–패키지 등록법

# 패키지 일반상품 기본정보1

- a. 먼저 패키지 입력하려면 패키지 내용물이 단품으로 등록이 다 있는지 확인해야합니다.
- b. 기본적인 입력방법은 단품제품 등록과 동일합니다.
- c. 단품정보 불러오기 클릭 → 단품 선택 → 개수 입력 → 다음 → (기본정보2, 상세설명, 추가정보, 물류정보) 등록
- d. 기본정보2, 상세설명, 추가정보, 물류정보는 단품-일반제품 등록법(p14)를 참고하세요

| 응금증촉(패키지-일인                                                       | 상품)              |                                                                                                    |                                                                                                    |                                                                                                    | ▶ 됨.                                                                                                    | 로가기 +도움 |
|-------------------------------------------------------------------|------------------|----------------------------------------------------------------------------------------------------|----------------------------------------------------------------------------------------------------|----------------------------------------------------------------------------------------------------|----------------------------------------------------------------------------------------------------|---------|
| 기본정보1 > 기                                                         | 본정보2 상품설명        | 84                                                                                                    | 정보 추가정                                                                                                    | 보                                                                                                    | +붉은색은 필                                                                                                    | 수입력항목입니 |
| 상품분류                                                              |                  |                                                                                                    |                                                                                                    |                                                                                                    |                                                                                                    |         |
| 바코드(GTIN-13)*                                                     | 중복 확인            | 인 유사상품                                                                                                    | 가져오기 임시저장불                                                                                                    | 리오기                                                                                                    |                                                                                                    |         |
| KAN 상품분류코드*                                                       | 코드               |                                                                                                    |                                                                                                    |                                                                                                    |                                                                                                    |         |
| UNSPC 분류코드*                                                       | 코드               |                                                                                                    |                                                                                                    |                                                                                                    |                                                                                                    |         |
| 상품명세                                                              |                  |                                                                                                    |                                                                                                    |                                                                                                    |                                                                                                    |         |
| 제조원*                                                              |                  | 브란                                                                                                    | <u> </u>                                                                                                    | 상                                                                                                    | 품명*                                                                                                    |         |
| 순중량                                                               | G 💌              | 최종상품구성개                                                                                                    | 4                                                                                                    |                                                                                                    |                                                                                                    |         |
| 전체상품명*                                                            |                  |                                                                                                    |                                                                                                    |                                                                                                    |                                                                                                    |         |
| POS상품명*                                                           |                  |                                                                                                    |                                                                                                    |                                                                                                    |                                                                                                    |         |
| 구경의 중량                                                            |                  | 사무 기보지                                                                                                    | 허비 이려바버가                                                                                                    | 도인                                                                                                    |                                                                                                    |         |
| 높이 x 너비 x 깊이*                                                     |                  |                                                                                                    |                                                                                                    | ° =                                                                                                    |                                                                                                    |         |
| 내용물 중량+                                                           | G                |                                                                                                    |                                                                                                    |                                                                                                    |                                                                                                    |         |
|                                                                   |                  |                                                                                                    |                                                                                                    |                                                                                                    |                                                                                                    |         |
| 비조국가                                                              |                  |                                                                                                    |                                                                                                    |                                                                                                    |                                                                                                    |         |
| 제조국가* 0                                                           | 14112 코드 (KR)-KO | REA, REPUBLI                                                                                                    | C OF - 대한민국                                                                                                    |                                                                                                    |                                                                                                    |         |
| 과세형태                                                              |                  |                                                                                                    |                                                                                                    |                                                                                                    |                                                                                                    |         |
|                                                                   | 선택 - 📼           |                                                                                                    | 부가가치세(%)+                                                                                                    | - 선택 - 💌 %                                                                                                    |                                                                                                    |         |
| 피제 알 대 ~                                                          |                  |                                                                                                    |                                                                                                    |                                                                                                    |                                                                                                    |         |
| 파제 알려 하나라                                                         |                  |                                                                                                    |                                                                                                    |                                                                                                    |                                                                                                    |         |
|                                                                   |                  |                                                                                                    |                                                                                                    |                                                                                                    |                                                                                                    |         |
| 과제 알 대 카                                                          |                  | 은 패키지 단종 가지요?                                                                                                    | 1                                                                                                    | 5.64                                                                                                    |                                                                                                    |         |
| 2 패키지구성내역                                                         |                  | 2 배기지 단종 기지오:<br>GTIN(바코드)<br>KAN 분류                                                                                                    | 1<br>전역 영(전역 영)전                                                                                                  | 8명 선택                                                                                                    | 2447.2                                                                                                    |         |
| 과제 알려 되는 1<br>회해키지구성내역<br>도 바코드<br>단종정보불러오기 >                     | ī                | <mark>8 배기지 단종 기지오</mark><br>G GTIN(비코드)<br>D KAN 분류<br>D 정렬순서 6                                                                                                    | 1<br>선택 - · · · 선택 - · · · · · · 선<br>(N(바코도)-오프 ·                                                                | 5명<br>택 · 선택 · · ·                                                                                                 | 24年 >                                                                                                    |         |
| 과서 알려 다. (*<br>9 패키지구성내역<br>반코드<br>단흥정보불러오기 >                     |                  | <ul> <li>비키지 단종 가지오기</li> <li>GTIN(바코드)</li> <li>KAN 분류</li> <li>정말순서</li> <li>GTIN</li> </ul>                                                                                                    | 1<br>신역 - · · · · · · · · · · · · · · · · · ·                                                                     | 8월<br>역 · · · · · · · · · · · · · · · · · ·                                                                        | 3 <b>역 )</b><br>상태                                                                                                    |         |
| 과제 알려 ~~~~<br>2 페키지구성내역<br>바코드<br>단홍정보물러오기 >                      |                  | <ul> <li>8 범키지 당종 가지오고</li> <li>9 GTIN(배코드)</li> <li>6 KAN 분류</li> <li></li></ul>                                                                                                    | 1 전역 및 ·- 전역 및 ·- 전<br>(제)(제)포드 - 오프 및<br>상품명<br>전체 표준프 - RA R 112 w K12 A R 14                                   | 8명<br>역 · · · · · · · · · · · · · · · · · ·                                                                        | 경제 <b>&gt;</b><br>상태<br>12기                                                                                                    |         |
| 과제 알려 '~~ (-1<br>2) 페키지구성내역<br>바코드<br>면홍정보물러오기 >                  |                  | 변기지 당종 가제오2<br>GTIN(배코드)<br>KAN 분류<br>전철순서 6<br>GTIN<br>GU001021191662 정<br>GU0014210455 T                                                                                                    | 1<br>신책 - · · · · · · · · · · · · · · · · · ·                                                                     | 5명<br>덕 - · · · · · · · · · · · · · · · · · ·                                                                      | 2년 ><br>성태<br>(27)<br>(27)                                                                                                    |         |
| 과제 알려 '나나'<br>2 페키지구성내역<br>바코드<br>연중정보불러오기 >                      |                  | 비기지 단종 기지(2)           G GTIN((비규드))           KAN 전류           전쟁순서           G GTIN           · (···································                                                                                                    | 【<br>선택 - V - 선택 - V - 전<br>(18)(19)포크-오프 V<br>전철명<br>고장 바련트 류류 1,239 × 11EA × 11EA<br>11 전 프라그 19<br>11 전 프라그 19 | 8월<br>석 - · · · · · · · · · · · · · · · · · ·                                                                      | 2 <b>4 3</b><br>24 <b>1</b><br>271<br>271<br>271<br>271                                                                                                    |         |
| 의제 알려 있는 1<br>2 페키지구성내역<br>바코드<br>문중장보물러오기 >                      |                  |                                                                                                    |                                                                                                    | 8월                                                                                                    | 2003                                                                                                    |         |
| 2 페키지구성내역<br>반코드<br>연중장묘불러오기 >                                    |                  | ВИЛА 98 УНА22           G TIN(01955)           KAN 257           B 2510 42           B 2510 42           C TO 0107331662           C 0014020055           C 0014020055           C 0014020055           C 0014020055           C 0014020055           C 0004020054           C 0004020054           C 0004020054           C 0004020054           C 0004020054           C 0004020054           C 0004020054           C 0004020054           C 0004020054           C 0004020054           C 0004020054           C 0004020054           C 0004020054           C 0004020054           C 00054020054           C 00054020055           C 00054020055           C 0                                                                                                    | 【<br>전력 -                                                                                                    | 8월<br>책 ····································                                                                       | 2003                                                                                                    |         |
| 대체 알려 ~~ (*<br>의 패키지구성내역<br>· · · · · · · · · · · · · · · · · · · |                  | C M7/H 98 7/422     G TIN(6)第5)     G TIN(6)第5)     C XAN 芝作     G 전쟁金4     G     のがりつううちにな     ののいうううちにな     ののいもりこのがちの     ののいもりこのがちの     ののいののですうち、4     ののいののですうち、4     ののいののですうち、4     ののいののですうち、4     ののいののですうち、4     ののいののですうち、4     ののいののですうち、4     ののいののです。                                                                                                    | 【<br>선택 -                                                                                                    | 8월<br>♥ → ♥ → 산역 → ♥<br><b>KAN 서부간위</b><br>지다도구도위<br>동수신글게용약<br>동수신글게용약<br>                                        | 24%           24%           0271           0271           0271           0271           0271           0271           0271           0271           0271           0271           0271           0271           0271           0271                                                                                                    | 0       |
| 대체 알려 ~~ [-<br>] 패키지구성내역<br>[<br>변경도<br>면중장보불러오기>                 |                  | C M174 98 71422     G TIN(地球に)     G TIN(地球に)     C ANA 空谷     G TIN     C 40107131662 74     G     のかりの73131662 74     ののりの73131662 74     ののりの73131662 74     ののりの73131662 74     ののりの7313166     ののりの7313166     ののりの731316     ののりの73131     ののりの     ののりの     のの     ののりの     ののりの     ののりの     ののりの     ののりの     ののりの     のののの     ののりの     ののりの     ののりの     ののりの     のの     ののりの     ののりの     ののりの     ののりの     のの     ののりの     のの     ののりの     ののりの     ののりの     ののりの     ののりの     ののりの     ののりの     ののりの     ののりの     ののりの     ののりの     ののりの     ののり     ののりの     ののりの     ののりの     ののりの     ののりの     ののりの     ののりの     ののりの     ののりの     ののりの     ののりの     ののり     ののりの     ののり     ののりの     ののり     のの     のののりの     のの     のの     のの     ののりの     のの     のの     のの     のの     のの     のの     のの     のの     のの     のの     のの     のの     のの     のの     のの     のの     のの     のの     のの     のの     のの     のの     のの     のの     のの     のの      のの                      | 【<br>선택 -                                                                                                    | 8월<br>첫 ★ ★ ★ ★ ★ ★ ★                                                                                              | 24%           248           027           027           027           027           027           027           027           027           027           027           027           027           027           027           027           027           027           027           027           027           027                                                                                                    | 2       |
| · 패키지구성내역<br>· · · · · · · · · · · · · · · · · · ·                |                  | C 開かれ 安都 かねない     C 可加化物 安都 かねない     C 可加化物 安都     C のないない     C のかいない     C のかい     C のかい     C のかい     C のかい     C のかい     C のかい     C のかい     C のかい     C のかい     C のかい     C のかい     C のかい     C のかい     C のかい     C のかい     C のかい     C のかい     C のかい     C のかい     C のかい     C のかい     C のかい     C のかい     C のかい     C のかい     C のかい     C のか     C のかい     C のかい     C のかい     C のか     C のか     C の |                                                                                                    | 8월<br>♥ · · · · · · · · · · · · · · · · · · ·                                                                      | 2/45       2/46       0.71       0.71       0.71       0.71       0.71       0.71       0.71       0.71       0.71       0.71       0.71       0.71       0.71       0.71       0.71       0.71       0.71       0.71       0.71       0.71       0.71       0.71                                                                                                    | 2       |
| · 패키지구성내역<br>· · · · · · · · · · · · · · · · · · ·                |                  | C 開外相 98 7月42:     G TIN(時東午)     G TIN(時東午)     G TIN(時東午)     G TIN     G TIN     G TIN     G 전 TIN     G 전 TIN     G TIN     G TIN     |                                                                                                    | 8월<br>♥ ··· ♥ ··· 전역 ··· ♥<br>KAN 서부꾼유<br>기다모구트트류<br>용수신급계용약<br>용수신급계용약<br>···<br>기다모구트트류<br>기다고구르트류<br>···<br>··· | 2/45       2/46       0/71       0/71       0/71       0/71       0/71       0/71       0/71       0/71       0/71       0/71       0/71       0/71       0/71       0/71       0/71       0/71       0/71       0/71       0/71       0/71       0/71       0/71       0/71       0/71       0/71       0/71       0/71       0/71       0/71       0/71       0/71       0/71       0/71       0/71       0/71       0/71       0/71       0/71       0/71       0/71       0/71       0/71       0/71       0/71       0/71       0/71       0/71       0/71       0/71       0/71       0/71       0/71       0/71       0/71       0/71       0/71       0/71       0/71       0/71       0/71 <td>2</td>                                                                                                    | 2       |
| 대체 알려 ~~ [1]                                                      |                  | 0 8/14 98 7/425<br>0 GTIM(8/95)<br>0 KAN 2/6<br>0 8/8/44<br>C 001/21916(2 7)<br>C 0001/21916(2 7)<br>C 0001/21916(2 7)<br>C 0001/21916(2 7)<br>C 0001/21916(2 7)<br>C 001/01/20001 0<br>C 0001/01/20001 0<br>C 0001/2190001 0<br>C 0001/2190000 0<br>C 0001/2190000 0<br>C 0001/2190000 0<br>C 0001/2190000 0<br>C 0001/2190000 0<br>C 0001/2190000 0<br>C 0001/2190000 0<br>C 0001/2190000 0<br>C 0001/219000 0<br>C 0001/219000 0<br>C 0001/21000 0<br>C 0001/21000 0<br>C 0001/210000 0<br>C 0001/2100000000000000000000000000000000                                                                            |                                                                                                    | 3명                                                                                                    | 2/4           2/4           0/1           0/1           0/1           0/1           0/1           0/1           0/1           0/1           0/1           0/1           0/1           0/1           0/1           0/1           0/1           0/1           0/1           0/1           0/1           0/1           0/1                                                                                                    | 2       |
| 대체 알려 ~~ (~)                                                      |                  | (0174)     (017)     (017)     (017)     (017)     (017)     (017)     (017)     (017)     (017)     (017)     (017)     (017)     (017)     (017)     (017)     (017)     (017)     (017)     (017)     (017)     (017)     (017)     (017)     (017)     (017)     (017)     (017)     (017)     (017)     (017)     (017)     (017)     (017)     (017)     (017)     (017)     (017)     (017)     (017)     (017)     (017)     (017)     (017)     (017)     (017)     (017)     (017)     (017)     (017)     (017)     (017)     (017)     (017)     (017)     (017)     (017)     (017)     (017)     (017)     (017)     (017)     (017)     (017)     (017)     (017)     (017)     (017)     (017)     (017)     (017)     (017)     (017)     (017)     (017)     (017)     (017)     (017)     (017)     (017)     (017)     (017)     (017)     (017)     (017)     (017)     (017)     (017)     (017)     (017)     (017)     (017)     (017)     (017)     (017)     (017)     (017)     (017)     (017)     (017)     (017)     (017)     (017)     (017)     (017)     (017)     (017)     (017)     (017)     (017)     (017)     (017)     (017)     (017)     (017)     (017)     (017)     (017)     (017)     (017)     (017)     (017)     (017)     (017)     (017)     (017)     (017)     (017)     (017)     (017)     (017)     (017)     (017)     (017)     (017)     (017)     (017)     (017)     (017)     (017)     (017)     (017)     (017)     (017)     (017)     (017)     (017)     (017)     (017)     (017)     (017)     (017)     (017)     (017)     (017)     (017)     (017)     (017)     (017)     (017)     (017)     (017)     (017)     (017)     (017)     (017)     (017)     (017)     (017)     (017)     (017)     (017)     (017)     (017)     (017)     (017)     (017)     (017)     (017)     (017)     (017)     (017)     (017)     (017)     (017)     (017)     (017)     (017)     (017)     (017)     (017)     (017)     (017)     (017)     (017)     (017)     (017)     (017)     (017)     (017)     (017)     (017)     (017)     (017)    |                                                                                                    | 8월                                                                                                    | 84 )<br>84<br>02<br>02<br>02<br>02<br>02<br>02<br>02<br>02<br>02<br>02<br>02<br>02<br>02                                                                                                    | 2       |
| 대체 알려 ~~ [1]                                                      |                  | C 1874 98 74422<br>C GTIN(1975)<br>C KAN 27 C<br>D 259244<br>C 0014012045<br>C 000140120045<br>C 000140120045<br>C 000140120045<br>C 000140120045<br>C 000140120045<br>C 0001707000<br>C 0001707000<br>C 0001707000 X                                                                                                    |                                                                                                    | 8월                                                                                                    | 845 2<br>841<br>921<br>921<br>921<br>921<br>921<br>921<br>921<br>92                                                                                                    | 2       |
| 바고드<br>바고드                                                        |                  | 대가지 약종 가지오오<br>GTIN(1019도)<br>CAN 전유<br>전감호사<br>C 0010113162 A<br>C 0010113162 A<br>C 0010111162 A<br>C 001011162 A<br>C 001011162 A<br>C 001011162 A<br>C 001011162 A<br>C 001011162 A<br>C 001011162 A<br>C 001011164 A<br>C 001011164 A<br>C 001011164 A<br>C 001011164 A<br>C 001011164 A<br>C 001011164 A<br>C 001011164 A<br>C 001011164 A<br>C 001011164 A<br>C 001011164 A<br>C 00101164 A<br>C 0010164 A<br>C 0010164 A<br>C 00100000 A<br>C 00000000 A<br>C 0000000 A<br>C 000000000 A                                                                                                    |                                                                                                    | 8월<br>역 ····································                                                                       | 249 )<br>249 )<br>24 | 2       |
| 바코드<br>단품정보불러오기 >                                                 |                  | 대가지 약종 가려오고<br>대시(비포도)<br>대시(비포도)<br>대시(비포도)<br>대시(비포도)<br>대시(비포도)<br>대시(비포도)<br>대시(비포도)<br>대신(비포도)<br>대신(비포도)<br>대<br>대신(비포도)<br>대<br>대                                                                                                    |                                                                                                    | 8월                                                                                                    | 840       840       971       971       971       971       971       971       971       971       971       971       971       971       971       971       971       971       971       971       971       971       971       971       971       971       971       971       971       971       971       971       971       971       971       971       971       971       971       971       971       971       971       971       971       971       971       971       971       971       971       971       971       971       971       971       971       971       971       971       971       971       972       973 </td <td>2</td>                                                                                                    | 2       |
| 바고드<br>단품정보불러오기 ><br>8801401200486                                | TRY 옘보선염 원피스 19  | · · · · · · · · · · · · · · · · · · ·                                                                                                    |                                                                                                    | 8월<br>역 - · · · · · · · · · · · · · · · · · ·                                                                      | 845       241       021       021       021       021       021       021       021       021       021       021       021       021       021       021       021       021       021       021       021       021       021       021       021       021       021       021       021       021       021       021       021       021       021       021       021       021       021       021       021       021       021       021       021       021       021       021       021       021       021       021       021       021       021       021       021       021       021       021       021       021       021       021 </td <td>2</td>                                                                                                    | 2       |

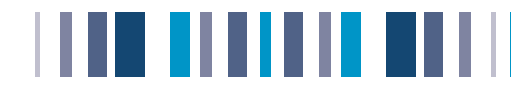

## 🎙 패션제품 – 패키지 등록법

## 패키지 패션상품 기본정보1

- a. 먼저 패키지 입력하려면 패키지 내용물이 단품으로 등록이 다 있는지 확인해야 합니다.
- b. 기본적인 입력방법은 단품정보와 비슷합니다
- c. 단품정보 불러오기 클릭 → 단품 선택 → 개수 입력 → 다음 → (기본정보2, 상세설명, 추가정보, 물류정보) 등록
- d. 기본정보2, 상세설명, 추가정보, 물류정보는 단품-패션제품 등록법(p24)를 확인하세요

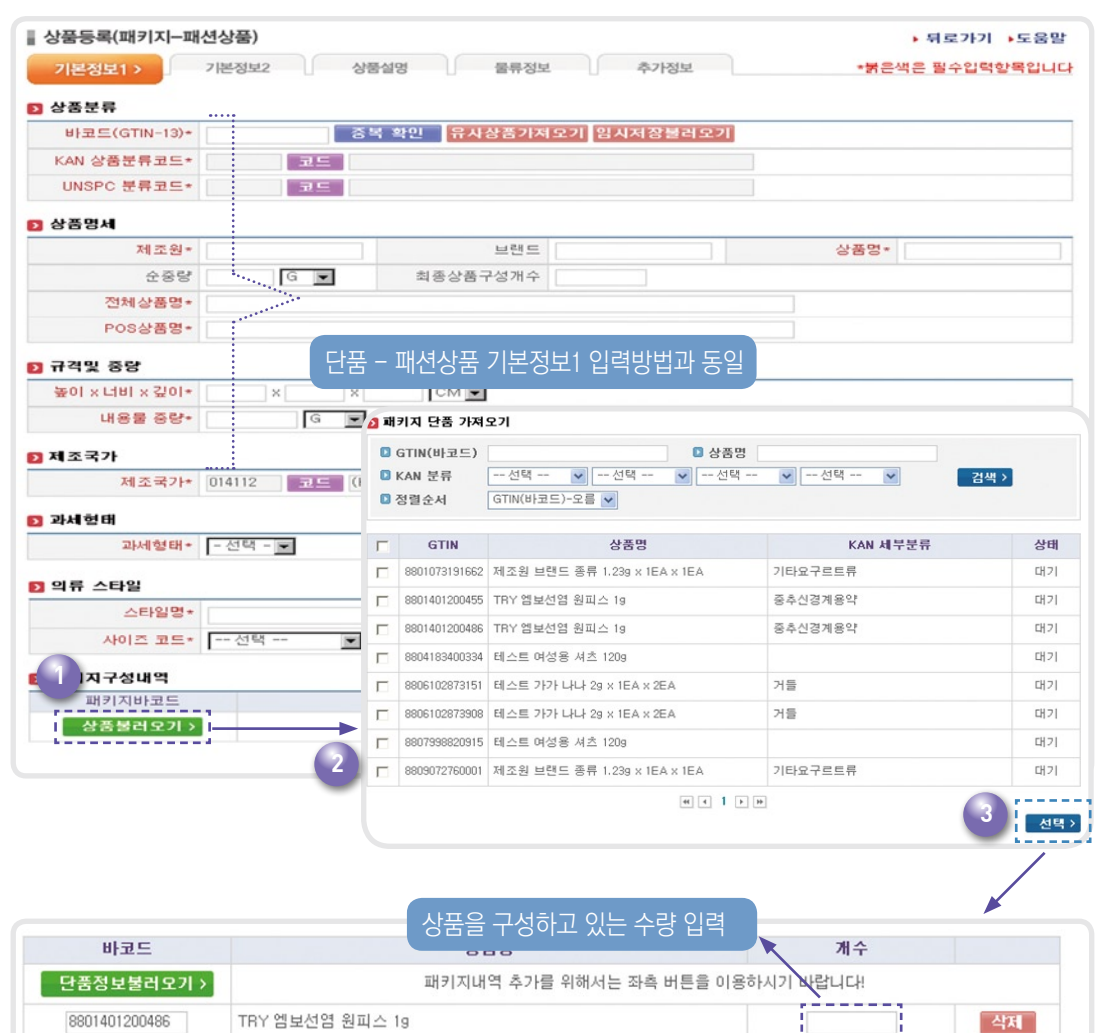

다음 >

임시저장 >

저장완료>

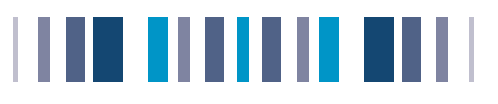

# ▶ 의약품-패키지 등록법

# 패키지 의약품 기본정보1

- a. 먼저 패키지 입력하려면 패키지 내용물이 단품으로 등록이 다 있는지 확인해야합니다.
- b. 기본적인 입력방법은 단품제품 등록과 동일합니다.
- c. 단품정보 불러오기 클릭 → 단품 선택 → 개수 입력 → 다음 → (기본정보2, 상세설명, 추가정보, 물류정보) 등록
- d. 기본정보2, 상세설명, 추가정보, 물류정보는 의약품 단품 등록법(p27) 를 참고하세요.

|                |           |                       | H                                          |               |               |
|----------------|-----------|-----------------------|--------------------------------------------|---------------|---------------|
| 기본정보1 > 상품실명   | · 술쀼성5    |                       | 토                                          | *918          | e색은 월수입력향력입니니 |
| 상품분류           |           |                       |                                            |               |               |
| 바코드(GTIN-13)*  | 중복 옥      | 민 유사상품기기              | <u> 역모기</u> 임시저장불러도                        | 2.71          |               |
| KAN 상품분류코드*    | 25        |                       |                                            |               |               |
| UNSPC 분류코드+    | 25        |                       |                                            |               |               |
| 식약청품목기준코드*     |           |                       |                                            |               |               |
| 상품명서           |           |                       |                                            |               |               |
| 제조원*           |           | 브랜드                   |                                            | 상품명*          |               |
| 순종량            | G 💌       | 최종상품구성개수              |                                            |               |               |
| 전체상품명*         |           |                       |                                            |               |               |
| POS상품명*        |           | '품 기본정보1              | 입력방법과 동일                                   |               |               |
| 영문상품명+         |           |                       |                                            |               |               |
| 규격및 중량         |           |                       |                                            |               |               |
| 높이 x 너비 x 깊이*  | ×         | CM 💌                  |                                            |               |               |
| 내용물 중량*        | G 💌       |                       |                                            |               |               |
| 포장내 수람         |           |                       |                                            |               |               |
| 포장내단품수량*       |           |                       | 포장내제품출수량*                                  |               |               |
|                |           |                       |                                            |               |               |
| 의학동기운영로        |           |                       | F 1.580                                    |               |               |
|                | -         | 회 배키지 단종 가제오기         | 1                                          |               |               |
| 포장철태• - 전력 ·   | -         | GTIN(비코드)             | 0 상품:                                      | 8             |               |
| 보관형태* - 신덕 ·   | -         | C KAN 茫得              | 전력 - 🖌 - 전력 - 🖌 - 전학                       | 비~ 🖌 - 선택 🖌 🔡 |               |
| 제조/구입여구* [=전력· |           | • SB24                |                                            |               |               |
| 제조국가           |           | IT GTIN               | 상품명                                        | KAN 세부분류      | 상태            |
| 제조국가* 014112   | 코드 (KR)-K | ORE F 8801073191662 X | 조원 브랜드 종류 1.239 × 1EA × 1EA                | 기타요구르트류       | EE71          |
| 264 24 64      |           | E 8801401200455 TF    | YY 영보선영 원리스 19                             | 중추신경계용약       | 0821          |
| 고네하태* ~ 서망     |           | E 8801401200486 TF    | YY 영보선업 원리스 19                             | 응추신경계응약<br>   | 0821          |
| THAT BOLL      | -         | E 8804183400334 E     | .스트 여성용 셔츠 1209                            |               | 0[2]          |
| 패키지구성내역        |           | E 8806102873151 bi    | 스트 가가 나나 2g x 1EA x 2EA                    | 기물            | D[2]          |
| 패키지바코드         |           |                       | 스트 에서운 과초 10%                              | 12            | [17]          |
| 상품불러오기 >       |           | E 8809072762001 38    | 고프 이상을 세요 1409<br>[조회 남편드 종류 1.23m×1EA×1EA | 기타오구르트류       | (12)          |
|                |           |                       |                                            |               | 지경완료 >        |
|                |           |                       | e                                          |               | 신역 >          |
|                |           |                       |                                            |               | i             |
|                |           |                       |                                            |               |               |
|                |           | 상품을 구                 | 성하고 있는 수량                                  | 입력            |               |
|                |           |                       |                                            | 21/2          | ÷ 🕴           |
|                |           |                       |                                            |               | 1             |
|                |           |                       |                                            | 시기 바랍니다       |               |
|                |           |                       |                                            |               | APT           |
|                |           |                       |                                            |               |               |
|                |           |                       |                                            | i             | 44            |

| 0022. | 5건         |    | 실패한 건 : | 0건 |     |
|-------|------------|----|---------|----|-----|
| 다일명   | 이미지(3).zip |    |         |    |     |
| 상태    | 성공         |    |         |    |     |
| 메세지   | 압축파일 해제 성공 |    |         |    |     |
|       | 파일며        | 사태 | 메비지     |    | GLN |

c. 이미지 대량등록 성공여부를 확인하시고, 등록버튼을 클릭해주세요. 실패한 건은 메시지 확인하시고 수정하신 다음 재등록해주세요.

찾는 위치(!): 🛅 코리안넷 • 수 🗈 💣 🎫 -이미지대량등록 (2) 내 최근 문서 R 바탕 화면 내컴퓨터 내 네트워크 환경 -코리안넷 파일 이름(<u>N</u>): 열기(<u>0</u>)

- b. 찾아보기를 클릭하여 이미지 압축파일을 선택합니다. (파일명.zip)
- a. 상품등록 메인화면에서 이미지대량등록]을 선택합니다.

# 대량 이미지 등록

파일 선택

# 대량등록법

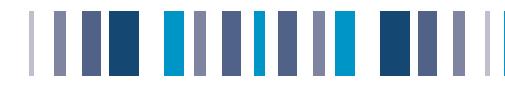

? X

# 

# 여기서 잠깐 TIP

# 🛄 코리안넷 이용중 잠시 자리를 비우셔야 할 때

코리안넷 등록에 오랜 시간을 지속적으로 입력하기 어려운 상황일때 임시저장을 클릭하시면, 모든 속성이 입력되지 않더라도 임시저장 됩니다. 추후에 입력하실 때 임시저장 불러오기를 클릭하시면 상품선택 후 입력하실 수 있습니다.

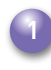

임시저장을 클릭하여 현재까지 입력하신 상품정보를 저장합니다.

| · 상품등록(단물-일번  | 상품)       |       |         |                                    |             |        |      | · · · · · · · · · · · · · · · · · · · |
|---------------|-----------|-------|---------|------------------------------------|-------------|--------|------|---------------------------------------|
| 288812        | 78H8M2    |       | 018-018 | 8425                               | 43          | 100M   |      | ·#문서문 필수입학합력입니다                       |
| 0 0824        |           |       |         |                                    |             |        |      |                                       |
| MBRE(GTN-13)+ | 000104710 | 2113  | -       | 2 2423-10                          | 1923 SAAS   | 10.021 |      |                                       |
| KAN 상품문류모드+   | 01010361  | 10.00 | 2/2     |                                    |             |        |      |                                       |
| UNSPC 문养보드+   | 50171831  | 10    | 208     | 6.6                                |             |        |      |                                       |
| 0 0824        |           |       |         |                                    |             |        |      |                                       |
| 제조원*          | 오루기       |       |         | 10 <sup>1</sup> 10 <sup>1</sup> 11 |             |        |      | 080-                                  |
| 0.01          |           | 0     |         | 상품구성계수                             |             |        |      |                                       |
| 전체상용명*        | 요부기       |       |         |                                    |             |        |      |                                       |
| POSSAS-       | 皇帝71      |       |         |                                    |             |        |      |                                       |
| 1942 84       |           |       |         |                                    |             |        |      |                                       |
| 불이 ×나비 × 같이+  | () () ×   | 3     | + 3     | CM III                             |             |        |      |                                       |
| 1188 852-     | 3         | 0     | -       |                                    |             |        |      |                                       |
| D 제조국가        |           |       |         |                                    |             |        |      |                                       |
| 제조국가+         | 014112    | 22    | 090-63  | IREA, REFUELCC                     | # - 대한민국    |        |      |                                       |
| 0 342H        |           |       |         |                                    |             |        |      |                                       |
| 과세험태•         | 23-4 3    |       |         |                                    | 早7)7月11日(5) | • 10   |      |                                       |
|               |           |       |         |                                    |             |        | - 12 | 응> 임사지중> 지중환료>                        |

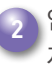

임시저장불러오기를 클릭하여 이전에 임시 저장해 두신 상품의 정보를 불러옵니다.

| · 상품등록(단물-일번  | (상품)    |        |        |                |           |               |    |                                         | RE217 +도용함 |
|---------------|---------|--------|--------|----------------|-----------|---------------|----|-----------------------------------------|------------|
| NEWST         | 70H8M   | 2      | 0/8 07 |                | EM .      | <b>赤</b> 7%团组 |    | -#848                                   | 응수입학합복합니다  |
| 0 078219      |         |        |        |                |           |               |    |                                         |            |
| MTRE(GTM-13)+ | 8901047 | 102113 |        | 12 TARES       | NISH SH   | 지강철리오         | 28 |                                         |            |
| KAN 상품분류보드+   | 0101030 | 1      | 2/2    |                |           |               |    |                                         |            |
| UNSPC 문养보드+   | 5017183 | 1      | 208    | 40             |           |               |    |                                         |            |
| 0 0824        |         |        |        |                |           |               |    |                                         |            |
| 제조원+          | 呈举71    |        |        | 1/19           | 9L (      |               |    | 080-                                    |            |
| 0.01          |         | 0.     |        | 상품구성계          | Ø:        |               |    |                                         |            |
| 전체상용명·        | 요부기     |        |        |                |           |               |    |                                         |            |
| POSIFIET-     | 2871    |        |        |                |           |               |    |                                         |            |
| 192 255       |         |        |        |                |           |               |    |                                         |            |
| 불이 ×나비 × 같이+  | 3       | × 3    | 110    | CM IN          |           |               |    |                                         |            |
| 1188 65**     | 3       | 0      |        |                |           |               |    |                                         |            |
| D 4237        |         |        |        |                |           |               |    |                                         |            |
| 제조국가+         | 014112  | 21     | 0.80-6 | OREA, REPUBLIC | OF - 대한민국 | 5             |    |                                         |            |
| 0 개세현대        |         |        |        |                |           |               |    |                                         |            |
| 과서성태·         | 23-4    |        |        |                | 早717日日    | 10            |    |                                         |            |
|               |         |        |        |                |           |               |    | 8 3 1 1 1 1 1 1 1 1 1 1 1 1 1 1 1 1 1 1 | (중) 지장원로)  |

🛐 임시저장 해두신 상품의 정보를 검색하시고. 상품정보를 선택합니다. 삭제버튼을 클릭하시면 임시저장된 내역을 삭제할 수 있습니다.

| 입시저장 가져오?           | 71       |                       |                                                                                                    |
|---------------------|----------|-----------------------|----------------------------------------------------------------------------------------------------|
| GTIN(바코드)<br>KAN 분류 |          | 9 <b>4</b> - <b>1</b> | 241                                                                                                    |
| GTIN                | KAN 세부분류 | 542                   |                                                                                                    |
| 8801045790163       |          | 2010-09-14            | ्रद्रम                                                                                                    |
| 8801045790183       |          | 2010-09-14            | 석제                                                                                                    |
| 8801045803104       |          | 2010-09-15            | ব্যম                                                                                                    |
| 8801045999692       |          | 2010-09-14            | - ADAUT                                                                                                    |
| 8801234567833       |          | 2010-10-08            | क्षम                                                                                                    |
| 8804340300101       |          | 2010-10-04            | ्रम                                                                                                    |
| 0006303060732       | 当为       | 2010-10-26            | <b>के</b> ट्रम                                                                                                    |
| 8806718048615       |          | 2010-11-11            | 414                                                                                                    |
| 8807998201516       | 기타수산가공식품 | 2010-11-05            | હામ                                                                                                    |
| 0000041742200       | 12/2765  | 2010-10-25            | and the second second s |

| 상품등록(단물-일번    | 상물)     |        |        |               |             |         |   |      | • 태로개가 •도용함                           |
|---------------|---------|--------|--------|---------------|-------------|---------|---|------|---------------------------------------|
| 788815        | 70H8M   |        | 0/8 97 | 8 803         | M 67H       | EM .    |   | -#24 | ····································· |
| 0 0824        |         |        |        |               |             |         |   |      |                                       |
| WERE(GTM-12)+ | 8901047 | 102113 |        | 10 RABER      | 제도가 입사지갑!   | 10.5275 |   |      |                                       |
| KAN 设备世界发生+   | 0101036 | 1.010  | 2/2    |               |             |         |   |      |                                       |
| UNSPC 世界足生+   | 5017183 | 1.01   | 2018   | ±0            |             |         |   |      |                                       |
| 0 0824        |         |        |        |               |             |         |   |      |                                       |
| 제조원*          | 皇举71    |        |        | 1419 S        | £ [ ( ' '   |         |   | 080- |                                       |
| 0.01          |         | 0.     |        | 상품구성계4        | E C         |         |   |      |                                       |
| 전체상용명·        | 요부기     |        |        |               |             |         |   |      |                                       |
| POSSAS.       | 皇帝71    |        |        |               |             |         |   |      |                                       |
| 1942 84       |         |        |        |               |             |         |   |      |                                       |
| 불이 ×나비 × 같이+  | 3       | ×3     | 1+[3   | CM III        |             |         |   |      |                                       |
| 188 85-       | 3       | 0      |        |               |             |         |   |      |                                       |
| 0 M2R7        |         |        |        |               |             |         |   |      |                                       |
| 用直角为+         | 014112  | 22     | 0.90-6 | OREA, REFUELC | (F - 대한민국   |         |   |      |                                       |
| 0 개세현대        |         |        |        |               |             |         |   |      |                                       |
| 김녀선명•         | 23-4    | -      |        |               | #757844(%)+ | 10      | 1 |      |                                       |

· 선택하신 상품의 정보를 확인하시고, 정보입력이 안 된 부분은 계속 입력해 주시기 바랍니다.

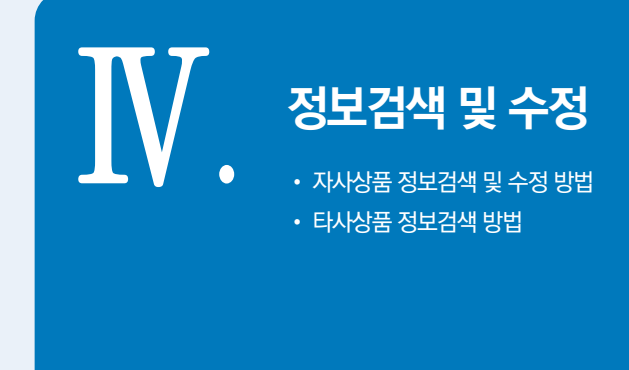

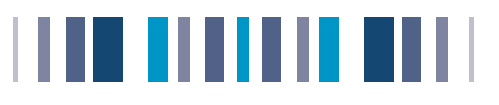

# • 자사상품 정보검색 및 수정 방법

# 자사상품 정보검색 및 수정

- a. 저장하신 바코드 정보를 찾아 정보수정을 원하실 경우 업체 메인 화면에서 [상품정보검색 및 수정] 선택해 주세요.
- b. 찾으시는 GTIN 바코드를 입력하신 다음 검색을 눌러 나오는 바코드를 선택 후 수정/저장하시면 됩니다.
- c. 검색조건확장 버튼을 클릭하시면 좀 더 다양한 검색 조건을 이용하실 수 있습니다.

|                                                                                                    |                                                                                                    |                                                                                                    |                                                      |                           |                                       |      |                       | -                                           | 김색소건                                             | 목 삼        |
|----------------------------------------------------------------------------------------------------|----------------------------------------------------------------------------------------------------|----------------------------------------------------------------------------------------------------|------------------------------------------------------|---------------------------|---------------------------------------|------|-----------------------|---------------------------------------------|--------------------------------------------------|------------|
| 상품정보관리                                                                                                    | 🔲 G                                                                                                 | TIN(B)3                                                                                                    | 원드)                                                  |                           | ▶ 물류바코드포함                             |      |                       |                                             |                                                  |            |
| 이 상품등록                                                                                                    | C K/                                                                                                | AN 분류                                                                                                    | 선택 ·                                                 | 🗸 선택 -                    | - 🔽 선택 🖌                              | 선택 🗸 | 검색 >                  |                                             |                                                  |            |
| 3 상품정보검색 및 수정                                                                                                    | • 상                                                                                                 | 품구분                                                                                                    | - 선택 -                                               | ✓ ◎ 상품                    | 3                                     |      |                       |                                             |                                                  |            |
| 3 일반상품정보 검색                                                                                                    |                                                                                                    |                                                                                                    |                                                      |                           |                                       |      |                       |                                             |                                                  |            |
| 3 상품그룹관리                                                                                                    | ् ङ 40                                                                                              | )건의 데이                                                                                                    | 이터가 검색되었습니                                           | 다.                        |                                       | = 정렬 | GTIN(바코드              | .)-오름 🗸                                     | 목록수                                              | 10         |
|                                                                                                    | 번호                                                                                                  | 2                                                                                                    | GTIN                                                 |                           | 상품명                                   | 파일   | 최초등록일                 | 최종수정일                                       | 상태                                               | 확?         |
|                                                                                                    | 40                                                                                                  |                                                                                                    | 8801037002157                                        | 오뚜기 이모 요구를                | 르트 150ml x 1EA x 1EA                  | 6    | 2010-10-22            | 2010-11-10                                  | 보류                                               |            |
|                                                                                                    | 39                                                                                                  | Г                                                                                                    | 8801038500133                                        | 동서 동서 녹차 12               | 9 × 30EA × 30EA                       |      | 2010-10-25            | 2010-11-01                                  | 대기                                               |            |
|                                                                                                    | 38                                                                                                  | Г                                                                                                    | 8801045120034                                        | 오뚜기 닭볶음탕 영                | 양념 470g                               | 6    | 2010-09-15            | 2010-10-12                                  | 대기                                               |            |
|                                                                                                    | 37                                                                                                  | Г                                                                                                    | 8801045360546                                        | 오뚜기 스피가도로                 | 1 페네 500G                             | 6    | 2010-09-15            | 2010-11-09                                  | 대기                                               |            |
|                                                                                                    | 36                                                                                                  | Г                                                                                                    | 8801045360553                                        | 오뚜기 스피가도로                 | . 후실리 500G                            | 6    | 2010-09-15            | 2010-10-12                                  | 대기                                               |            |
|                                                                                                    | 35                                                                                                  | Г                                                                                                    | 8801045440019                                        | 오뚜기 옛날 검은지                | 깨 참기름 160ml                           |      | 2010-09-15            | 2010-11-08                                  | 대기                                               |            |
|                                                                                                    | 24                                                                                                  | -                                                                                                    | 00010/6/000051                                       | 이 뜨기 예나 스며,               |                                       | 65   | 2010-09-14            | 2010-10-12                                  | r#21                                             |            |
| 상품정보 상세보기<br>기본정보1 ><br>2 상품분류<br>바코드(GTIN-13)*                                                                                                    | 8801045                                                                                             | 코드를                                                                                                    | 를 클릭하면 해                                             | 당 상품의 정보                  | 크를 확인할 수 있습니                          | 다.   | *붉은 <sup>4</sup>      | ▶ 뒤로가기<br>다은 필수입력                           | ) →도<br>1항목입                                     | 응밀         |
| 상품정보 상세보기<br>기본정보1 ><br>2 상품분류<br>바코드(GTIN-13)*<br>KAN 상품분류코드*                                                                                                    | 비<br>8801045<br>마요네고                                                                                | 쿠드를<br>790183                                                                                                    | 를 클릭하면 해                                             | 당 상품의 정보                  | 크를 확인할 수 있습니                          | 다.   | <b>*붉</b> 은식          | ▶ 뒤로가기<br>(은 필수입력                           | ⇒도<br>1항목입                                       | 응말         |
| 상품정보 상세보기<br>기본정보1 ><br>2 상품분류<br>바코드(GTIN-13)-<br>KAN 상품분류코드-<br>UNSPC 분류코드-                                                                                                    | 비<br>8801045<br>마요네즈<br>샐러드드                                                                        | 코드를<br>790183<br>1<br>드레싱 5                                                                                                    | 를 클릭하면 해<br>또는 덥                                     | 당 상품의 정보                  | 브를 확인할 수 있습니                          | 다.   | <b>*붉</b> 은식          | ▶ 뒤로가기<br>1은 필수입력                           | ) ◆도<br>1항목입                                     | 망밀         |
| 상품정보 상세보기<br>기본정보1 ><br>2 상품분류<br>바코드(GTIN-13)-<br>KAN 상품분류코드-<br>UNSPC 분류코드-<br>2 상품형세                                                                                                    | 방<br>8801045<br>마요네즈<br>샐러드드                                                                        | <b>귀드</b> 를<br>790183<br>5<br>드레싱 5                                                                                                    | 를 클릭하면 해<br>또는 답                                     | 당 상품의 정보                  | 브를 확인할 수 있습니                          | 다.   | <b>*</b> 붉은식          | ▶ 뒤로가기<br>(은 필수입력                           | i항목입                                             | 응말         |
| 상품정보 상세보기<br>기본정보1 ><br>) 상품분류<br>바코드(GTIN-13)-<br>KAN 상품분류코드-<br>UNSPC 분류코드-<br>2 상품형세<br>제조원-                                                                                                    | 바<br>8801045<br>마요네고<br>샐러드드<br>오뚜기                                                                 | 코드를<br>790183<br>5<br>트레싱 5                                                                                                    | 를 클릭하면 해<br>또는 업                                     | 당 상품의 정보                  | 브를 확인할 수 있습니<br>뷰티앤젤                  | 다.   | * <b>밝</b> 은식<br>상품명* | ▶ <b>뒤로가기</b><br>다음 필수입력                    | →도<br>1항목입                                       | 물말         |
| 상품정보 상세보기<br>기본정보1 ><br>3 상종분류<br>바코드(GTIN-13)-<br>KAN 상품분류코드-<br>UNSPC 분류코드-<br>2 상품형세<br>제조원-<br>순중량                                                                                                    | 바<br>8801045<br>마요네코<br>샐러드드<br>오뚜기<br>85 G                                                         | 코드를<br>790183<br>5<br>트레싱 5                                                                                                    | 를 클릭하면 해<br>또는 업                                     | 당 상품의 정보<br>브랜드<br>상품구성개수 | 보를 확인할 수 있습니<br>부티앤젤                  | 다.   | +붉은식<br>상품명*          | ▶ 뒤로가기<br>1은 필수입력<br>지용                     | i → 도                                            | 응말         |
| 상품정보 상세보기<br>기본정보1 ><br>2 상종분류<br>바코드(GTIN-13)-<br>KAN 상품분류코드-<br>UNSPC 분류코드-<br>UNSPC 분류코드-<br>2 상품명세<br>제조원-<br>순종량                                                                                             | 바<br>8801045<br>마요네고<br>샐러드드<br>오뚜기<br>85 G<br>오뚜기 1                                                | <b>가드를</b><br>790183<br>5<br>트레싱 5<br>루티앤 3                                                                                                | 를 클릭하면 해<br>또는 덥<br>월 자용 85G                         | 당 상품의 정보<br>브랜드<br>상품구성개수 | 보를 확인할 수 있습니<br>부티앤젤                  |      | +붉은식<br>상품명*          | ▶ 뒤로가기<br>1은 필수입력<br>지용                     | · 도<br>1항목입                                      | 응말         |
| 상품정보 상세보기<br>기본정보1 ><br>2 상품분류<br>바코드(GTIN-13)-<br>KAN 상품분류코드-<br>UNSPC 분류코드-<br>2 상품형세<br>제조원-<br>순종량<br>전체상품명-<br>POS상품명-                                                                                       | 방<br>8801045<br>마요네 2<br>샐러드드<br>오뚜기<br>85 G<br>오뚜기 1<br>오뚜기 1                                      | <b>카드를</b><br>790183<br>5<br>드레싱 5<br>루티앤질<br>류티앤질                                                                                         | 를 클릭하면 해<br>또는 덥<br>열 자용 85G<br>월 자용 85G             | 당 상품의 정보<br>브랜드<br>상품구성개수 | 보를 확인할 수 있습니<br>부티앤젤                  |      | *붉은식<br>상품명*          | ▶ 뒤로가기<br>(은 필수입력<br>자용                     | ▶도(                                              | 응말         |
| 상품정보 상세보기<br>기본정보1 > 2<br>상 정 분류<br>바코드(GTIN-13)-<br>KAN 상품분류코드-<br>UNSPC 분류코드-<br>UNSPC 분류코드-<br>3<br>상품영세<br>전체상품명-<br>POS상품명-                                                                                  | 방<br>8801045<br>마요네 2<br>살려드드<br>오뚜기<br>85 G<br>오뚜기 4<br>오뚜기 4                                      | 코드를<br>790183<br>5<br>트레싱 5<br>루티앤 3<br>루티앤 3                                                                                              | 를 클릭하면 해<br>또는 덥<br>ഈ 자용 85G<br>헬 자용 65G             | 당 상품의 정보<br>브랜드<br>상품구성개수 | 보를 확인할 수 있습니<br>류티앤젤                  |      | * <b>밝</b> 은식<br>상품명* | ▶ <b>뒤로가기</b><br><mark>같은 필수입력</mark><br>자용 | ▶도(<br>1한목입                                      | 응말<br>[니다  |
| 상품정보 상세보기<br>기본정보1 > 2<br>3 상종분류<br>바코드(GTIN-13)-<br>KAN 상종분류코드-<br>UNSPC 분류코드-<br>UNSPC 분류코드-<br>3 상품명세<br>전체상품명-<br>C조량<br>전체상품명-<br>POS상품명-<br>2 규격및 중량<br>높이 × 너비 × 깊이-                                       | 방<br>8801045<br>마요네 2<br>살려드 5<br>오뚜기<br>85 G<br>오뚜기 4<br>오뚜기 4                                     | 790183<br>5<br>=레싱 5<br>류티앤질<br>류티앤질                                                                                                    | 를 클릭하면 해<br>또는 덥<br>ഈ 자용 85G<br>헬 자용 65G             | 당 상품의 정보<br>브랜드<br>상품구성개수 | 보를 확인할 수 있습니<br>부티앤젤                  |      | * <b>밝</b> 은식<br>상품명* | ▶ 뒤로가기<br>같은 필수입력<br>자용                     | ▶도(<br>1항목입                                      | 국 말<br> 니( |
| 상품정보 상세보기<br>기본정보1 ><br>2 상용분류<br>바코드(GTIN-13)-<br>KAN 상품분류코드-<br>UNSPC 분류코드-<br>UNSPC 분류코드-<br>2 상품명세<br>전체상품명-<br>순종량<br>전체상품명-<br>POS상품명-<br>POS상품명-                                                           | 바 8801045<br>마요네 2<br>샐러드드<br>오뚜기<br>85 G<br>오뚜기 1<br>오뚜기 1<br>오뚜기 1                                | 790183<br>5<br>드레싱 5<br>루티앤3<br>루티앤3                                                                                                    | 를 클릭하면 해<br>또는 덥<br>ഈ 자용 85G<br>헬 자용 05G             | 당 상품의 정보<br>브랜드<br>상품구성개수 | 보를 확인할 수 있습니<br>부티앤젤                  |      | *붉은식<br>상종명*          | ▶ 뒤로가기<br>같은 필수입력<br>자용                     | ▶도<br>1한목입                                       | 59         |
| 상품정보 상세보기<br>기본정보1 ><br>상용분류<br>바코드(GTIN-13)-<br>KAN 상품분류코드-<br>UNSPC 분류코드-<br>UNSPC 분류코드-<br>3<br>상품명세<br>제조원-<br>순중당<br>전체상품명-<br>POS상품명-<br>POS상품명-<br>3<br>규격및 중량<br>높이 × 너비 × 깊이-<br>내용을 통랑-                 | 바<br>8801045<br>마요네 2<br>앨러드드<br>오뚜기<br>85 G<br>오뚜기 1<br>오뚜기 1<br>오뚜기 3<br>4.55 × 7<br>80.5 G       | 790183<br>5<br>드레싱 5<br>뷰티앤3<br>.98 × 7.                                                                                                   | 를 클릭하면 해<br>또는 답<br>ഈ 자용 85G<br>ഈ 자용 85G             | 당 상품의 정보<br>브랜드<br>상품구성개수 | 보를 확인할 수 있습니<br>류티앤젤                  |      | * <b>밝</b> 은식<br>상품명* | ▶ 뒤로가기<br>같은 필수입력<br>자용                     | →도(                                              | 89         |
| 상품정보 상세보기<br>기본정보1 ><br>2 상품분류<br>바코드(GTIN-13)-<br>KAN 상품분류코드-<br>UNSPC 분류코드-<br>UNSPC 분류코드-<br>2 상품명세<br>제조원-<br>순증당<br>진체상품명-<br>POS상품명-<br>3 규격및 증당<br>높이 × 너비 × 깊이-<br>내용을 증당-                                | 바<br>8801045<br>마요네 2<br>열려도 5<br>오뚜기<br>85 G<br>오뚜기<br>35 G<br>오뚜기<br>4.55 × 7<br>80.5 G           | 790183<br>5<br>5<br>금레상 5<br>루티안 3<br>루티안 3                                                                                                | 를 클릭하면 해<br>또는 딥<br>ഈ 자용 85G<br>할 자용 85G<br>38 0     | 당 상품의 정보<br>브랜드<br>상품구성개수 | 보를 확인할 수 있습니<br>뷰티앤젤                  |      | * <b>밝</b> 은식<br>상품명* | ▶ 뒤로가기<br>같은 필수입력<br>자용                     | →도:<br>(<br>)<br>)                               | 89         |
| 상품정보 상세보기<br>기본정보1 ><br>2 상용분류<br>바코드(GTIN-13)-<br>KAN 상품분류코드-<br>UNSPC 분류코드-<br>UNSPC 분류코드-<br>2 상품명세<br>제조원-<br>순중당<br>진체상품명-<br>POS상품명-<br>2 규격및 중당<br>높이 × 너비 × 깊이-<br>내용물 중당-<br>1 제조국가-                     | 바<br>8801045<br>마요네 2<br>열려드 5<br>오뚜기<br>85 G<br>오뚜기 4<br>오뚜기 4<br>4.55 × 7<br>80.5 G               | 국도를<br>2<br>3<br>3<br>4<br>5<br>5<br>6<br>1<br>7<br>5<br>5<br>1<br>5<br>5<br>1<br>5<br>5<br>1<br>5<br>5<br>1<br>5<br>1<br>5<br>1<br>5<br>1 | 를 클릭하면 해<br>또는 딥<br>활 자봉 85G<br>활 자용 05G<br>.38 0    | 당 상품의 정보<br>브랜드<br>상품구성개수 | 보를 확인할 수 있습니<br>뷰티앤젤                  |      | * <b>밝</b> 은식<br>상품명* | ▶ 뒤로가기<br>같은 필수입력<br>자용                     | · · 도 :<br>(************************************ | 8 월        |
| 상품정보 상세보기<br>기본정보1 ><br>2 상종분류<br>바코드(GTIN-13)-<br>KAN 상품분류코드-<br>UNSPC 분류코드-<br>UNSPC 분류코드-<br>2 상품명세<br>제조원-<br>순증당<br>전체상품명-<br>POS상품명-<br>2 규격및 증당<br>높이 × 너비 × 깊이-<br>내용을 증당-<br>1 제조국가-<br>제조국가-            | 바<br>8801045<br>마요네고<br>열려드로<br>오뚜기<br>85 G<br>오뚜기<br>35 G<br>오뚜기<br>4.55 x 7.<br>80.5 G<br>(DZ)-AL | 구드 를<br>5<br>3레싱 5<br>루티안 9<br>98 × 7.                                                                                                    | 를 클릭하면 해<br>또는 딥<br>을 자용 85G<br>을 자용 85G<br>을 자용 65G | 당 상품의 정보<br>브랜드<br>상품구성개수 | 보를 확인할 수 있습니<br>뷰티앤젤                  |      | * <b>밝</b> 은식<br>상품명* | ▶ 뒤로가기<br>음은 필수입력<br>자용                     | · · 도 :                                          | 8 월        |
| 상품정보 상세보기<br>기본정보1 ><br>2 상용분류<br>바코드(GTIN-13)-<br>KAN 상품분류코드-<br>UNSPC 분류코드-<br>UNSPC 분류코드-<br>2 상품명세<br>제조원-<br>순중당<br>진체상품명-<br>POS상품명-<br>2 규격및 중당<br>참이 × 대비 × 깊이-<br>내용별 중당-<br>2 제조국가-<br>제조국가-<br>2 과세형태- | 바<br>8801045<br>마요네 2<br>열려드 5<br>오뚜기<br>85 G<br>오뚜기 4<br>오뚜기 4<br>4.55 × 7<br>80.5 G<br>(DZ)-AL    | 구 다 틀<br>5<br>3 3 4 5<br>구 타 안 할<br>구 타 안 할<br>98 × 7.                                                                                     | 를 클릭하면 해<br>또는 딥<br>ഈ 자용 85G<br>할 자용 05G<br>.38 0    | 당 상품의 정보<br>브랜드<br>상품구성개수 | 1를 확인할 수 있습니<br>뷰티앤젤<br>부기가차세(%)* 10% |      | * <b>밝</b> 은식<br>상품명* | ▶ 뒤로가기<br>응을 필수입력<br>자용                     | →도(<br>  한목입                                     | 8 9        |

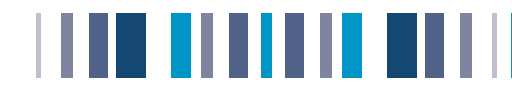

## 🍾 타사상품 정보검색 방법 방법

## 타사상품 정보검색

- a. 타사상품의 검색을 원하실 경우 [타사상품정보 검색] 선택해 주세요.
- b. 상품을 검색하시고, 찾으시는 GTIN 바코드를 클릭하시면 상품정보를 상세하게 확인하실수 있습니다.
- c. 관심상품으로 등록하시면 MY PAGE → [관심상품관리항목]에 등록되어집니다.
- d. [상품홍보물관리]에서 해당상품을 홍보물 양식으로 인쇄 하실 수 있습니다.

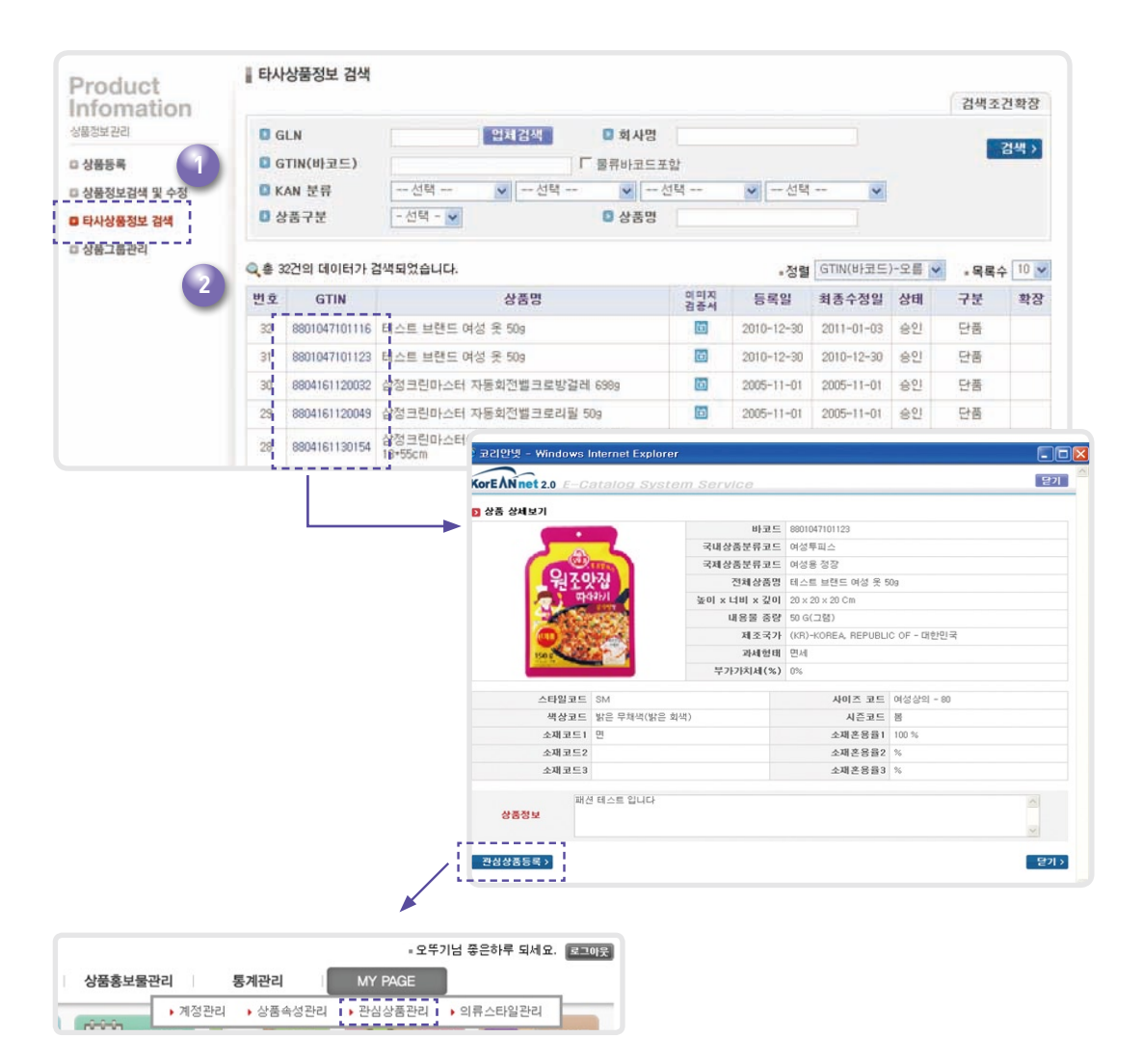

# V

# 바코드검증서비스

- 바코드 검증 서비스 개요
- 바코드 검증 서비스 신청방법
- 바코드 검증 신청절차
- 바코드 검증 현황조회
- 바코드 검증 서비스 운영기준

# 

# 📀 바코드검증 서비스 개요

대한상공회의소 유통물류진흥원은 상품에 부착된 바코드가 정상적으로 작동하는지에 대한 검증을 대행해 드립니다. (검증서 발급)

### ① 목적

- a. 바코드 인쇄오류에 따른 중복업무 및 추가비용 발생 감소
- b. GS1 국제표준을 기준으로 바코드 인쇄상태 확인 및 점검
- c. 유통, 제조업체간 정확한 바코드 사용에 따른 업무효율성 향상

## ② 검증대상

- a. 국제표준 바코드(GTIN-8, 12, 13, 14)를 부착하고 코리안넷에 상품정보가 등록된 모든 국내 상품
- b. 코리안넷에 상품정보가 등록된 외국제품 및 수입상품 포함

국제표준바코드를 부착하여 생산하는 모든상품에 대해 제품 출시 전. 바코드가 올바르게 인쇄되었는지를 검증하여 바코드 인식 오류로 발생하는 비효율을 예방하는 서비스입니다.

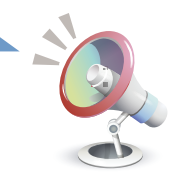

# 🕥 바코드검증 서비스 신청방법

① www.koreannet.or.kr 코리안넷에 회원가입을 합니다.

② '시스템 바로가기' 를 클릭한 후 로그인 합니다.

③ 업체 메인 화면 상단에 '상품정보등록' 을 클릭합니다.

④ 검증 받을 상품의 정보를 입력, 저장합니다.

⑤ 시스템 바로가기 후 업체 메인화면 상단의 '바코드 검증 ➡ 바코드 검증 신청' 을 클릭하여 검증신청을 합니다.

⑥ 검증 신청이 완료되면 코리안넷 주소 확인 후 상품을 택배로 발송합니다.

⑦ 상품 도착 시 정보등록 및 바코드 검증 신청이 완료된 상태에서만 검증이 진행됩니다.

⑧ 검증서는 신청 시 기재한 이메일로 발송되거나 코리안넷에 업로드 해드립니다. (※바코드 검증서를 확인하기 위해서 는 PDF파일을 볼 수 있는 Acrobat Reader 프로그램 설치가 필요)

⑨ 바코드검증 서비스는 <u>무료</u>로 진행됩니다. (\*상품을 발송 또는 반송에 필요한 비용은 업체 부담)

3일내 정보등록+검증신청+상품샘플 배송을 완료해 주셔야 합니다. 검증 받으실 상품이 정보 미등록/상품 누락 등 신청 절차가 완벽하지 않을 경우 코리안넷으로 보내주신 상품은 자동 반송처리 됩니다.

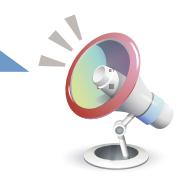

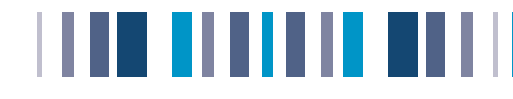

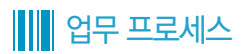

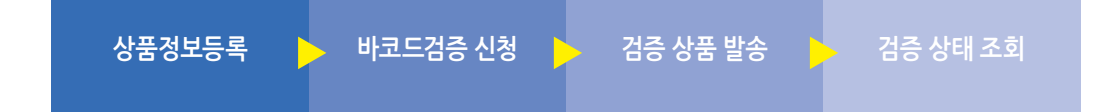

# 바코드검증 신청절차

|                                                    |                |               |             | = ottogi01 넘 좋은하루 되세요. 로그아웃 |
|----------------------------------------------------|----------------|---------------|-------------|-----------------------------|
| KorEAN net 2.0<br>e-catalogue system service 상품정보관 | 리 바코드검증관리      | 상품홍보물관리       | 통계관리 MY     | PAGE                        |
|                                                    | ▶ 바코드검증 신청 🔶 ! | 바코드겸증 신청(의약품) | 바코드검증 현황 조회 |                             |
|                                                    |                |               |             |                             |
| 329724 323                                         | 로구경 다시영품경포도    | 21 UT-29      |             | 3번디 선감경품한디                  |
| 1 바코드 검증 신청                                        | 일반제품 및 의류제품    | 신청시           |             |                             |
| 2 바코드 검증 신청(의약품)                                   | 의약품 검증서비스 신청   | 형시            |             |                             |
| 3 바코드검증 현황 조회                                      | 바코드검증서비스 신청    | 부터 완료까지의 전    | 진행상태를 확인하실  | 닐 수 있습니다.                   |

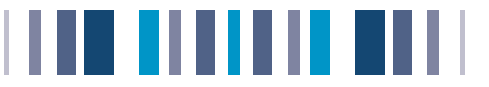

## 1 신청자 기본정보 입력

a. 검증 결과 및 수정사항을 안내할 중요한 정보이므로 정확한 기입이 필요합니다.

## 2 신청상품 추가정보 입력

a. 코리안넷에 등록된 상품 중 바코드검증을 신청할 상품을 선택합니다.

| 사업자등록번호*                     | 138-81-03238  |             |                                                                                                    |                                                                                                    |                                                                                                    |                                                                                                    |                                                                                                    |                                                                                                    |                                                                                                    |
|------------------------------|---------------|-------------|----------------------------------------------------------------------------------------------------|----------------------------------------------------------------------------------------------------|----------------------------------------------------------------------------------------------------|----------------------------------------------------------------------------------------------------|----------------------------------------------------------------------------------------------------|----------------------------------------------------------------------------------------------------|----------------------------------------------------------------------------------------------------|
| 시청단단자*                       | 호김동           |             |                                                                                                    |                                                                                                    |                                                                                                    |                                                                                                    |                                                                                                    |                                                                                                    |                                                                                                    |
| 시청자 저하버ㅎ+                    | 02 0000 0000  |             |                                                                                                    |                                                                                                    | 시청자 호대포버호                                                                                                    | . 010.0000.0000                                                                                                    |                                                                                                    |                                                                                                    |                                                                                                    |
| 시청자 Empil*                   | 1009eku@as    | lkr org     |                                                                                                    |                                                                                                    | 시성자 Ema                                                                                                    | 1                                                                                                    |                                                                                                    |                                                                                                    |                                                                                                    |
| 히사오퍼버ㅎ*                      | 135-280       | 111013      |                                                                                                    |                                                                                                    | E ord Ento                                                                                                    |                                                                                                    |                                                                                                    |                                                                                                    |                                                                                                    |
| 회사 주소*                       | 서울 간날구        | 내치통         |                                                                                                    |                                                                                                    |                                                                                                    |                                                                                                    |                                                                                                    |                                                                                                    |                                                                                                    |
| 히사 상세즈소*                     | 1009-1 01-215 | IEI         |                                                                                                    |                                                                                                    |                                                                                                    |                                                                                                    |                                                                                                    |                                                                                                    |                                                                                                    |
| 바소 으려버ㅎ+                     | 125-290       |             |                                                                                                    |                                                                                                    |                                                                                                    |                                                                                                    |                                                                                                    |                                                                                                    |                                                                                                    |
| 바소 즈스+                       | 서울 가나그        | 내숫1도        |                                                                                                    |                                                                                                    |                                                                                                    |                                                                                                    |                                                                                                    |                                                                                                    |                                                                                                    |
| 반속 사네즈스+                     | 1009-1 01-115 | 1018<br>181 |                                                                                                    |                                                                                                    |                                                                                                    |                                                                                                    |                                                                                                    |                                                                                                    |                                                                                                    |
| 28 841721                    | 1909-1 01/13  | . –         |                                                                                                    | -                                                                                                    | -                                                                                                    |                                                                                                    |                                                                                                    |                                                                                                    |                                                                                                    |
|                              |               |             |                                                                                                    |                                                                                                    |                                                                                                    |                                                                                                    |                                                                                                    |                                                                                                    |                                                                                                    |
| 상품 정보 입력                     |               |             | ]상품(                                                                                                    | 형보검색                                                                                                    |                                                                                                    |                                                                                                    |                                                                                                    |                                                                                                    |                                                                                                    |
| <b>상품 정보 입력</b><br>GTIN      |               | 상품명         | )상품(<br>이바:3<br>()최 (                                                                                                    | <b>형보검색</b><br>로드명<br>통변경시작일 20                                                                                                    | <ul> <li>0상품명</li> <li>10-11-09</li> <li>1 3 최종변경종료</li> </ul>                                                                                                    | 2010-11-16                                                                                                    | 검색 >                                                                                                    |                                                                                                    |                                                                                                    |
| 상품 정보 입력<br>GTIN<br>상품정보검색 > |               | 상품명         | )상품(<br>이바:<br>이희 (<br>이상태                                                                                                    | 영보검색<br>로드명<br>특변경시작일 20<br>배 C                                                                                                    | 0상종명<br>10-11-09 🎽 0회홍변경종료<br>김종 û 미김종                                                                                                    | 2010-11-16                                                                                                    | 검색〉                                                                                                    |                                                                                                    |                                                                                                    |
| 상품 정보 입력<br>GTIN<br>상품정보검색 > |               | 상품명         | )상품(<br>이바3<br>이희(<br>이상)<br>이상(<br>이상)                                                                                                    | 영보검색<br>로드명                                                                                                    | 0상품명<br>10-11-09 품 0회종변경종료<br>검증 <sup>C</sup> 미검증<br>되었습니다.                                                                                                    | 2010-11-16                                                                                                    | <mark>검색 &gt;</mark><br>정렬 : GTIN - 오를                                                                                                    | V                                                                                                    | = 목록수 :                                                                                                    |
| 상품 정보 입력<br>GTIN<br>상품정보검색 > |               | 상품명         | 2상품?<br>이바크<br>이정(<br>나) 이상(<br>나) 이상(<br>다<br>도                                                                                                    | <mark>홍보감색</mark><br>코드명<br>5번경시작일 20<br>네 C<br>번의 데이터가 검색<br>(바코드번호)<br>8803057950063                                                                                                    | 00-11-09 중 03 동면 강종로 23 등 C 미경종 5 5 5 5 5 5 5 5 5 5 5 5 5 5 5 5 5 5 5                                                                                                    | 월 2010-11-16 문<br>UNSPSC<br>여성용드레스스커<br>118도                                                                                                    | <mark>경색</mark> ><br>정렬 : GTIN - 오를<br>(명세) 최<br>트,사리 또는 20                                                                                                    | ▼<br>종변경일<br>010-11-12                                                                                                    | = 목록수 :<br>상태<br>승인                                                                                                    |
| 상품 정보 입력<br>GTIN<br>상품정보검색 > |               | 상품명         | 3 学者。<br>〇 叶3<br>〇 新 約<br>〇 学校<br>11<br>〇 学校<br>11<br>11<br>〇 学校<br>11<br>〇 学校<br>11<br>〇 学校<br>11<br>〇 学校<br>11<br>〇 学校<br>11<br>〇 学校<br>11<br>〇 学校<br>11<br>〇 学校<br>11<br>〇 学校<br>11<br>〇 学校<br>11<br>〇<br>学校<br>11<br>〇<br>〇<br>〇<br>〇<br>〇<br>〇<br>〇<br>〇<br>〇<br>〇<br>〇<br>〇<br>〇<br>〇<br>〇<br>〇<br>〇 | 경보감색<br>로드명<br>5번경시작일 20<br>레 C<br>건의 데이터가 검색<br>(바코드번호)<br>8806557050063<br>8806555000616                                                                                                    | 0-11-03 중 0상종명<br>이미35종 ○ 미경종<br>의외었습니다.<br>정파의 조 결                                                                                                    | 월 2010-11-16 문<br>UNSPSC<br>여성용도레스스키<br>기본노<br>의약품                                                                                                    | <mark>경색 &gt;</mark><br>정렬 : GTIN - 오를<br>(영세) 최<br>트,사리 또는 2<br>2                                                                                                    | ▼<br>종변경일<br>010-11-12<br>010-11-12                                                                                                    | - 목록수 :<br>상태<br>승인                                                                                                    |
| 상품 정보 입력<br>GTIN<br>상품정보검색 > |               | 상품명         | 36 25 25 25 25 25 25 25 25 25 25 25 25 25                                                                                                    | 용보감색           로드명           통변경시작일           전           데이터가 검색           (마코드변호)           8806579500616           8806555000616           88067998173615                                                                                                    | C상종명     D의 가이 이 이 이 이 이 이 이 이 이 이 이 이 이 이 이 이 이 이                                                                                                     | 월 2010-11-16 문<br>UNSPSC<br>여성용드려스스키<br>기도노<br>의학동<br>일 디자트 아이스크<br>목립 도도 일<br>목립                                                                        | 건색 >           정렬:         GTN - 오르           통상리         출입           토,사리 또는         22           감킹,000스크         22                                                                                                    | マ<br>香想名望<br>310-11-12<br>310-11-12<br>310-11-12                                                                                                    | = 목록수 :<br>상태<br>승인<br>승인                                                                                                    |
| 상품 정보 입력<br>GTIN<br>상품정보감색 > |               | 상품명         | 38883<br>0413<br>0414<br>0414<br>0414<br>0414<br>0414<br>0414<br>041                                                                                                    | 방보감색<br>5번경시작일 전<br>비 C<br>5번경시작일 전<br>비 C<br>5번경시작일 전<br>1<br>1<br>1<br>1<br>1<br>1<br>1<br>1<br>1<br>1<br>1<br>1<br>1<br>1<br>1<br>1<br>1<br>1<br>1                                                                                                    | 10-11-03 중 이정종<br>23 ⓒ 이경종<br>33 ⓒ 이경종<br>33 ⓒ 이경종<br>31 ⓒ ⓒ 제3 ⓒ ⓒ<br>31 ⓒ ⓒ 11 ⓒ ⓒ 11 ⓒ 11 ⓒ 11 ⓒ 11 ⓒ                                                                                                    | 월 2010-11-16 문<br>UNSPSC<br>여성용드레스스커<br>기도도<br>일약품<br>열등 과자.아이스크<br>월 디자트 또는 일<br>과목도<br>기도도 드 스커<br>기도도                                                 | 경색><br>경렬: GTN - 오르<br>(영서) 최<br>토.사리 또는 22<br>1일,0101스크<br>7로트 0101스크<br>2.2<br>도.사리 또는 22                                                                                                    | マ<br>客想容望<br>010-11-12<br>010-11-12<br>010-11-12<br>010-11-12                                                                                                    | • 목록수 :<br>상태<br>승인<br>승인<br>승인                                                                                                    |
| 상품 정보 입력<br>GTIN<br>상품정보검색 > |               | 상품명         |                                                                                                    | y         y         y |                                                                                                    | 월 2010-11-16 문<br>UNSPSC<br>여성용드려스스키<br>기도노<br>의약품<br>물 디자트 또는 일<br>물 디자트 또는 일<br>특별<br>더지트 또는 일<br>물 디자트 또는 일<br>특별<br>다지트 또는 일<br>특별<br>다지트 또는 일<br>특별 | 건색 >           정렬:         GTN - 오르           (명서)         회           트,사리 또는         2           가리 또는         2           가리 또는         2           로,사리 또는         2           로,사리 또는         2           로,사리 또는         2           가리도 아이스         2           감탄,아이스         2           가리트 아이스         2                                                                                                    | マ<br>香想君望<br>310-11-12<br>310-11-12<br>310-11-12<br>310-11-12<br>310-11-12                                                                                                    | - 목록수 :<br>상태<br>승인<br>승인<br>승인                                                                                                    |
| 상품 정보 입력<br>GTIN<br>상품정보검색 > |               | 상품명         |                                                                                                    | 방보감색<br>                                                                                                    | 0상품명           10-11-09         1048년735 교           28 - ○ 미경용         148년735 교           31001         148년735 교           31011         1496735 교           31012         149735 교           31013         149735 교           31013         149735 교           31013         149735 교           31013         149735 교           31013         149735 교           31013         149735 교           31014         149735 교           31015         149735 교           31014         149735 교           31015         149755 (149755) (1497556) (1497556) (1497556) (1497556) (1497556) (1497556) (1497556) (1497556) (1497556) (1497556) (1497556) (1497556) (1497556) (1497556) (1497556) (1497556) (1497556) (14975566) (14975566) (14975566) (14975566) (14975566) (14975566) (14975566) (14975566) (14975566) (14975566) (14975566) (14975566) (14975566) (14975566) (149755666) (149755666) (149755666) (1497556666) (14975566666) (14975566666666666666666666666666666666666 | 열 2010-11-16 홈                                                                                                    | 검색 >           경렬:         GTIN - 오트           (양서)         폐           트,사리 또는         2           가리 또는         2           가리 또는         2           로,나리 또는         2           로,나리 또는         2           로,타리 또는         2           로,타리 또는         2           로,타리 또는         2           감렬,000(그러)         2           감렬,000(그러)         2           감렬,000(그러)         2                                 | ぎきます。<br>書きます。<br>さいので、<br>できます。<br>できます。<br>できます。<br>できます。<br>できます。<br>できます。<br>できます。<br>できます。<br>できます。<br>できます。<br>できます。<br>できます。<br>できます。<br>できます。<br>できます。<br>できます。<br>できます。<br>でする。<br>でする。<br>でする<br>でする<br>でする<br>でする。<br>でする<br>でする<br>でする<br>でする<br>でする<br>でする<br>でする<br>でする | • <b>목록수</b> :                                                                                                    |
| 상품 정보 입력<br>GTIN             |               | 상품명         |                                                                                                    |                                                                                                    | C상품명           0-11-03         여행동변경종료           23 C         이경종           33 C         038           34 대원         상품명           34 대원         2           34 대원         2           34 대원         3           35 대원         3           36 대원         3           36 대원         3           37 대원         3           38 대원         3           39 대원         3           39 대원         3           39 대원                                                                                      | 월 2010-11-16 등                                                                                                    | 감색 >           경렬:         GTN - 오를           경렬:         GTN - 오를           양성)         회           통,사리 또는         2           감렴,000,스킬         2           가르트 아이스         2           감렴,000,스킬         2           가르트 아이스         2           감렴,000,스킬         2           가르트 아이스         2           감렴,000,스킬         2           가르트 아이스         2           가르트 아이스         2           가르트 아이스         2 | ぎせさいのでは、<br>ませいでは、<br>310-11-12<br>310-11-12<br>310-11-12<br>310-11-12<br>310-11-12<br>310-11-15<br>310-11-09                                                                                                    | - 목록수 :  <br>- 상태<br>- 승인<br>- 승인<br>- 승인<br>- 승인<br>- 오니<br>- 오니 |

# 3 신청상품 조건 지정

- a. 상품처리 방법(반송, 기증, 폐기) 및 기타 요청사항 입력 후 신청하시면 됩니다.
- b. 의약품은 내 외장 선택 후 신청하시면 됩니다.

| 🕽 상품 정보 입력    |               |                |                 |      |    |
|---------------|---------------|----------------|-----------------|------|----|
| GTIN          | 상품명           | 상품처리<br>반송 💌   | 기타요청사항          | 내외장  | 삭제 |
| 의약품정보검색 >     | 바코드 검         | 증상품 추가를 위해서는 : | 좌측 버튼을 이용하시기 바립 | 니다!  |    |
| 8802222000439 | 광동제약 비타민씨 50g | 반송 💌           |                 | 내장 💌 | 삭제 |

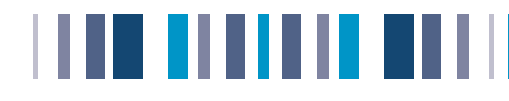

# 바코드 검증 신청 확인

신청내역 확인 화면을 통해 신청정보의 정확성 여부 확인

| 바코드검증 신청   |                                                                                          |                                         |                 | 도움 |
|------------|------------------------------------------------------------------------------------------|-----------------------------------------|-----------------|----|
| 바코드검증신청 정보 | ı.                                                                                       |                                         |                 |    |
| 사업자등록번호*   | 138-81-03238                                                                             |                                         |                 |    |
| 신청담당자*     | 홍길동                                                                                      |                                         |                 |    |
| 신청자 전화번호*  | 02.0000.0000                                                                             | 신청자 휴대폰변호                               | * 010.0000.0000 |    |
| 신청자 Email* | 1009sky@gs1kr.org                                                                        | 신청자 Ema                                 | li              |    |
| 회사 우편번호*   | 135-280                                                                                  |                                         |                 |    |
| 회사 주소*     | 서울 강남구 대치동                                                                               |                                         |                 |    |
| 회사 상세주소*   | 1009-1 마케팅팀                                                                              |                                         |                 |    |
| 반송 우편번호*   | 135-280                                                                                  |                                         |                 |    |
| 반송 주소*     | 서울 강남구 대치동                                                                               |                                         |                 |    |
| 반송 상세주소*   | 1009-1 마케팅팀                                                                              |                                         |                 |    |
| 납품유통업체*    | <ul> <li>✓ 신세계 이마트</li> <li>✓ 롯데이</li> <li>✓ 메가마트</li> <li>✓ 롯데슈퍼</li> <li>기타</li> </ul> | 바트 ☞ 삼성테스코 ☞ 농협하나로마트<br>☞ 세븐일레븐 ☞ 훼미리마트 |                 |    |
| 상품 정보 입력   |                                                                                          |                                         |                 |    |
| GTIN       | 상품명                                                                                      | 상품처리<br>반송 💌                            | 기타묘청사항          | 식제 |
| 상품정보검색 >   | 바코                                                                                       | 드 겁증상품 추가를 위해서는 좌측 버튼을                  | 이용하시기 바랍니다!     |    |
|            |                                                                                          |                                         |                 | 신청 |

신청완료를 클릭하면 바코드 검증 신청이 완료되고, 바코드 현황 조회로 연결됩니다.

### 1 신청정보 수정

a. 입력한 정보를 확인하고 수정을 원하실 경우 신청번호 선택후, [수정]을 선택하시면 됩니다.

b. 신청서 작성 화면으로 되돌아가며 업체정보 또는 상품리스트 수정후 [저장]이 가능합니다.

| · 바코드검증 현황 조회                                                                                                    | · 도용:                                          | 1 비카드라는 신형<br>                                                   | • 5.89   |
|----------------------------------------------------------------------------------------------------|------------------------------------------------|------------------------------------------------------------------|----------|
|                                                                                                    |                                                | D 바퀴트 김용선생 정보                                                    |          |
| • 바코드번호 • 상품명                                                                                                    | 김색 >                                           |                                                                  |          |
| ☑ 전행상황 도 지배증 도 시상 도 개소 도 비료 Ⅰ 화격여부                                                                                                    | E eta E weta                                   | AND A DEPARTY OF THE ADDR ADDR ADDR ADDR ADDR ADDR ADDR ADD      |          |
|                                                                                                    |                                                | CERTS Email                                                      |          |
| ● 신정일 2011-01-07 🚔 🖉 ~ 2011-01-14 🚝 🖉 🔮 브렌드                                                                                                    |                                                | 有小 9世世史-185-200                                                  |          |
| II. 외장 구분 ④ 전체 C 내장 C 외장                                                                                                    |                                                | 회사 우수는 시금 당당은 이제동                                                |          |
|                                                                                                    |                                                | 割(4) 2016年4年 1000-1                                              |          |
| @ 총 23건의 데이터가 경생되었습니다.                                                                                                    | ·정렬: 신성번호 - 내림 🔽 - 응용수: 10 s                   | the Terris I in the                                              |          |
| de ser a rate a rate a |                                                | 방송 주쇼· 시용 강당구 미지동                                                |          |
| 번호 🔽 신청번호 신청일자 GTIN 상품명                                                                                                    | 검증상태 접수담당자 담당자연락처                              | 278 244 4 4 4 100 - 1 12 4 7 1 24 1 14 1 14 12 24 14 14 14 12 24 |          |
|                                                                                                    | 110100                                         | P (AAP OIDE P MODE P AND A P AND AND                             |          |
| 23 161248 2011-01-14 8801033788154 11 오루가 박세카레 살짝                                                                                                    | 우 19 전성환도                                      | 2102 210                                                         |          |
| 22 🔲 161228 2011-01-14 8806388000115 제조 브랜드 상품 29 (외)                                                                                                    | 전수와로 등록관리자 callv101@naver.com                  | 0 GR GM 214                                                      |          |
| 21 🔲 161228 2014 01 14 00000000115 74 2 = 21 2 413 (4)                                                                                                    | I 바코드검증 사형 상세보기                                | 6TH 상품컵 (전문전 101유전/H) 10                                         | 28.04    |
|                                                                                                    | 1 -1                                           | 상승하났건해 > 바포트 같은같은 추가를 뒤해서는 패측 세종을 이용하시기 바랍니다!                    |          |
| 20 161108 2011-01-14 8801043400268 74 47 (2124-15-50001)                                                                                                    | B 바포트감용산성 영화                                   | (00011111111) (2(0)) (2(0))                                      | M-97-11  |
| 19 🔽 161108 2011-01-14 18801234451113 테스콘 클리클 현즈세척                                                                                                    | L 사업자동복한호 130-01-01230                         |                                                                  |          |
|                                                                                                    | 신성답답자 ###                                      | MAG (W)                                                          |          |
|                                                                                                    | 전형자 전화번호 02-1234-9618                          | 산성자 휴대폰변호 009-1034-5478                                          | <b>•</b> |
|                                                                                                    | 선정자 Email horgedDate.set                       | 선명자 Email                                                        |          |
|                                                                                                    | 朝林 주소 [135-200] 서를 강남구 대치동 1000-1              |                                                                  |          |
|                                                                                                    | (1) 전송 (1) (1) (1) (1) (1) (1) (1) (1) (1) (1) |                                                                  |          |
|                                                                                                    | 남중유동업체 중clores.                                |                                                                  |          |
|                                                                                                    |                                                |                                                                  |          |
|                                                                                                    | D 신성된 상품 정보 용: 1                               |                                                                  |          |
|                                                                                                    | GTIN 상품명                                       | 상품처리 기타오형사함 접종상태                                                 |          |
|                                                                                                    | 8001033788154 11오무기 백내카레 달국수 19                | 한숨 신성원과                                                          |          |
|                                                                                                    |                                                | r                                                                |          |
|                                                                                                    |                                                | 《4341》 ◆ 金 > 【 第71 》                                             |          |
|                                                                                                    |                                                |                                                                  |          |

## 긷 신청 완료

a. 검증신청이 완료되면 해당 상품을 택배 또는 퀵을 이용하여 코리안넷으로 발송하시면 됩니다

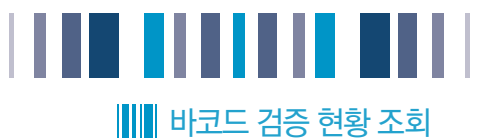

신청일자 및 바코드번호 등 다양한 검색조건으로 현재 신청한 상품 처리내역 확인

| Bar Code        | 바코                               | · 바코드검증 현황 조회 · 도움 |        |            |                                          |                                       |         |          |         |                    |  |  |
|-----------------|----------------------------------|--------------------|--------|------------|------------------------------------------|---------------------------------------|---------|----------|---------|--------------------|--|--|
| Verification    | <ul> <li>비</li> <li>진</li> </ul> | 코드                 | 번호     | 핵중 🔽 신청    | □ 조감 □ 도 조감 □ 조감 □ 조감 □ 조감 □ 조감 □ 조감 □ 조 | <ul> <li>상품명</li> <li>합격여부</li> </ul> |         | 격        |         | 검색 >               |  |  |
| 🖬 바코드 검증 신청     | <ul> <li>전</li> </ul>            | 청일                 | 2011-  | 01-06 🛗 📿  | ~ 2011-01-13                             | 📑 📿 🛛 브랜드                             |         |          |         |                    |  |  |
| ◎ 바코느겸중 신정(의약품) | Q총 1                             | 6건의                | 데이터가 검 | 색되었습니다.    |                                          |                                       |         | ■정렬 : 신청 | 번호 - 내림 | 님 👽 🛛 = 목록수 : 10   |  |  |
| 🛛 바코드 검증 현황 조회  | 번호                               | Г                  | 신청번호   | 신청일자       | GTIN                                     | 상품                                    | 8       | 검증상태     | 담당자     | 담당자면락처             |  |  |
|                 | 16                               |                    | 161028 | 2011-01-12 | 8806988000115                            | 제조 브랜드 상품 2g (:                       | 외)      | 신청완료     | 오찬용     | jazz1973@paran.com |  |  |
|                 | 15                               |                    | 161028 | 2011-01-12 | 8806988000115                            | 제조 브랜드 상품 2g (I                       | H)      | 신청완료     | 오찬용     | jazz1973@paran.com |  |  |
|                 | 14                               |                    | 161008 | 2011-01-12 | 8801234567893                            | 농심 새우깡 1g                             |         | 신청완료     | 오찬용     | jazz1973@paran.com |  |  |
|                 | 13                               |                    | 160988 | 2011-01-11 | 8801234567893                            | 농심 새우깡 1g                             |         | 접수보류     | 오찬용     | jazz1973@paran.com |  |  |
|                 | 12                               |                    | 160969 | 2011-01-11 | 18801234451113                           | 베스콘 클리웰 렌즈세히                          | 벽 120ml | 접수보류     | 오찬용     | jazz1973@paran.com |  |  |
|                 | 11                               |                    | 160968 | 2011-01-11 | 8801234567893                            | 농심 새우꺙 1g                             |         | 신청완료     | 오찬용     | jazz1973@paran.com |  |  |

## 1 검증상태 확인

a. 검증 진행 과정

| 시켜야ㅋ | 접수보류 | 거조지해 | 합격판정  |
|------|------|------|-------|
| 신성전표 | 접수보류 |      | 불합격판정 |

① 신청완료 : 바코드검증을 받기위해 상품정보 등록 후 신청서를 작성한 상태

② 접수보류 : 바코드검증 담당자가 검증되기 전 상품정보 미비상태로 바코드 검증 진행 불가상태

③ 접수완료 : 상품정보등록이 정확하고과 검증샘플상품이 바코드검증 담당자가 수령하여 검증이 가능한 상태

- ④ 검증진행: 검증진행 상태
- ⑤ 합격:바코드 검증 등급 A~C 상태
- ⑥ 불합격: 바코드 검증 등급 D, F 상태

검증신청 완료 후 아래 주소로 검증 신청샘플을 택배발송 하시면 됩니다. 서울시 중구 남대문로 47ŀ 45번지 상공회의소회관 17층 (우) 100-743 대한상공회의소 유통물류진흥원 상품정보관리실

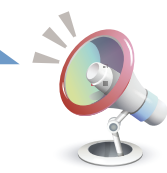

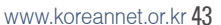

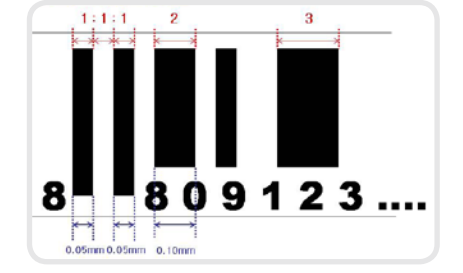

b, Guard Bar(가드바) 를 기준으로 비례하여 바코드 바를 균일하게 인쇄

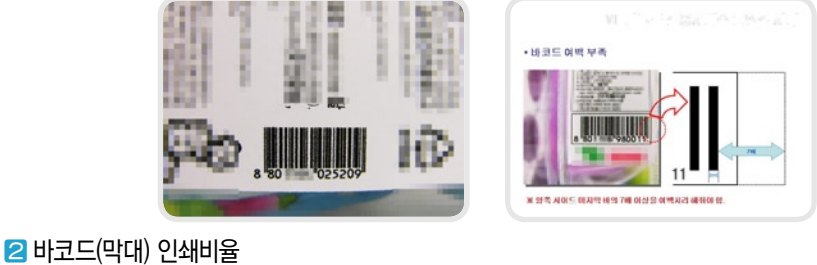

# ₩₩ 바코드검증 불합격 사례

## 1 일반 프린터 인쇄

a. 인쇄 제품(프린터로 인쇄하여 부착한 제품)은 검증서비스를 받으실 수 없습니다.

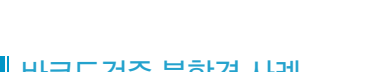

## ANSI [ISO] 등급 A등급 (3.5 ~ 4.0) 8등금 (2.5 ~ 3.4) 합\_격\_ C등급 (1.5 ~ 2.4) D등급 (0.5~1.4) - -- + F등급 (0.5 이하) 합 격

ANSI[American National Stands Institude] ISO[International Organization Standardizatio]

\_\_\_\_\_\_ A4용지나 사무실에서 사용하는 일반 라벨지는 바코드검증서비스를

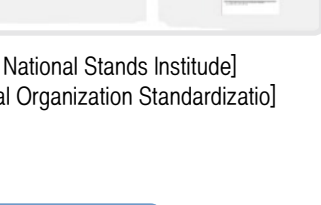

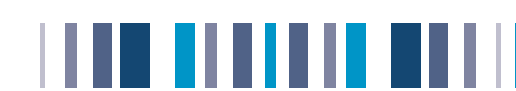

# ┃ ● 바코드검증 서비스 운영 기준

## 1 검증방법

a. 이동스캐너 : 5회(일반판별)

b. 검증판독기 : 5회(등급판별)

2 비용 : 무료

a. 표준바코드 부착 품목군 대상 무료 제공

## 3 검증상품 접수방법

- a, 배송/반송 비용 : 제조업체 부담
- b. 검증소요시간 : 접수시간부터 최대 24시간 이내
- C. 검증상품 택배 및 퀵서비스 발송 권장

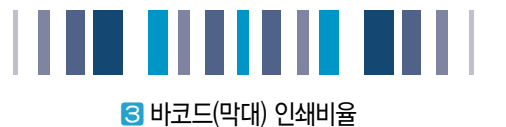

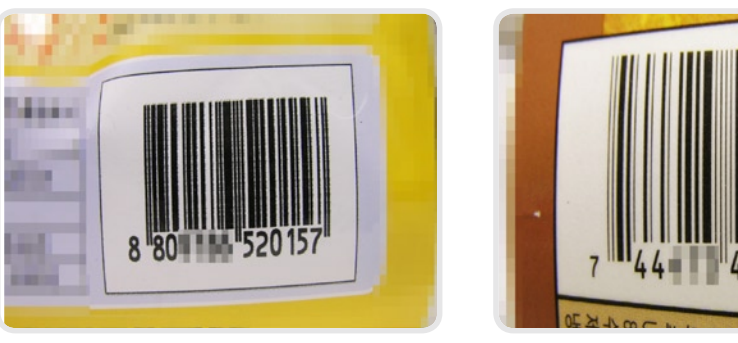

불합격 (두꺼움)

불합격 (얇음)

5019

0

## 🖪 바코드 바탕 없음

a. 흰 바탕에 검정색 바가 최상의 바코드임

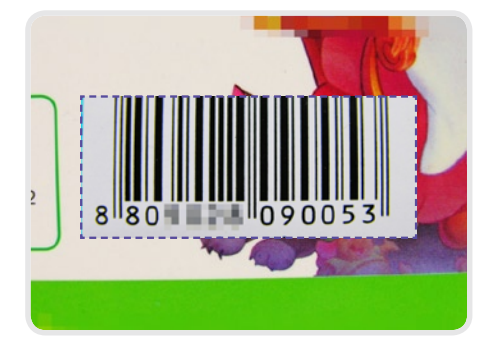

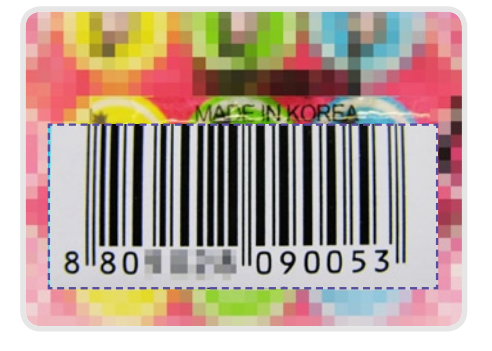

## 5 바코드 색상 오 사용

a. 적색계열 바코드 Bar 사용금지

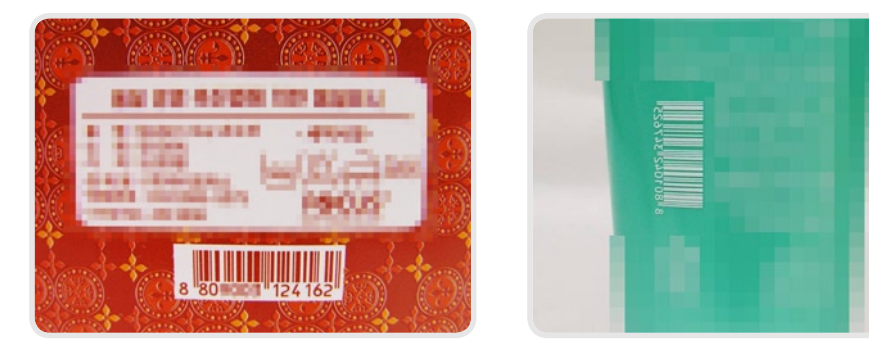

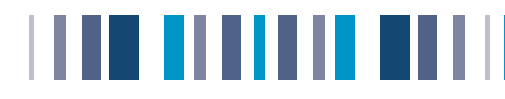

## 🜀 바코드 오 사용

a. 같은 디자인의 상품도 색상이 다르면 다른 코드를 사용 해야 함

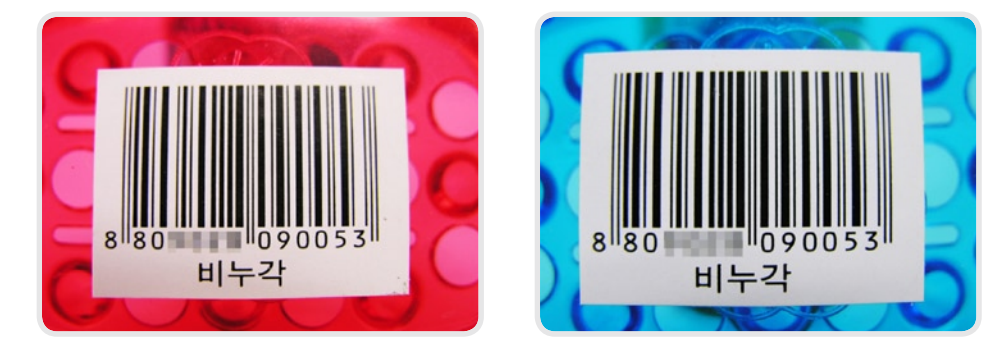

## 🗾 파기바코드 부착오류

a. 파기바코드 : 구매자가 임의로 바코드를 탈착하여 가격이 상이한 구매상품에 부착하는 불법행위를

방지하기 위한 인쇄 방법

b. 바코드 막대 부분을 제외한 영역에 파기선 삽입

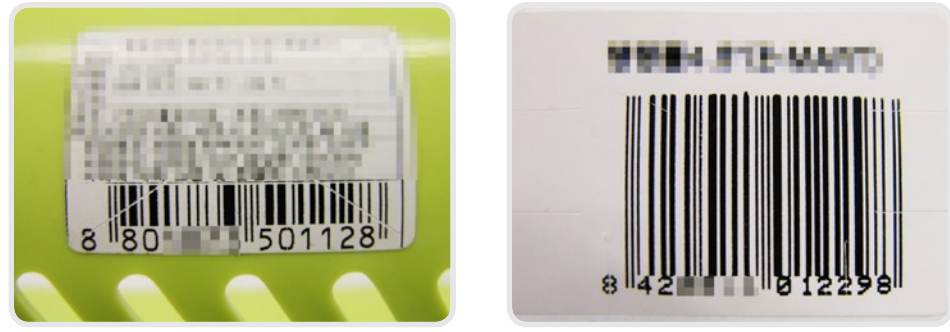

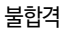

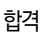

## 8 바코드 여백 부족

- a. 좌측 여백 : 가드바의 11배이상,
- b. 우측 여백 : 가드바 7배 이상

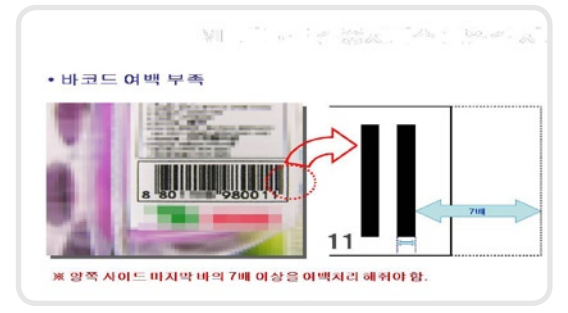

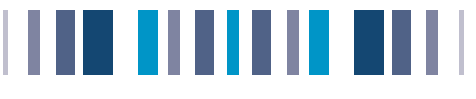

일 기타 오류 바코드

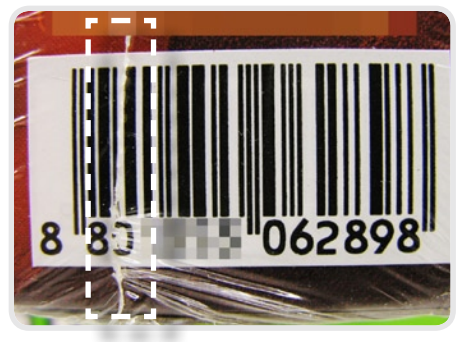

- 포장 접지 면이 바코드 바를 가림
- 오른쪽 여백 부족

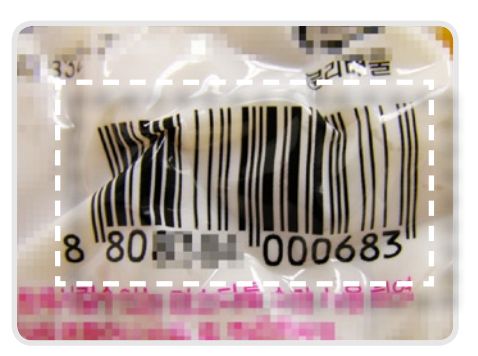

- 진공포장에 의해 바코드가 변형됨

🔟 주요 오류 바코드

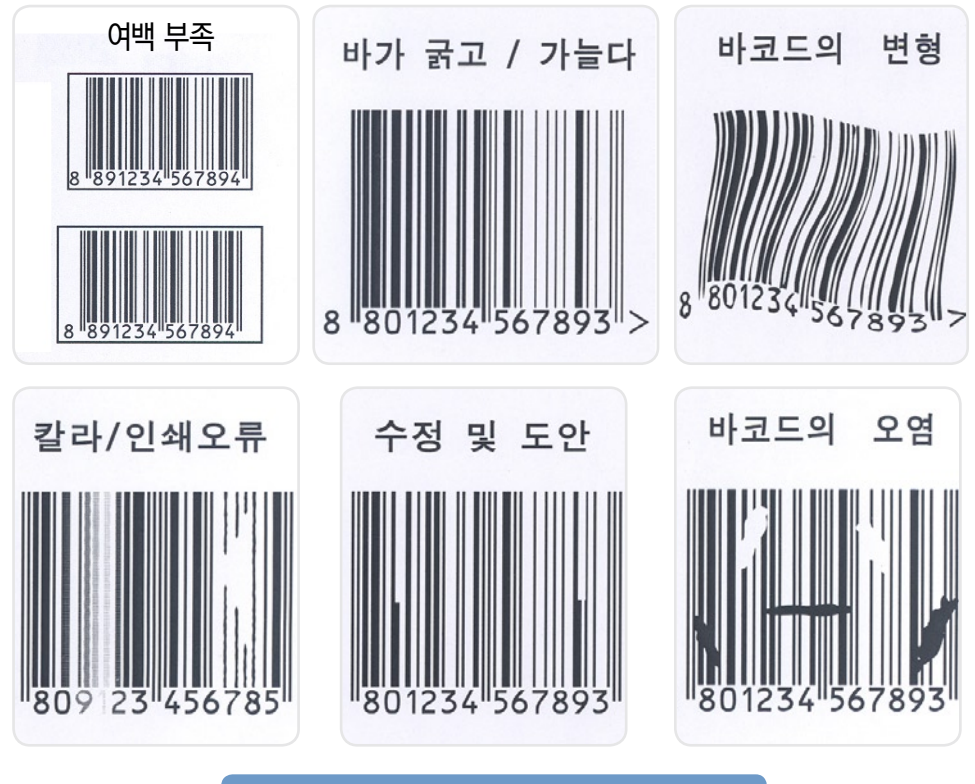

불합격 판정을 받으신 경우 자세한 불합격 사유를 안내해드려요. 오류사항을 수정하셔서 재검증을 통해 합격판정을 받으셔야 바코드 검증서를 발행해드립니다.

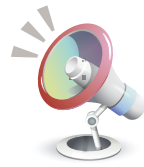

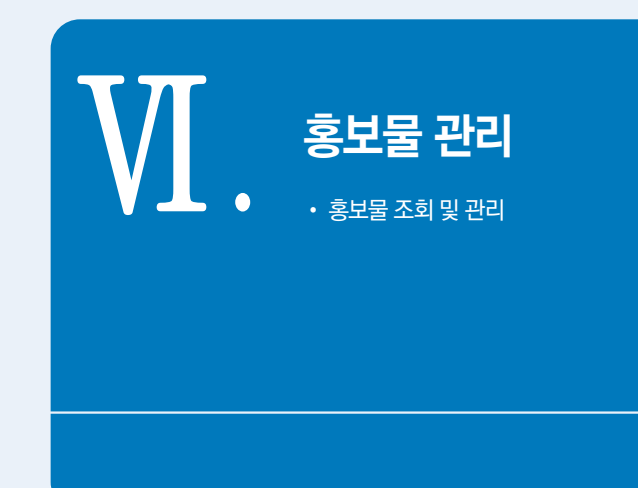

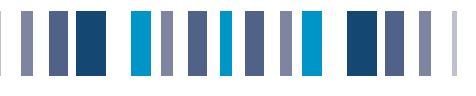

## 홍보물 조회 관리

제조업체에서 등록하신 모든 상품정보는 홍보물 형태로도 보여집니다.

- ① [상품홍보물관리] → [홍보물조회및관리]를 클릭합니다.
- ② 조회하실 상품을 검색합니다.
- ③ 검색 데이터 중 원하시는 상품을 선택하시면 상품정보를 한 눈에 확인하실 수 있습니다.
- ⑤ 관심상품저장 및 인쇄가 가능합니다.

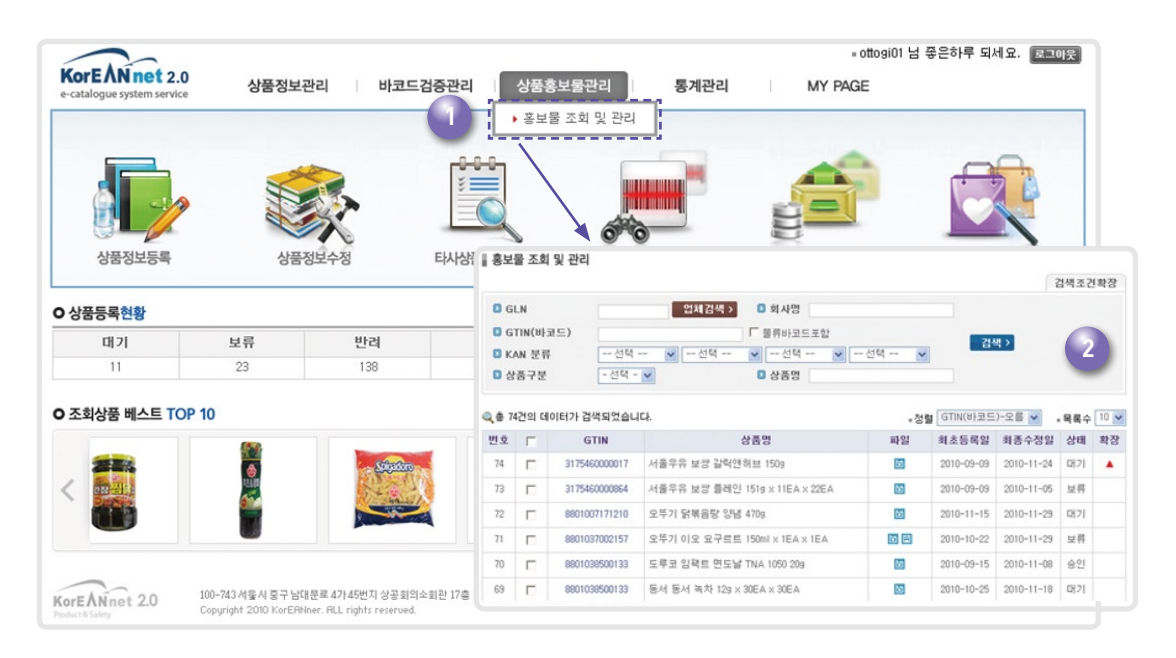

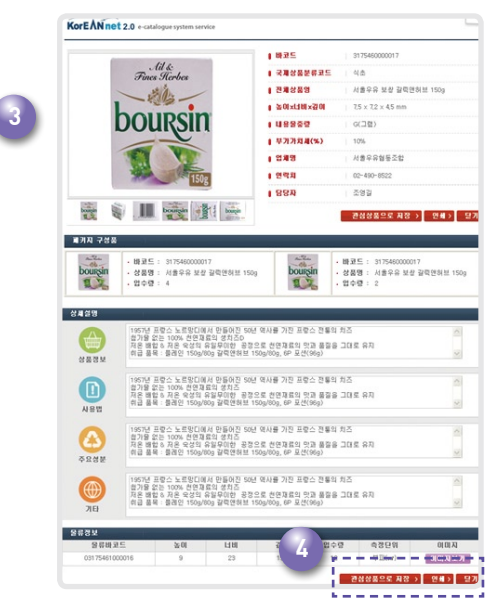

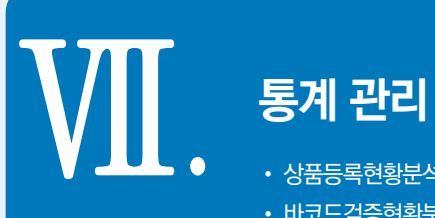

- 상품등록현황분석
- 바코드검증현황분석
- 유통업체별 납품현황
- 상품정보조회현황분석

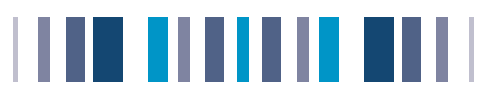

# • 상품등록현황분석

# 통계관리

상품현황을 한 눈에 확인하실 수 있습니다

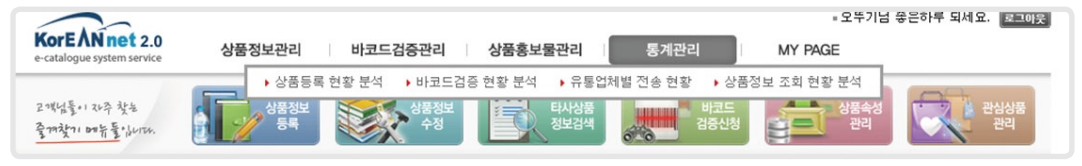

상품등록 현황 분석 년도별 상품등록 현황을 그래프 및 표로 확인 가능합니다.

검색기준 : 최초등록일자, 분류코드, 제조업체그룹코드, 브랜드

검색결과 : 월별(최근 6개월), 상품상태별(승인/보류..), 분류별(분류선택), 제조업체그룹코드별, 브랜드별 수치

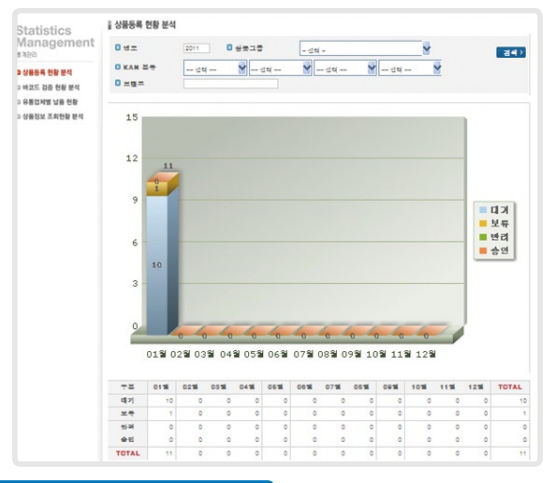

# • 바코드검증현황분석

2 바코드 검증현황 분석 기간별 바코드 합격 불합격수를 그래프로 확인가능합니다.

검색기준 : 검증일자, 분류코드, 브랜드, 바코드종류, 검증결과(합격/불합격) 검색결과 : 상기조건별 검증수치 불합격건수를 클릭하시면 해당 상품내역을 확인 하실 수 있습니다.

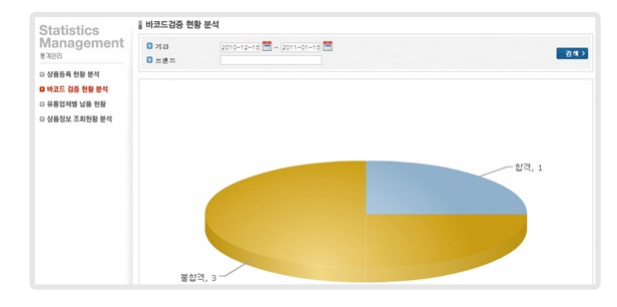

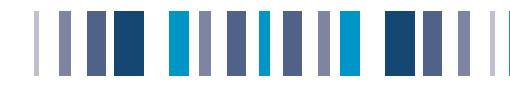

## • 유통업체별 납품현황

3 유통업체 납품 현황 등록하신 상품중에 대형유통업체별로 납품현황을 확인하실 수 있습니다.

검색기준 : 유통업체(신세계이마트, 롯데마트, 삼성테스코, 농협하나로마트, 롯데슈퍼, GS리테일,

보광훼미리마트, 세븐일레븐, 기타), 최초등록일자

검색결과 : 상기 조건별 상품수치

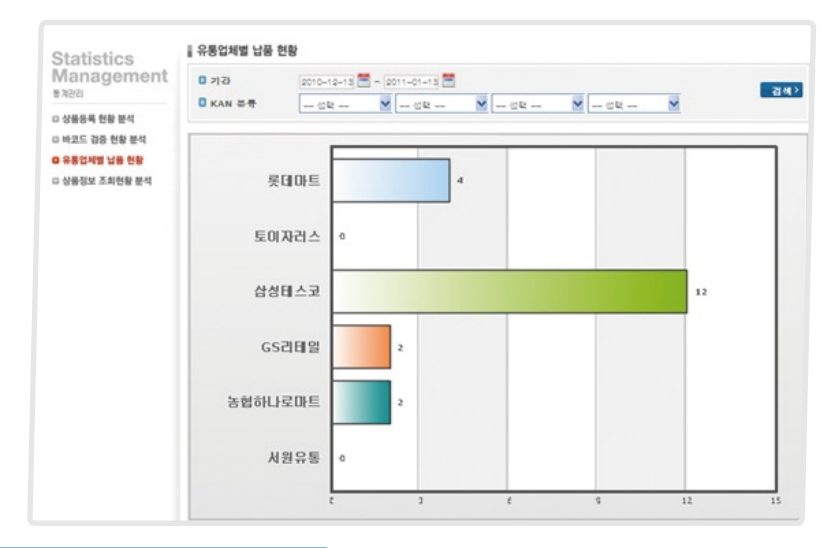

# • 상품정보조회현황분석

 실 상품정보 조회현황 분석
 유통업체에서 자사상품을 검색하신 상품명과 조회수를 확인 하실수 있습니다.

 검색기준 : 최초등록일자, 분류코드, 조회업체 (유통업체, 제조업체 선택)

 검색결과 : 최초등록일자, 기준별 조회업체 TOP 30

| Statistics<br>Management<br>#ਸ਼ਬਰ     | · 상품정보 조회 현황 분석                        |                  |                                 |     |  |  |  |  |  |
|---------------------------------------|----------------------------------------|------------------|---------------------------------|-----|--|--|--|--|--|
|                                       | <ul> <li>기간</li> <li>KAN 분류</li> </ul> | 2010-12-13 🚍 ~ 2 | 011-01-13 🗮<br>- 선택 🔍 선택 🔍 선택 🔍 | 검색> |  |  |  |  |  |
| 상품등록 현황 분석                            |                                        |                  |                                 |     |  |  |  |  |  |
| ) 바코드 검증 현황 분석                        | 순위                                     | GTIN             | 상품명                             | 조회수 |  |  |  |  |  |
| OROUN LIB NO.                         | 1                                      | 8801047101123    | 테스트 브랜드 여성 옷 50g                | 9   |  |  |  |  |  |
| ····································· | 1                                      | 8801047101116    | 테스트 브랜드 여성 옷 50g                | 9   |  |  |  |  |  |

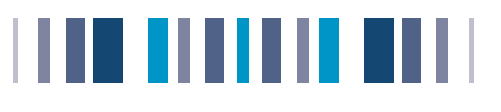

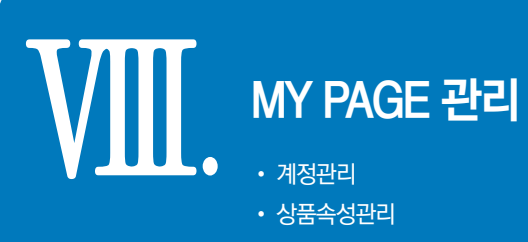

- 관심상품관리
- 의류스타일관리

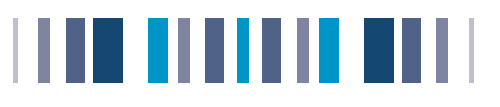

## 계정관리

# MY PAGE 관리

자사 정보를 어떻게 변경 또는 관리할 수 있는지 알아보겠습니다.

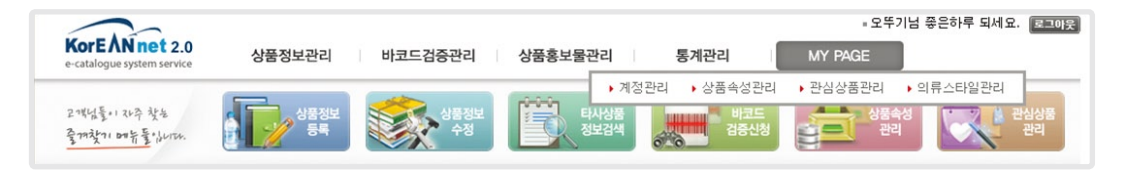

## 1 계정관리

- a. 자사의 정보를 조회 수정하기 위해서 [계정관리]를 선택합니다.
- b. 수정하시고자 하는 정보를 변경 하신 후 [수정]을 선택하시면, 새로 입력하신 정보가 저장됩니다.

| KoreanNet | ▮ 회원정보 수정 |                                |                      |                |          | ▶ 도움                      |  |  |  |  |
|-----------|-----------|--------------------------------|----------------------|----------------|----------|---------------------------|--|--|--|--|
| viy Page  | D 회사 프로파일 |                                |                      |                |          |                           |  |  |  |  |
| 101010171 | 사업자등록번호*  | 138 - 81 - 03238 (회사대표) 법인등    |                      |                | 111122 - | 2222222 (법인단체인 경우, 필히 기재) |  |  |  |  |
| 계정관리      | 제조업체코드*   | 111111                         | 11                   |                |          |                           |  |  |  |  |
| 상품속성관리    | 회사명(한글)*  | (주)홍길동                         |                      |                |          |                           |  |  |  |  |
| 관심상품관리    | 회사명(영문)*  | HONGKD C                       | :0., LTD.(수정)        |                |          |                           |  |  |  |  |
| 의류스타일관리   | 로케이션 이름*  | 경기                             |                      | 로케이션 유형*       | 본사       |                           |  |  |  |  |
|           | 업태        | 제조2                            |                      | 종목             | 식품1      |                           |  |  |  |  |
|           | 대표자 이름*   | 홍길동                            |                      | 웹사이트           | www.hon  | gkd.or.kr                 |  |  |  |  |
|           | 회사형태      | 제조업체                           |                      | GS1 Korea 회원구분 | 정상       |                           |  |  |  |  |
|           | 회사 주소     |                                |                      |                |          |                           |  |  |  |  |
|           | 우편번호*     | 135-280                        | 우편번호찾기               |                |          |                           |  |  |  |  |
|           | 주소*       | 서울 강남구 대치동                     |                      |                |          |                           |  |  |  |  |
|           | 주소상세*     | 1009-1                         |                      |                |          |                           |  |  |  |  |
|           | 국가*       | (KR)-KOREA, REPUBLIC OF - 대한민국 |                      |                |          |                           |  |  |  |  |
|           | 5 우편 주소   |                                |                      |                |          |                           |  |  |  |  |
|           | 우편번호      | 135-280                        | 우편번호찾기 (실            | 제 우편물을 받을 수 있는 | 사업장주소)   | )                         |  |  |  |  |
|           | 우편주소      | 서울 강남                          | 구 대치동                |                |          |                           |  |  |  |  |
|           | 상세주소      | 1009-1                         |                      |                |          |                           |  |  |  |  |
|           | 국가        | (KR)-KOP                       | REA, REPUBLIC OF - 대 | 한민국            |          |                           |  |  |  |  |
|           | 🖸 담당자 정보  |                                |                      |                |          |                           |  |  |  |  |
|           | 담당자 이름*   | 김철수                            |                      | 5              | 엄당자 부서   | 경영혁신팀                     |  |  |  |  |
|           | 담당자직책     | 팀원                             |                      |                | 담당자직위    | 과장                        |  |  |  |  |
|           | 전화번호*     | 02-1234-5                      | 678                  |                | 팩스*      | 02-1234-5679              |  |  |  |  |
|           | 이메일*      | honhkd@                        |                      |                | 핸드폰      | 010-1234-5678             |  |  |  |  |
|           | D 계정정보    |                                |                      |                |          |                           |  |  |  |  |
|           | GLN       | 880104500                      | 0015                 | 719            | 실상태 승인   | ! (2011-01-19)            |  |  |  |  |
|           | 010104    |                                |                      | 비밀번호           | 변경 📑     | 스워드변경                     |  |  |  |  |

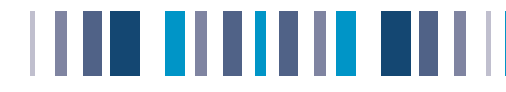

## c. Sub GLN 등록

a. 처음 코리안넷에 가입하시면 자동적으로 하나의 GLN(Global Location Number)이 부여되며 필요한 경우 자체적으로 Sub GLN 등록이 가능합니다.

예) 오뚜기 본사=코리안넷에 가입하면서 생성된 GLN / 오뚜기 안산공장=Sub GLN

- b. Sub GLN으로 등록할 업체의 정보를 입력하시고 [저장]을 클릭 해 주세요.
- c. 입력항목 중에 프로파일 Sub GLN은 체크디지트 계산을 사용하여 기존 GLN번호와 중복되지 않도록 입력하면 됩니다. 예)GLN- 8801234560016 Sub GLN- 8801234560023

| 비벌만호 면경              | 패스워드번경                                |                                                                 |                              |                           |              |
|----------------------|---------------------------------------|-----------------------------------------------------------------|------------------------------|---------------------------|--------------|
| 해지일자                 | 1                                     |                                                                 |                              |                           |              |
| 최종변경일자               | 2010-12-08                            |                                                                 |                              |                           |              |
| 수장                   | 영 〉 영문정보입력 〉                          | Sub GLN목록>                                                      |                              |                           |              |
|                      |                                       |                                                                 |                              |                           |              |
|                      | KoreanNet                             | 담당자 이름*                                                         |                              |                           |              |
|                      | My Page                               | 담당자 부서                                                          |                              |                           |              |
|                      | DIODEIOIXI                            | 담당자식쾍                                                           |                              |                           |              |
|                      | 0 계정관리                                | 남당자식위                                                           |                              |                           |              |
|                      | · · · · · · · · · · · · · · · · · · · | 신와민오*                                                           |                              |                           |              |
|                      | 0 0840E4                              | 9.01<br>010191+                                                 |                              |                           |              |
|                      |                                       | 에너희 글 -                                                         |                              |                           |              |
|                      | [                                     | 2 프로파일<br>Sub GLN+<br>한 열차<br>변경유효일자<br>예지일자                    | 1920자도 가산법<br>문              |                           | <b>지</b> 않 > |
| 2 프로파일<br>Sub GLN* [ | ▲<br>체크디지<br>롯데『<br>가 디<br>번호         | 트 <b>계산법</b><br>마트와 거래하는 사업자<br>른 경우는 Sub GLN 생<br>를 입력하시면 됩니다. | 번호와 코리안넷 대표 (<br>성항목에서 롯데마트와 | GLN의 사업자 번호<br>+ 거래하는 사업자 |              |

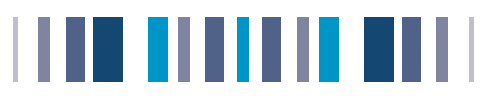

# 상품속성 관리

## A. 상품등록시 추가정보란에 입력하실 항목을 선택하실 수 있습니다.

| KoreanNet<br>My Page | ∦ 상품속( | ∦ 상품속성관리 |             |           |          |          |         |   |  |  |  |
|----------------------|--------|----------|-------------|-----------|----------|----------|---------|---|--|--|--|
|                      | 단품     | 패키지      |             |           | 속성화면     | Ë        |         |   |  |  |  |
| 🗈 계정관리               |        |          | 상품홍보 홈페이지   | 상품홍보 홈페이지 |          |          |         |   |  |  |  |
| 상품속성관리               |        |          | GTIN 대체코드   |           | 대표검색어    |          |         |   |  |  |  |
| 관심상품관리               | ~      | ~        | 상품그룹        | - 코드 - 🕶  | GPC      |          |         |   |  |  |  |
| 🛛 의류스타일관리            |        |          | 가변상품 유무     | - 코드 - 💙  | 반품가능여부   | - 코드 - 💌 | VABIANT |   |  |  |  |
|                      |        |          | 배치/LOT번호 유무 | - 코드 - 💌  | 포장회수가능여부 | - 코드 - 💌 | 회수용기가격  | 원 |  |  |  |

# • 관심상품관리

## A. 타사상품중 관심상품으로 등록하신 상품을 관리하실 수 있습니다.

| KoreanNet<br>My Page | ▮ 관심·              | 상품괸   | ·리                |               |                            |            | 2          | 넘색조건확장       |
|----------------------|--------------------|-------|-------------------|---------------|----------------------------|------------|------------|--------------|
|                      | 🖸 G                | LN    |                   | 업체검색          | 별 🗈 회사명                    |            |            |              |
| 🗈 계정관리               | 🖸 G                | TIN(H | ·코드)              |               | □ 물류바코드포함                  |            |            | 검색 >         |
| 🖬 상품속성관리             | 🛛 Кл               | AN 분  | 류 선택              | 🖌             | 🗸                          |            |            |              |
| 관심상품관리               | [] 상               | 품구등   | - 선택 -            | ~             | 🖸 상품명                      |            |            |              |
| 🗈 의류스타일관리            | <mark>속</mark> 총 2 | 7건의 대 | 데이터가 검색되었습니       | ICł.          | = 정릴                       | 회사명-오름     | ~          | 목록수 10 💌     |
|                      | 번호                 | Г     | 회사명               | GTIN          | 상품명                        | 이미지<br>검증서 | 최종수정일      | 거래업체<br>공개일자 |
|                      | 27                 | Г     | (주)도루코            | 8801038510149 | 티지-2러스 고정식면도날, 면도날4개증정 1EA | 6          | 2001-10-09 | 2001-05-01   |
|                      | 26                 | Г     | (주)롯데햽.롯데우<br>유남부 | 8801123694358 | (롯데)아메리칸프라이드햄680G          | 6          | 2005-01-22 | 2005-01-01   |
|                      | 25                 | Г     | (주)무학             | 8801100113025 | 빅소주 30도 과실주용 2.7L          | 6          | 2001-10-10 | 2001-05-01   |
|                      | 24                 |       | (주)무학             | 8801100119027 | 빅소주(알룔22.5%)2.7L           | 6          | 2002-07-03 | 2002-07-03   |
|                      | 23                 |       | (주)어화             | 8809023090522 | 어화 안주세트2호                  | đ          | 2005-01-22 | 2005-01-01   |

## 의류스타일관리

A. 자사에서 정의한 스타일명의 등록 및 수정/삭제가 가능합니다

| KoreanNet | ▮ 의류스타            | 일관리           |               | • 도움말      |  |
|-----------|-------------------|---------------|---------------|------------|--|
| Му Раде   | ◎ 스타일명 검색 >       |               |               |            |  |
| 🗈 계정관리    | 🔍 총 4건의           | 데이터가 검색되었습니다. | ■정렬 스타일명-오름 ✔ | = 목록수 10 💌 |  |
| 🗈 상품속성관리  | 번호                | 스타일명          | 관련상품갯수        | 삭제여부       |  |
| □ 관심상품관리  | 4                 | DK            | 0             | 수정         |  |
| G 의류스타일관리 | 3                 | JYP           | 0             | 수정         |  |
|           | 2                 | ML            | 0             | 수정         |  |
|           | 1                 | SM            | 2             | 수정         |  |
|           | H < 1 > M<br>등록 > |               |               |            |  |

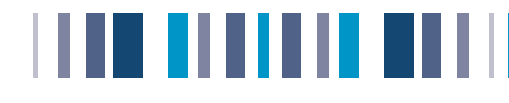

# 저희 코리안넷 바코드 검증서비스는 회원님의 발전과 만족을 최우선으로 하여 운영됩니다. 궁금하신 사항이 있으시다면 아래의 코리안넷 담당자 연락처로 전화주십시오. 언제든지 여러분의 어려움을 해결해 드리겠습니다.

## 대한상공회의소 상품정보관리실

서울시 중구 남대문로 4가 45번지 대한상공회의소 유통물류진흥원 17층 Tel: 02-6050-1461~1466 Fax : 02-6050-1460

# 대한상공회의소 유통물류진흥원

| 바코드회원     | 문의 : 02-6050-1400~5 | 팩스 : 02-6050-1450~1 |
|-----------|---------------------|---------------------|
| 바코드검증 서비스 | 문의 : 02-6050-1461~6 | 팩스 : 02-6050-1460   |
| 바코드 사용    | 문의 : 02-6050-1501~2 | 팩스 : 02-6050-1452   |
| RFID      | 문의 : 02-6050-1431~7 | 팩스 : 02-6050-1453   |

홈페이지 : www.gs1kr.org

# 대한상공회의소 유통물류진흥원

| 바코드회원     | 문의:02-6050-1400~5     | 팩스: 02-6050-1450~1 |
|-----------|-----------------------|--------------------|
| 바코드검증 서비스 | 문의:02-6050-1461~6     | 팩스: 02-6050-1460   |
| 바코드 사용    | 문의:02-6050-1501~2     | 팩스: 02-6050-1452   |
| RFID      | 문의 : 02- 6050 -1431~7 | 팩스: 02-6050-1453   |

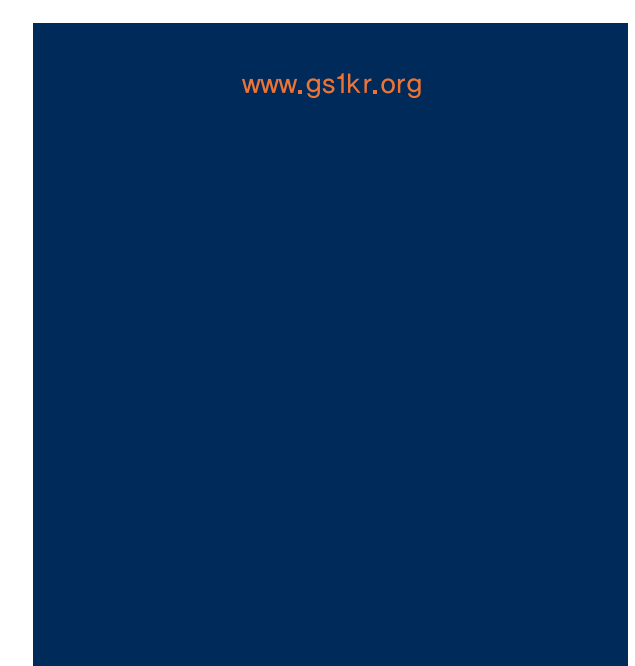